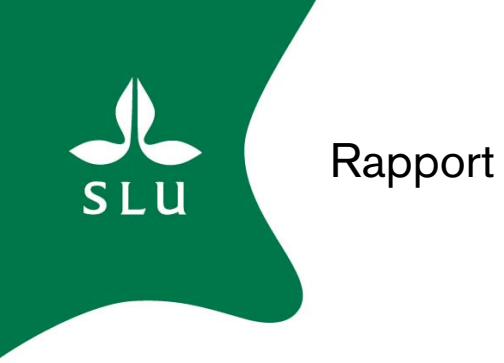

# Manual till JTI/SLU:s kalkylator för maskinkostnader i lantbruket

# Manual for the JTI/SLU's Farm Machinery Cost Calculator

Version 1

Alfredo de Toro A. Marcelo Cardoso P. Johanna Olsson

Institutionen för energi och teknik Department of Energy and Technology Report 006 ISSN 1654-9406 Uppsala 2009

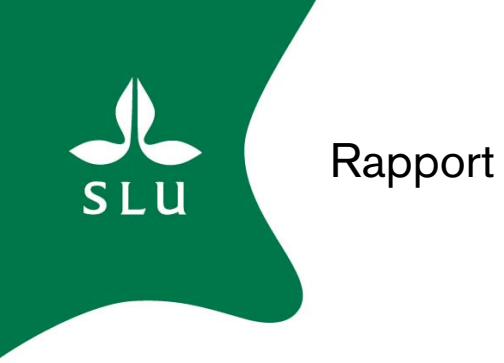

# Manual till JTI/SLU:s kalkylator för maskinkostnader i lantbruket

# Manual for the JTI/SLU's Farm Machinery Cost Calculator

Version 1

Alfredo de Toro A. Marcelo Cardoso P. Johanna Olsson

Institutionen för energi och teknik Department of Energy and Technology Report 006 ISSN 1654-9406 Uppsala 2009

#### SAMMANFATTNING

JTI/SLU:s kalkylator för maskinkostnader är ett användarvänligt tillämpningsprogram på svenska för att göra kostnadsuppskattningar för enskilda fältmaskiner och/eller de totala maskinkostnaderna (arbets- och läglighetskostnader) för olika typer av fältmaskinuppsättningar. Programmet är tänkt att användas i vanliga hemdatorer (PC) och består av fyra blad och två databank filer:

- *Förutsättningsblad* inmatningsplats för gårdens specifika förutsättningsvärden och andra mer generella grundläggande parametrar som ska utgöra grunden för vidare beräkningar.
- o Kalkylblad platsen för själva maskinberäkningarna för en maskin i taget.
- *Sammanställnings*blad platsen för att spara och sammanställa maskinberäkningar från *Kalkyl*bladet.
- *Läglighets*blad platsen för läglighetskostnadsberäkningar för skörd och/eller höst- och vårsådd. beräknas.
- Två Microsoft Access filer I den ena finns programmets maskin- och läglighetsdata och i den andra sparas användarens skapade data

Maskinkalkylprogrammet har nio olika popup-fönster med vars hjälp egna uträkningar av gårdsmaskinernas fältkapacitet och bränsleförbrukning kan göras. Programmet innehåller också en optimeringsmodul för uppskattningar av *optimal* arbetsbredd för ett antal redskap och tröskor.

Samtliga programblad innehåller *Info*-knappar med allmän information om bladen samt information om viktig programdata och resultatuträkningar.

Programmet finns att hämta gratis på nedanstående Webbadress: <u>http://www2.et.slu.se/maskinkalkyl/</u>

# ABSTRACT

The JTI/SLU's Farm Machinery Cost Calculator is a user-friendly computer application for Personal Computer in Swedish language for estimating field machinery costs. The program is able to estimate specific machinery, labour and timeliness costs for a single machine and set. The program is composed of four sheets and two databank files:

- *Condition* sheet where basic data on the farm and other general parameters for the calculation are entered.
- Calculation sheet for estimating costs for one machine at a time.
- o Summary sheet where the results from the calculation sheet can be saved.
- o Timeliness sheet for timeliness cost estimation for the sowing and harvesting operations.
- Two Microsoft Access files, one with basic background data for the calculation and the other with saving place for the user's own calculation results.

The Calculator has nine different pop-up windows for helping estimating field machinery capacity and fuel consumption with more accuracy according to user's specific farm conditions. In addition, there is an optimisation module for estimating *optimal* width for some implement types and grain harvesters.

In all the sheets, there are *information buttons* on the most important data to be entered, programme deployment and calculation methods used.

The Calculator (Swedish language) is available free of charge at this Internet address: <u>http://www2.et.slu.se/maskinkalkyl/</u>

# FÖRORD

JTI/SLU:s Kalkylator för maskinkostnader i lantbruket är ett tillämpningsprogram på svenska för persondatorer (PC) i Microsoft Windows miljö. Programmet är tänkt att användas för att uppskatta maskin-, arbets- och läglighetskostnader för fältmaskiner i lantbruksföretag.

Målsättningen med utvecklingen av kalkylatorn har varit att den ska vara lätt att använda och vara så pass flexibel att den med lätthet ska kunna anpassas till gårdarnas skiftande grundförutsättningar. All behövlig grundinformation som krävs och är nödvändiga för att göra maskinkalkyl- och läglighetsberäkningar finns med i programmet.

Kalkylprogrammet vänder sig i första hand till lantbrukare och maskinrådgivare, och i andra hand till övriga intresserade som behöver utföra kostnadsberäkningar för lantbruksmaskiner.

Utveckling av modeller och dataprogram innebär generellt förenklingar av en komplicerad verklighet, och det gäller även detta program. De antaganden som kalkylerna är baserade på, exempelvis maskinernas livslängd, reparations- och värdeminskningsfaktorer, samt övriga indata, kommer i högsta grad att påverka hur pass väl kalkylresultaten stämmer överens med gårdens verkliga förhållanden.

Detta projekt har utförts som ett samarbetsprojekt mellan Institutet för jordbruks- och miljöteknik (JTI) och Institutionen för energi och teknik (ET) samt Institutionen för markvetenskap (MV) vid Sveriges lantbruksuniversitet (SLU). Arbetet har utförts av Alfredo de Toro (ET) i samarbete med Johan Arvidsson (MV), Marcelo Cardoso (ET), Claes Davidsson (JTI), Johanna Olsson (JTI), Ola Pettersson (JTI) och Håkan Rosenqvist (egen företagare).

Maskinkalkylprogrammet är ett resultat av ett forskningsprojekt finansierat av Stiftelsen Lantbruksforskning (SLF).

Uppsala den 16 februari 2009 Alfredo de Toro

# INNEHÅLL

| 1 INSTALLATION, AVINSTALLATION OCH PROGRAMKRAV                                 | 11 |
|--------------------------------------------------------------------------------|----|
| 2 QUICKSTART/SNABBGUIDE                                                        | 12 |
| 2.1 Starta kalkylprogrammet                                                    | 12 |
| 2.2 Programstruktur och allmän info                                            | 12 |
| 2.3 Skapa, ändra och ta bort egna lagringsplatser                              | 13 |
| 2.4 Förutsättningsbladet                                                       | 15 |
| 2.5 Kalkylbladet                                                               | 16 |
| 2.6 Sammanställningsbladet                                                     | 18 |
| 2.7 Läglighetsbladet                                                           | 19 |
| 3 INLEDNING                                                                    | 21 |
| 4 ATT ANVÄNDA PROGRAMMET                                                       | 22 |
| 4.1 Programmets struktur och funktioner                                        | 22 |
| 4.2 Start av programmet                                                        | 24 |
| 4.3 Skapa, ändra och ta bort egna lagringsplatser                              | 24 |
| Skapa lagringsplatser:                                                         | 24 |
| Ändra namn på lagringsplatser                                                  | 25 |
| Ta bort lagringsplatser                                                        | 25 |
| 4.4 Förutsättningsbladet                                                       | 26 |
| Inmatning av gårdens data                                                      | 27 |
| Initieringsuppgifter för popup-fönstren                                        | 28 |
| Justering av beräknade värden                                                  | 28 |
| 4.5 Kalkylbladet                                                               | 29 |
| Val av maskin                                                                  | 30 |
| Inmatning av maskindata                                                        | 31 |
| Inmatning av egna värden                                                       | 32 |
| Beräkning av maskinens fältkapacitet och drivmedelsförbrukning                 | 33 |
| Grov optimering av maskinens arbetsbredd                                       | 37 |
| 4.6 Sammanställningsbladet                                                     | 39 |
| Val av traktor för ett redskap                                                 | 40 |
| Kostnadsresultaten för maskinuppsättningen i sammanställningen                 | 41 |
| Övriga knappar i Sammanställningsbladet                                        | 41 |
| 4.7 Läglighetsbladet                                                           | 42 |
| Resultat av Läglighetskostnadskalkyler                                         | 45 |
| Övriga funktionsknappar                                                        | 45 |
| 5 EXEMPEL PÅ MASKIN OCH LÄGLIGHETSKALKYL FÖR EN VERKLIG GÅRD                   | 47 |
| 5.1 Gårdsinformation                                                           | 47 |
| 5.2 Skapa lagringsplatser för kalkylen                                         | 48 |
| 5.3 Förutsättningsbladet                                                       | 48 |
| 5.4 Kalkylbladet                                                               | 49 |
| Inmatning av gårdens maskiner i <i>Kalkyl</i> bladet                           | 49 |
| Val av traktorer till maskinerna/redskapen                                     | 54 |
| Kostnadsresultaten för Msk-upps. ex. gården i sammanställningsbladet           | 55 |
| 5.5 Läglighetskostnadskalkyl för skördetröskan och såmaskinen                  | 56 |
| Läglighetskostnadsjämförelse mellan olika tröskor                              | 57 |
| Optimering av tröskstorlek för exempel gården                                  | 59 |
| 6 REFERENSER                                                                   | 61 |
| / BILAGOK                                                                      | 62 |
| Bilaga A. Export av bladet till en textfil för vidare import till en Excel fil | 62 |
| Bilaga B. Beräkningsmetoder                                                    | 64 |

| Framräknade värden på maskinkostnader enligt ovanstående uppgifter, i kr/å |    |
|----------------------------------------------------------------------------|----|
| Grov metod för beräkning av maskiners optimala arbetsbredd                 | 69 |
| Lista över de maskiner som en optimering av arbetsbredd kan utföras på     | 70 |
| Metod för beräkning av läglighetskostnad                                   | 70 |
| Referenser                                                                 | 71 |
| Bilaga C. Sveriges indelning i produktionsområden                          | 72 |

# 1 INSTALLATION, AVINSTALLATION OCH PROGRAMKRAV

Kalkylatorprogrammet är utvecklat i Visual Basic (MSDN, 2005) och kräver en PC Windows plattform för att användas.

#### Installation av programmet:

- Nedladdning av programvaran samt information om hur ladda ner och installera programmet finns på följande Webbdress: <u>http://www2.et.slu.se/maskinkalkyl/</u>
- Från hemsidan kan du ladda ned kalkylprogrammet på tre olika sätt:
  - Direkt installation Du installerar programmet på din dator automatiskt via nätet. Efter installation hittar du programmet under *Startmenyn – Alla program – JTI-SLUs kalkylprogram – Kalkylator för maskinkostnader*. Programmet uppdateras automatiskt via nätet.
  - Ladda ner installationsprogrammet till din dator Du laddar ner programmet och dess komponenter som en komprimerad (zip-fil) till din dators hårddisk. Filen måste packas upp och sedan installeras på din dator. Programmet uppdateras automatiskt via nätet.
  - Kopiera samtliga programfiler till din dator Du laddar ner programmet och samtliga dess komponenter som en komprimerad mapp (zip-fil). Mappen packas upp på en lämplig katalog och programstart sker sedan genom att klicka på *Maskinkostnadskalkylator.exe*. Viss osäkerhet i programkörning kan förekomma p.g.a. att programmet inte har installerats på datorn. Inga automatiska uppdateringar av programmet görs.
- Programmet bör installeras på datorns hårddisk och ej köras från en server.

#### Avinstallation av programmet

Windows Vista

- Klicka på Startmenyn Kontrollpanelen Program Program och funktioner
- Sök upp programmet *Kalkylator för maskinkostnader*
- o Markera programmet och klicka på Avinstallera

# Windows XP

- Klicka på Startmenyn Kontrollpanelen Lägga till/Ta bort program
- Markera programfilen
- Klicka på Ändra/Ta bort

Om samtliga programfiler har kopierats till din dators hårddisk tar du enklast bort programmet genom att markera mappen innehållande programfilerna, högerklicka på den och väljer *Ta bort*.

#### Support och information om programmet:

Kan ställas till Alfredo de Toro (Institutionen för energi och teknik, Sveriges lantbruksuniversitet), tel: 018-67 18 46, e-post: <u>alfredo.de.toro@et.slu.se</u>. Du är även välkommen med eventuella kommentarer, råd och synpunkter på programmet.

# 2 QUICKSTART/SNABBGUIDE

Nedan följer en kort handledning för att snabbt komma igång med Kalkylatorn.

### 2.1 Starta kalkylprogrammet

• Dubbelklicka på kalkylprogrammets ikon på skrivbordet eller starta programmet via startmenyn.

#### 2.2 Programstruktur och allmän info

Kalkylatorn är uppbyggd av fyra stycken blad. Bladens allmänna struktur samt arbetsgången i kalkylatorprogrammet visas i nedanstående schematiska figur i form av romerska siffror (Figur 1). Pilarna indikerar de vägar du kan gå mellan de olika bladen.

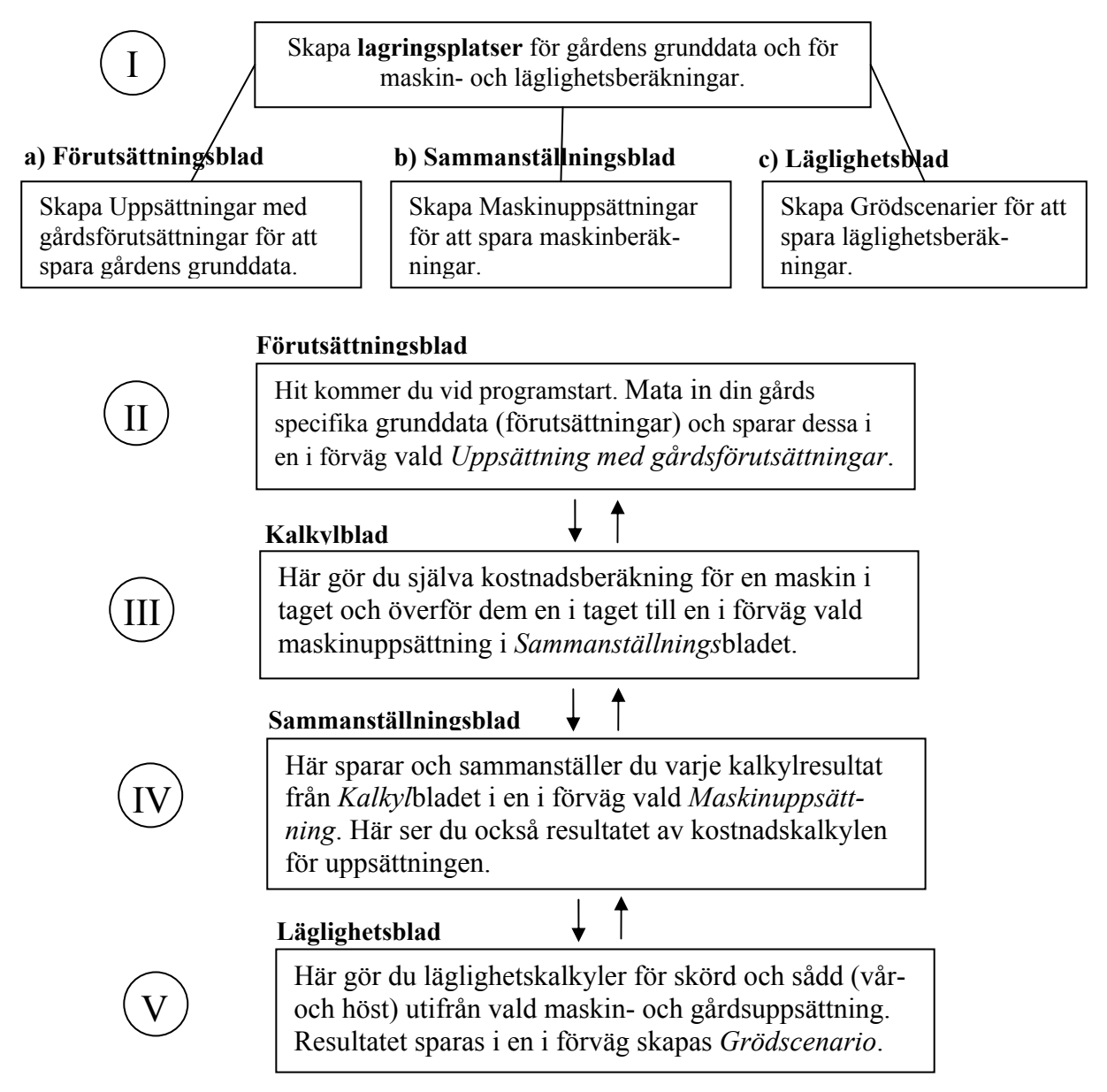

Figur 1. Maskinkalkylprogrammets allmänna struktur och arbetsgången i kalkylatorprogrammet. Pilarna indikerar de vägar man kan gå mellan de olika bladen.

# Förflyttning mellan bladen

Du kan enkelt förflytta dig mellan de olika bladen genom att klicka på programmets **bladflikar**, som finns placerade högst upp på samtliga blad (Figur 2).

| Maskinkalkylprog    | am     |                           |   |
|---------------------|--------|---------------------------|---|
| <br>Förutsättningar | Kalkyl | Sammanställning Läglighet | > |
|                     |        |                           |   |

Figur 2. Kalkylatorns samtliga blad.

# Funktionsknappar

Kalkylatorns samtliga programblad innehåller ett verktygsfält med ett antal ljusgrå funktionsknappar av olika typ. Klickning på dessa medför att olika programkommandon startas (Figur 3).

|                 | мазкіткацкутргоді | am         |                                   |           |             |                   |
|-----------------|-------------------|------------|-----------------------------------|-----------|-------------|-------------------|
|                 | Förutsättningar   | Kalkyl     | Sammanställning                   | Läglighet | ]           |                   |
| $\triangleleft$ | <b>!</b>   4    1 | av 6 🕨 🕨 📗 | 🗙     🛃 Spara   <mark>Välj</mark> | txaktor   | Uppsättning | Skriv ut   Export |

Figur 3. Verktygsfältet och dess funktionsknappar i Sammanställningsbladet med hjälp tips.

# 2.3 Skapa, ändra och ta bort egna lagringsplatser

Innan du börjar med själva maskinkalkylen så behöver du skapa dina egna lagringsplatser som dina inmatade värden/data och resultat ska sparas i. Programmet har från början en lagringsplats per blad (ej *Kalkyl*bladet) som du antingen kan använda eller ändra namnet på. Man kan dock aldrig ta bort samtliga lagringsplatser på bladen.

# • Skapa lagringsplatser:

*Förutsättnings* bladet - Här skapar du lagringsplatser, s.k. uppsättningar med gårdsförutsättningar där du kan mata in din gårds specifika grunddata.

- Klicka på +*Uppsättning* (verktygsfältet)
- I popup-fönstret som dyker upp klickar du på funktionsknappen +*Ny* gårdsförutsättning
- En ny rad med namnet *xxxxxx* dyker upp. Markera namnet och skriv ett eget valfritt namn, t.ex. *Ullgård*
- Tryck *Enter* och klicka på *Spara*.
- Klicka på *Tillbaka till förutsättning*. I *Förutsättnings*bladets övre del kan du nu se att namnet på den aktuella uppsättningen har ändrats, från *Förutsättning 1* till *Ullgård* (se nedan).

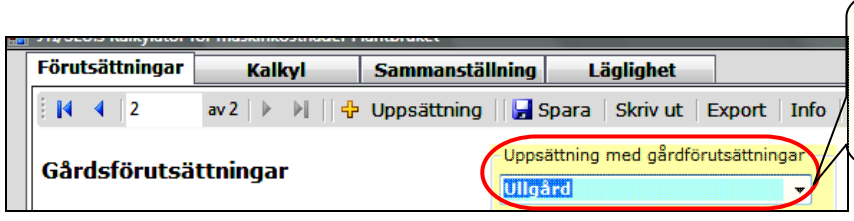

Här kan du alltid se i vilken Uppsättning med förutsättningar du jobbar med. Du kan skapa hur många uppsättningar som helst.

*Sammanställnings*bladet – Här skapar du lagringsplatser, s.k. *Maskinuppsättningar*, för dina gjorda maskinkalkyler på *Kalkyl*bladet.

• Klicka på +Uppsättning (finns i Sammanställningsbladets verktygsfält)

- $\circ$  I popup-fönstret som dyker upp (se nedan) klickar du på funktionsknappen +*Ny uppsättning*
- En ny rad med namnet *xxxxxx* skapas och dyker upp. Markera namnet och skriv ett eget valfritt namn, t.ex. *Msk-upps. ex. gården*
- Tryck *Enter* och klicka sedan på *Spara*. Stäng sedan popup-fönstret genom att klicka på *Avbryt*.
- Gå till *Kalkyl*bladet. I rutan som visar aktuell maskinuppsättning kan du nu välja *Mskupps. ex. gården* som lagringsplats för maskinkalkylerna (Figur 4).

| Förutsättningar    | Kalkyl                  | Sammanställn    | ing Lä        | glighet                                                                   |  |
|--------------------|-------------------------|-----------------|---------------|---------------------------------------------------------------------------|--|
|                    | av 41 📔 🕨 📲             | Resultat till 📋 | Skriv ut    E | xport                                                                     |  |
| Kalkyl för en ma   | skin                    |                 |               | Välj maskinuppsättning för att spara<br>denna beräkning i sammanställning |  |
| Välj maskin        | Traktor, 2-h            | njulsdı 👻       |               | Msk-upps.ex.gården 🗾 👻                                                    |  |
| Välj maskinstorlek | 40 kW<br>gul-röda rutor | T               |               | Vald gårdsförutsättning<br>Ex. gården                                     |  |

Figur 4. Markeringen visar "Vald gårdsförutsättning" och "Vald maskinuppsättning".

*Läglighets*bladet – Här skapar du lagringsplatser, s.k. Grödscenarier, för att spara dina gjorda läglighetsberäkningar genom att:

- Klicka på + Grödscenario (verktygsfältet).
- I popup-fönstret som dyker upp klickar du på knappen +*Ny grödscenario*.
- En ny rad med namnet *xxxxxx* skapas och dyker upp. Markera namnet och skriv ett eget valfritt namn, t.ex. *Ex. gården*
- Tryck *Enter* och klicka sedan på *Spara*. Stäng sedan popup-fönstret genom att klicka på *Avbryt*.

#### • Ändra namn på lagringsplatser

Du ändrar namnet på en redan existerande lagringsplats genom att:

- Starta samma popup-fönster som för att skapa lagringsplatser (se ovan)
- o Markera namnet på en redan existerande lagringsplats

|   | M                                                                                                    | 4   2 av 2                           | !   ▶ - ▶I             | 🗙 Ta bort    🕂 Ny gårdsförutsättning   🛃 Spara   Skriv ut | - |  |  |  |  |  |  |  |
|---|----------------------------------------------------------------------------------------------------|--------------------------------------|------------------------|-----------------------------------------------------------|---|--|--|--|--|--|--|--|
|   | Hä<br>än                                                                                                    | r kan du skapa ı<br>dra namn på elle | nya upps<br>er ta bor  | sättningar med gårdsförutsättningar,<br>t dem             |   |  |  |  |  |  |  |  |
|   | Obs. När du skapar en uppsättning med gårdsförutsättningar ligger värdena från<br>den föregående kvar. Gå därför in den nya uppsättningen i Förutsättningsbladet,<br>anpassa den och sedan "Spara" |                                      |                        |                                                           |   |  |  |  |  |  |  |  |
|   | Änd<br>tec                                                                                                    | dra 'Namn på upps<br>ken), och sedan | sättningar'<br>'Spara' | 'genom att redigera direkt i rutan (max 40                |   |  |  |  |  |  |  |  |
|   |                                                                                                    | Uppsättni                            | ngnr                   | Namn på uppsättningar                                     |   |  |  |  |  |  |  |  |
| L |                                                                                                    |                                      | 1                      | Ex. gården                                                |   |  |  |  |  |  |  |  |
| L | 1                                                                                                    |                                      | 5                      | 200000000000                                              |   |  |  |  |  |  |  |  |
|   |                                                                                                    |                                      |                        |                                                           |   |  |  |  |  |  |  |  |
|   |                                                                                                    | Tillbaka till<br>Förutsättnin        | g                      |                                                           |   |  |  |  |  |  |  |  |

- Skriva in ett eget valfritt namn för lagringsplatsen (max 40 tecken lång)
- Tryck Enter och klicka på Spara.
- Stäng popup-fönstret genom att klicka på Avbryt. Lagringsplatsens namn är ändrat.

#### • Ta bort lagringsplatser

Du tar bort en existerande lagringsplats på bladen genom att:

• Starta samma popup-fönster som för att skapa lagringsplatser

• Markera raden/namnet på lagringsplatsen som du vill ta bort och klickar på *Ta bort*. Ett popup-fönster med frågan om du vill ta bort lagringsplatsen dyker upp (Figur 5)

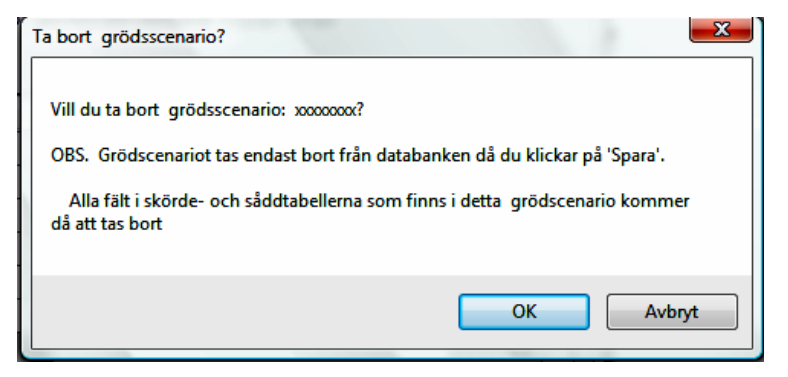

*Figur 5. Popup-fönstret med frågan om man vill ta bort lagringsplatsen grödscenario xxxxxx från Läglighetsbladet.* 

• Klicka på Ok och sedan på *Spara*. Du kan nu se att lagringsplatsen är borttagen.

#### 2.4 Förutsättningsbladet

När du startar programmet första gången finns generella värden inmatade i bladets gula rutor (Figur 6). Ändra dessa så att de passar förutsättningarna för din gård. **Spara sedan dina ändringar** genom att klicka på *Spara*. Din gårds specifika förutsättningsvärden har nu sparats i uppsättningen Gårdsförutsättning 1.

|                                                           |                          |              |                                                                 |                         | över program  | <u> </u>             |
|-----------------------------------------------------------|--------------------------|--------------|-----------------------------------------------------------------|-------------------------|---------------|----------------------|
| Förutsättningar Kalkyl                                    | Sammanstä                | illning      | Läglighet                                                       |                         | met.          | 1                    |
| i I4 4   2 av 2   ▶ ▶                                     | 🗐 层 Spara 🛛 🕂            | Uppsättn     | ning   Skriv ut   Export   Info                                 |                         |               |                      |
| Cårdefämteätteiness                                       |                          | - Uppsättr   | ning med gårdförutsättningar —                                  | Quickst                 | tart          |                      |
| Garusiorutsattningar                                      |                          | Gårdsfö      | örutsättning 1 🛛 🔻                                              | Infe                    |               |                      |
|                                                           |                          |              |                                                                 |                         | N .           |                      |
|                                                           |                          |              | Justeringsfaktorer                                              |                         | $\sum$        |                      |
|                                                           | Län<br>vär               | npligt<br>de |                                                                 | 1                       | vär Här hitta | r du mer             |
| Gårdens odlade areal                                      | 180 ha                   |              | Maskinens avsaluvärde                                           | 0.9                     | detaljera     | d informa-<br>ladets |
| Lerhalt                                                   | 30 %                     |              | Värdeminsking, beroende                                         |                         | olika pos     | ter och              |
| Kalkylränta                                               | 5 %                      | 5            | på årlig användning                                             | 0,03                    | funktions     | sknappar.            |
| Kostnad arbetskraft                                       | 200 kr/tim 20            | 00           | Underhållskostnad                                               | 1                       | 1.0           |                      |
| Drivmedelspris                                            | 7 kr/l                   |              | Inköpspris för nya maskiner                                     | 1                       | 1,0           |                      |
| Smörjmedelskostnad, påslag                                | 5 %                      | 5            | Restvärde vid försäljning                                       | 1                       | 1,0           |                      |
|                                                           |                          | <b>CO</b>    | Inköpspris för begagnade maskiner                               | 1                       | 1,0           |                      |
| Forvaringskostnad                                         | 60 kr/m2 (               | 60           |                                                                 |                         |               |                      |
| nya maskiner                                              | 10 %                     | 10           |                                                                 |                         |               |                      |
| Extra tidstillägg                                         | <mark>19</mark> % 2      | 20           |                                                                 |                         |               |                      |
| Gårdens produktions-<br>område, Välj                      | nds slättl 👻             |              |                                                                 |                         |               |                      |
| Initieringsuppgifter för popup<br>"Optimiera arbetsbredd" | - <b>fönstret</b><br>Län | npligt       | Initieringsuppgifter för popup<br>"Läglighetskostnader för skör | -fönstret<br>den/sådder | Lämpligt      |                      |
| Kostnad för spannmål                                      | 1,2 kr/kg 1              | 1.2          | Justeringsfaktor för<br>läglighetskostnad                       | 45                      | 1             |                      |
| Traktorkostnad (exkl.<br>bränsle och förare)              | 80 kr/tim                | 80           | Grödareal                                                       | 1                       | На            |                      |
| Arbetstid i fält                                          | 8 tim/dag                | 8            | Arbetstid i fält                                                | 8                       | tim/dag 8     |                      |

Figur 6. Ingående poster i Förutsättningsbladet.

- Du fyller i gårdens specifika förutsättningsvärden i de gula rutorna. Om du är osäker på värdet för någon post kan du använda dig av hjälpvärden (*Lämpligt värde*).
- Missvisande (för låga eller för höga) resultatvärden i *Kalkyl*bladet justerar du med hjälp av *Justeringsfaktorer*.
- Initieringsuppgifter för popup-fönster "*Optimera arbetsbredd*" och "*Läglighetskostnader för skörden/sådden*", finns på bladets nedre del.
- Gå vidare till nästa blad genom att klicka på bladfliken Kalkyl.

#### 2.5 Kalkylbladet

Här gör du själva maskinkostnadskalkylen (Figur 7). Kalkylen görs för en maskin i taget och sparas (en i taget) i en i förväg vald maskinuppsättning i *Sammanställnings*bladet.

| örutsättningar Kalky                                   | Sammanställning            | Lägligh      | et                                        |                          |                            |                                     |                   |
|--------------------------------------------------------|----------------------------|--------------|-------------------------------------------|--------------------------|----------------------------|-------------------------------------|-------------------|
| I                                                      | N A Resultat till    Skriv | ut    Export | : []                                      |                          |                            |                                     |                   |
| Kalkyl för en maskin                                   |                            | Väl          | j maskinupp<br>na beräknin                | sättning fö<br>g i samma | r att spara<br>Inställning |                                     |                   |
| Välj maskin Trakt                                      | or, 2-hjulsdi 🐱            | M            | sk-uppsätti                               | ning ex. g               | ården 🖌                    |                                     | Info              |
| Välj maskinstorlek 40 k                                | w 💌                        | - Val        | d gårdsförut                              | sättning —               |                            | De                                  | ssa två rutor vis |
| Inmatning i gula gul-röda rut                          | or                         | Ex           | . gården                                  |                          |                            | val                                 | d maskinuppsä     |
| Areal                                                  | <mark>111 v</mark> ha      |              |                                           |                          |                            |                                     | ig samt vald      |
| Användning i ovanstående area                          | al 100 💌 %                 |              |                                           |                          |                            | gai                                 | usiorutsattiiii   |
| Ålder vid inköp                                        | 0 🗸 år                     | Ko           | stnadresu                                 | ltat                     |                            |                                     |                   |
| Ålder vid försälining                                  | 20 🗸 år                    | Т            | otal Delk                                 | ostnad                   | Figur                      |                                     |                   |
| Återanskaffningsvärde,<br>standard kvalitet            | 200 000 🖌 kr               | R            | esultat                                   | Endast<br>maskin<br>Kr   | Maskin +<br>bränsle<br>Kr  | Maskin +<br>bränsle +<br>arbete, Kr | Total<br>Kr       |
| Kapacitet under fältarbete                             | Schablonvärde Eget värde   | ha/tim       | ostnad per<br>timme                       | 34                       | 90                         | 328                                 | 328               |
| Årlig användning                                       | 600 600 V                  | tim Ko       | ostnad per<br>hektar                      | 185                      | 487                        | 1 773                               | 1 773             |
| Inköpspris<br>Restvärde vid försäljning /              |                            | kr K         | ostnad per<br>år                          | 20 538                   | 54 054                     | 196 854                             | 196 854           |
| skrotning<br>Underhållskostnader, inkl.<br>eget arbete | 6 132 6 132 V              | kr/år n      | älj resultat till<br>ammanställ-<br>ing'' | ۲                        | 0                          | 0                                   | 0                 |
| Drivmedelsförbrukning                                  | Beräkna <mark>8 🗸</mark>   | l/tim        |                                           |                          | 7                          |                                     |                   |
| Förvaringsyta, inkl. trafikyta                         | 8 8                        | m2           |                                           |                          |                            | 7 >                                 |                   |
| Skatt och försäkring                                   | 600 🗸                      | kr/år        |                                           | Kostnad                  | lsresulta                  | <b>tet</b> för                      |                   |
| Extraordinära kostnader                                | 450 0                      | kr/år        | 1                                         | maskiner<br>tabell. To   | n redovis<br>otal-, och    | as i denna<br>delkostna             | ader,             |

Figur 7. Kalkylbladet och dess ingående poster

| Välj maskin        | Traktor, 2-hjulsdi 👻 |
|--------------------|----------------------|
| Välj maskinstorlek | 40 kW 👻              |

Klicka på rullisterna och välj maskin och maskinstorlek.

Beräkna

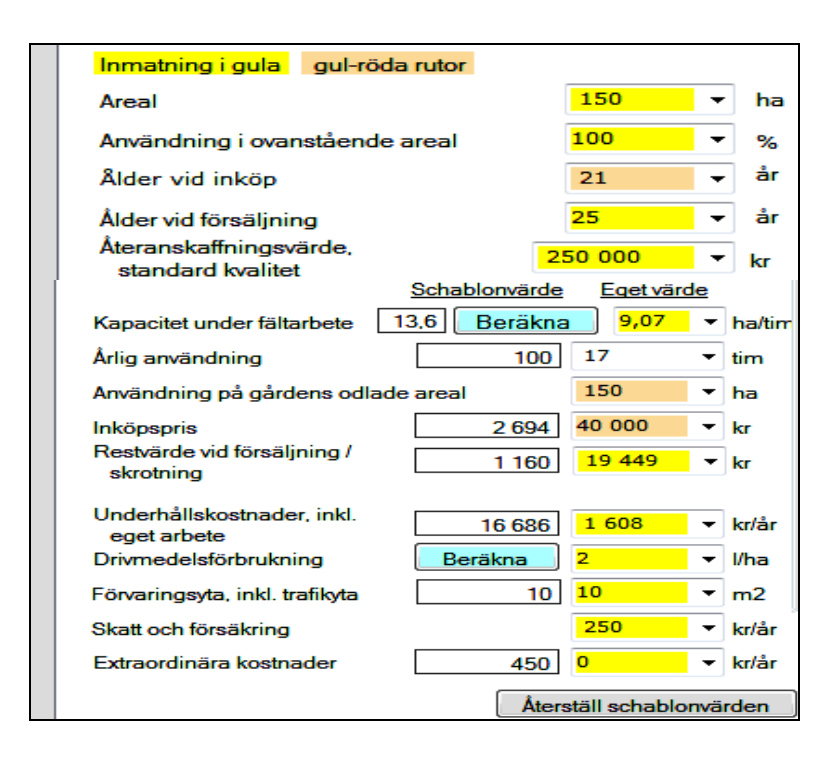

Fyll i de gula rutorna med din valda maskins egna värden, eller använd programmets föreslagna schablonvärden.

Med knapparna *Beräkna* kan du beräkna din valda maskins *Kapacitet under fältarbete* samt dess *Drivmedelsförbrukning*.

Med knappen *Återställ schablonvärden* kan du alltid återställa programmets schablonvärden.

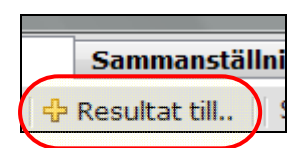

För att kunna föra över beräkningsresultatet för maskinen till *Sammanställningen* klickar du på funktionsknappen +*Resultat till...* (se markering). Beräkningsresultatet för maskinen förs då över till en i förväg vald maskinuppsättning i *Sammanställningen*. (Se punkt 2.3 för information om hur du väljer och skapar maskinuppsättningar).

• Gå vidare till nästa blad genom att klicka på bladfliken Sammanställning.

#### 2.6 Sammanställningsbladet

Här sparar du resultatet från *Kalkyl*bladet (en maskin i taget) i vald maskinuppsättning på *Kalkyl*bladet. På så sätt kan kostnaden för en hel maskinuppsättning beräknas. Här kan du också bl.a. ta bort maskiner från uppsättningen eller skapa, ta bort eller ändra namn på maskinuppsättningar (Figur 8).

| örı       | ıtsättni            | ngar Kalk                        | yl Sa             | mmanställni                  | ng Läglighe                  | et                            | m                         | askinkalkyl-                 | beräkning          |
|-----------|---------------------|----------------------------------|-------------------|------------------------------|------------------------------|-------------------------------|---------------------------|------------------------------|--------------------|
| M         | ◀   1               | 7 av 17 🖡                        | - 🕅 [[] 🗙         | 🚽 Spara                      | Välj traktor                 | Uppsättning                   | Skr   K                   | alkylbladet)                 | tillhörand         |
| Sar       | nmans               | tällning av ko                   | stnaderna f       | ör <mark>I</mark>            | Maskinuppsättni              | ing                           |                           | lsk-upps. ex.                | gården.            |
| n         | naskin              | erna i uppsätti                  | ningen:           |                              | Msk-upps. ex. (              | gården (1)-                   | ] \                       | 7 7                          |                    |
|           | Id                  | Maskin                           | Maskin<br>storlek | Kr/år*,<br>maskin+<br>arbete | Kr/ha*,<br>maskin+<br>arbete | Kr/tim*,<br>maskin+<br>arbete | Traktor<br>för<br>redskap | ha,<br>naskin+<br>traktor    | Kr/ ^<br>ma<br>tra |
|           | 11                  | Vält                             | 8.2 m, cr         | 8 45                         | 2 650                        | 3 399                         | 110 kW                    | 667                          |                    |
|           | 12                  | Harv                             | 7 m,              | 16 21                        | 0 153                        | 837                           | 110 kW                    | 170                          |                    |
|           | 13                  | Tallriksredskap                  | 4.2 m, tung       | 17 16                        | 6 554                        | 791                           | 80 kW                     | 598                          |                    |
|           | 14                  | Konstgödselsprid                 | 24 m, bog.,       | 13 61                        | 0 91                         | 915                           | 60 kW                     | 95                           |                    |
|           | 15                  | Spruta                           | 24 m, bog         | 15 68                        | 7 105                        | 964                           | 60 kW                     | 110                          |                    |
|           | 16                  | Skördetröska                     | 5.4 m, 140        | 94 23                        | 6 628                        | 1 187                         |                           |                              | =                  |
| ۶.        | 17                  | Skördetröska                     | 7.5 m, 23         | 119 97                       | 3 800                        | 2 100                         |                           |                              |                    |
| *         |                     | Summa<br>kolumn ei               |                   | 796 63                       | 2                            |                               |                           | ets nedre del                | redovisa:          |
| •         |                     | III                              |                   |                              |                              |                               | upps.                     | is kostnad fo<br>ex. gården. | or <i>MSK</i> -    |
| Gåi<br>ti | rdens k<br>raktorko | ostnad: hela<br>ostnader, kr     | Info              | 846 5                        | 80 Gården                    | s odlade area                 | l, ha                     | Info                         | 180                |
| Gåi<br>e  | rdens k<br>nligt an | ostnad: traktor<br>Ivändning, kr | Info              | 806 7                        | 76 Gårde                     | ns kostnad, ki                | r/ha                      | Info                         | 4 482              |

Figur 8. Sammanställningsbladet och dess ingående poster.

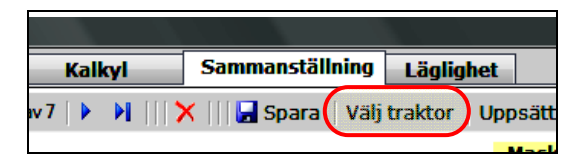

Du startar din session i *Sammanställningen* genom att välja lämplig traktor till alla redskap i den valda maskinuppsättningen. Markera det redskap (t.ex. plog) som avses och klicka sedan på *Välj traktor*.

Resultatet av kostnadskalkylen för din valda maskinuppsättning redovisas längst ner i bladet. Här visas gårdens kostnader utifrån olika parametrar, t.ex. gårdens kostnad i kronor per hektar (Figur 9).

| Gårdens kostnad: hela<br>traktorkostnader, kr     | Info 846 580 | Gårdens odlade areal, ha | Info 180   |                  |
|---------------------------------------------------|--------------|--------------------------|------------|------------------|
| Gårdens kostnad: traktor<br>enligt användning, kr | Info 806 776 | Gårdens kostnad, kr/ha   | Info 4 482 | $\triangleright$ |

Figur 9. Resultatet av kostnadskalkylen för "Msk-upps. ex. gården" i kronor per hektar.

- Glömt inte att **spara** dina maskiner.
- Gå vidare till nästa blad genom att klicka på bladfliken *Läglighet*.

# 2.7 Läglighetsbladet

På Läglighetsbladet (Figur 10) kan läglighetskostnaden för skörd eller sådd beräknas.

| Föri       | utsättni | ngar       | Kalkyl       | San        | manställ  | ning l     | äglighet  |            |            |            |                            |
|------------|----------|------------|--------------|------------|-----------|------------|-----------|------------|------------|------------|----------------------------|
| $[\![4]$   | 4   1    | av         | 3   📔      🕽 | 🗙     🛃 s  | ipara   🕂 | Nytt fält, | 🕂 Grà     | ödscenario | Skriv ut E | xport      |                            |
|            |          |            |              |            |           | Grödscena  | ario      |            |            |            |                            |
| Kos        | stnade   | r för vald | l grödssce   | enario     |           | Ex. gård   | en        | ▼          |            | Common     | ställning og               |
| - <b>K</b> | ostnads  | samman     | ställning fö | ör skörd o | ch sådd   |            | (1        |            |            | - Samman   | dallkastna                 |
| Γ          | otal     | Per hekt   | ar           |            |           |            |           |            |            | don för d  | rörd och                   |
| In         |          |            | Area         | Ma:        | skin      | Arbete     | Läglighet | То         | tal        |            |                            |
|            |          |            | ha           | 1          | kr        | kr         | kr        |            | kr         | sadd for   | jroascen-                  |
|            | Skörd    |            | 150          | 90         | 910       | 16 190     | 31 000    | 138 1      | 00         | ario Ex. g | gården <mark>(1).</mark> ) |
|            | Höstsådd | I          | 137          | 36         | 505       | 12 541     | 0         | 49 0       | 46         |            |                            |
|            | Vårsådd  |            | 13           | 3          | 464       | 1 190      | 266       | 4 9        | 20         |            |                            |
| 1          | Total    |            | 300          | 130        | 879       | 29 921     | 31 266    | 192 0      | 66         |            |                            |
| <u> </u>   |          |            |              |            |           |            |           |            |            | 5          | Läglighets-                |
| Sk         | örde- o  | ch såkos   | tnader per   | fält       | Uppdat    | tera datun | Flytt     | ta Upp     | Flytta ner |            | sammanställning            |
| Sk         | örd uð   | öctcådd    | Vårsådd      |            |           |            |           |            |            |            | för skörd och              |
|            | Fält     | Ha.        | Gröda        | Maskin     | Maskin    | Kr.        | Kr.       | Kr.        | Kr.        | Normalt    | sådd (vår- och             |
|            | nr       | areal      | Groud        | Huskin     | storlek   | maskin-    | arbets-   | läglighets | summa      | startdatum | höst) för varie            |
|            |          |            |              |            |           | kostnad    | kostnad   | kostnad    | kostnader  |            | aröda och moslein          |
|            | 41       | 106        | Höstvete     | Skörd      | 6.3 m,    | 64 243     | 11 441    | 19 589     | 95 273     | 2009-08-0  | gioua och maskin.          |
|            | 50       | 31         | Höstraps     | Skörd      | 6.3 m,    | 18 788     | 3 346     | 11 411     | 33 545     | 2009-08-07 |                            |
|            | 51       | 13         | Korn         | Skörd      | 63 m      | 7 970      | 1 403     | 0          | 0.292      | 2000 08 20 |                            |

Figur 10. Läglighetsbladet och dess ingående poster.

Du startar ditt arbete med läglighetskalkylerna genom att i förväg välja önskad maskinuppsättning i Sammanställningsbladet, samt önskat grödscenarionamn som läglighetskalkylen ska sparas i.

Klicka på funktionsknappen +*Nytt fält,*... I popup-fönstret som dyker upp (Figur 11) väljer eller matar du in de värden som ligger till grund för läglighetskostnadskalkylen för den aktuella maskinen.

| 🛃 Läglighetskostnader för skörden                                                                                                    |                                                                                                    | OBSI För att kunna utföra läglig-                                                                                                    |
|----------------------------------------------------------------------------------------------------|----------------------------------------------------------------------------------------------------|----------------------------------------------------------------------------------------------------|
| Gröda       Maskin         Höstvete       •         Örödareal, ha       Bologisk oding<br><ul> <li>Nej</li> <li>Ja</li> <li>Ange elle välj</li> <li>Grödareal, ha</li> <li>Sannolikhet för tjänligt väder, %</li> <li>64</li> <li>Läglighetseffekt, kg/dag och ha</li> <li>44</li> <li>Kostnad, kr/kg</li> <li>1,2</li> <li>Arbetstid i fält, tim/dag</li> <li>Antal perioder som operationen utförs</li> <li>T</li> </ul> <li>Maskin</li> <li>Skördetröska 6.3 m, </li> <li>Skördetröska 6.3 m, </li> <li>Bologisk oding<br/><ul> <li>Rologisk oding<br/><ul> <li>Nej</li> <li>Ja</li> <li>Kostnad, kr/kg</li> <li>L</li> <li>T</li> <li>T</li></ul></li></ul></li> | Info Skriv ut<br>Produktionsområde<br>Ss: Svealands slättby •<br>Arbetsår<br>2009 •<br>Maskinkapacitet ha/tim<br>2,22<br>Antal dagar med läglighet<br>före start<br>7<br>Antal skördedagar<br>4,0<br>Slutdatum skörd | <ul> <li>OBS! For att kunna utföra faglig-<br/>hetskalkyler måste det finnas<br/>inmatade skördetröskor och/eller<br/>såmaskiner i vald maskinupp-<br/>sättning i <i>Sammanställningsbladet</i></li> <li>Klicka på <i>Använd i kalkyl</i> för att g<br/>vidare.</li> </ul> |
| Normalt startdatum Ándra 6-aug-09<br>Läglighetskostnad beräknas från Ändra 8-aug-09<br>Startdatum för skörden Ändra 15-aug-09<br>Läglighetskostnad, kr/ha<br>474<br>Avbryt Använd i kalkyl                                                                                                    | 18 - aug - 09                                                                                                    |                                                                                                    |

gå

Figur 11. Popup-fönstret "Läglighetskostnader för skörd" och dess ingående poster.

Resultatet av läglighetskalkylen för maskinuppsättningen visas i två tabeller, *Kostnadssammanställning för skörd och sådd* och *Skörde- och såkostnader per fält* (Figur 10).

*Uppdatera datum* (Figur 12) – denna knapp används för att uppdatera datum för fältoperationerna i läglighetssammanställningen (tabellen *Skörde- och såkostnader per fält*). Du uppdaterar läglighetssammanställningen genom att markera den översta raden i tabellen och klickar på knappen *Uppdatera datum*. Fältoperationernas datum uppdateras då från den markerade raden och neråt i tabellen. Knappen måste också användas när ett fält **tagits bort** eller **flyttats** uppåt/neråt i sammanställningen, eller om datumet helt enkelt inte stämmer överens med den förväntade tidpunkten för operationen.

Knapparna *Flytta upp* och *Flytta ner* (Figur 12) används för att arrangera om fälten i Läglighetssammanställningen. Om du har använt någondera knapp **måste** du uppdatera startdatum för fältoperationerna med funktionsknappen *Uppdatera datum*. Missar du detta finns det risk att önskad maskin är upptagen på ett annat fält eller är ledig men ej används.

| Uppdatera datum Flytt | ta upp | Flytta ner |
|-----------------------|--------|------------|
|-----------------------|--------|------------|

Figur 12. Knapparna för att "Uppdatera datum" för fältoperationer, samt "Flytta upp" eller "Flyta ner" fält i Läglighetssammanställningen.

### **3 INLEDNING**

#### Bakgrund

Maskin- och arbetskostnaderna är viktiga poster i lantbruksproduktionen och deras minimering är betydelsefull. Samtidigt kan man inte komma ifrån att de flesta fältoperationer i lantbruket måste genomföras under en relativt tidsbegränsad och kort period (t ex skörd och sådd), annars uppstår risk för kvalitets- och/eller kvantitetssänkningar för slutprodukten. Dessa försämringar leder till s k läglighetskostnader. En stor maskinkapacitet medför att fältoperationerna kan genomföras relativt snabbt med låga arbets- och läglighetskostnader, men nackdelen är å andra sidan höga maskinkostnader. Lantbrukarnas dilemma ligger just häri, nämligen att balansera arbets-, läglighets- och maskinkostnaderna på så sätt att lägsta möjliga totalkostnad uppnås.

Tyvärr saknas det i dagsläget enkla, flexibla och användarvänliga datorprogram för svenska förhållanden som kan hjälpa lantbrukaren att uppskatta kostnaderna för sina fältmaskiner. För några år sedan fanns det ett antal sådana, men dessa är inte längre tillgängliga eller så motsvarar de inte längre dagens krav när det gäller datorsystem, programvaror, användarvänlighet, m. m.

#### Syfte

Utifrån det ovan sagda och för att fylla ett påtagligt behov inom lantbruksnäringen, har **Kalkylatorn för maskinkostnader** kommit till. Den övergripande målsättningen har varit att utveckla:

- Ett användarvänligt dataprogram med möjlighet att beräkna arbets-, läglighets- och maskinkostnaderna för både enskilda maskiner och för hela maskinsystem.
- Ett anpassningsbart program till varje gårds specifika förutsättningar.
- Ett relativt snabbt (förhoppningsviss *på några minuter*) hjälpmedel för att kunna genomföra maskinkostnadsberäkningar.

All grundinformation som krävs för att göra maskinkalkyl- och läglighetsberäkningar finns med i programmet under olika typer av hjälpmenyer.

# 4 ATT ANVÄNDA PROGRAMMET

Kalkylatorn för maskinkostnader är ett program för att uppskatta maskin-, arbets- och läglighetskostnader för fältmaskiner i ett lantbruksföretag. Enskilda maskiner, hela maskinuppsättningar och alternativa maskiner kan kostnadsberäknas och jämföras.

# 4.1 Programmets struktur och funktioner

Kalkylatorn är uppbyggt av fyra blad och två dolda Microsoft Access filer (Acces, 2003). Dessa innehåller maskin- och läglighetsdata samt lagringsplatser för användarens utförda maskinkalkyler (*MachineDatabank1.mdb* respektive *Summary1.mdb*). Bladens översiktliga struktur visas i nedanstående schematiska figur (Figur 13). Pilarna indikerar de vägar du kan gå mellan de olika bladen.

|                                                                                                    |                                                                            |                                                                                                    | ↓                                                                                                    | •                                                                                                    |  |  |
|----------------------------------------------------------------------------------------------------|----------------------------------------------------------------------------|----------------------------------------------------------------------------------------------------|----------------------------------------------------------------------------------------------------|----------------------------------------------------------------------------------------------------|--|--|
| Förutsättnings-<br>blad                                                                                                    | Kalkyl-<br>blad                                                            | Samman<br>b                                                                                                    | ställnings-<br>lad                                                                                                    | Läglighets-<br>blad                                                                                                    |  |  |
| Hit kommer du vid<br>programstart och<br>matar in din gårds<br>specifika förutsätt-<br>ningsdata, samt<br>initieringsuppgifter<br>för popup-fönstren<br>för uppskattning av<br>maximal arbetsbredd<br>och läglighetskost-<br>nader. | Här gör du själva<br>maskinkostnads-<br>kalkylen för en<br>maskin i taget. | Här spara<br>resultaten<br>eller flera<br>från <i>Kalk</i><br>Här kan d<br>ändra elle<br>olika <i>Mas</i><br><i>ningar</i> . | r du<br>, för en<br>maskiner,<br>y/bladet.<br>u skapa,<br>tr ta bort<br>skinuppsätt-                                                                                         | Här kan du beräkna<br>läglighetskostnaderna<br>som uppstår då bl.a.<br>sådd/skörd inte kan<br>utföras vid optimal<br>tidpunkt.<br>Här kan du också<br>skapa, ändra och ta<br>bort olika<br><i>Grödscenarier</i> . |  |  |
| Här kan du också<br>skapa, ändra och ta<br>bort olika<br>Uppsättningar med<br>förutsättningar.                                                                                                    |                                                                            |                                                                                                    | MachineDatabank1.mdb (dold)Microsoft Access fil. Här finnsprogrammets maskin- ochläglighetsdata.Summary1.mdb (dold)Microsoft Access fil. Här sparasanvändarens skapade data. |                                                                                                    |  |  |
|                                                                                                    |                                                                            |                                                                                                    |                                                                                                    |                                                                                                    |  |  |

Figur 13. Maskinkalkylprogrammets samtliga blad. Pilarna indikerar de vägar du kan gå mellan de olika bladen.

Du kan enkelt bläddra mellan de olika bladen genom att klicka på **bladflikarna** i programmets översta del (Figur 14).

| 🛃 JTT/SLU:s Kalkylator f | ör maskinkostnader | i lanthruket    |           |  |  |
|--------------------------|--------------------|-----------------|-----------|--|--|
| Förutsättningar          | Kalkyl             | Sammanställning | Läglighet |  |  |
| 1 (A                     |                    |                 |           |  |  |

Figur 14. Klickbara bladflikar i den översta delen av programmet.

I fältet direkt under bladflikarna finns verktygsfältet med tillhörande funktionsknappar för varje blad. Knapparnas antal varierar mellan bladen men utseendet och placeringen i bladen är densamma för samtliga (Figur 15).

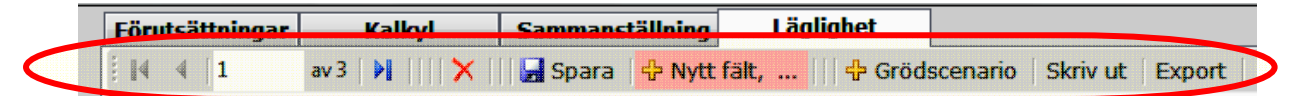

Figur 15. Funktionsknapparnas placering i programbladen. Markeringen visar knapparna för Läglighetsbladet.

Funktioner hos knapparna i verktygsfältet:

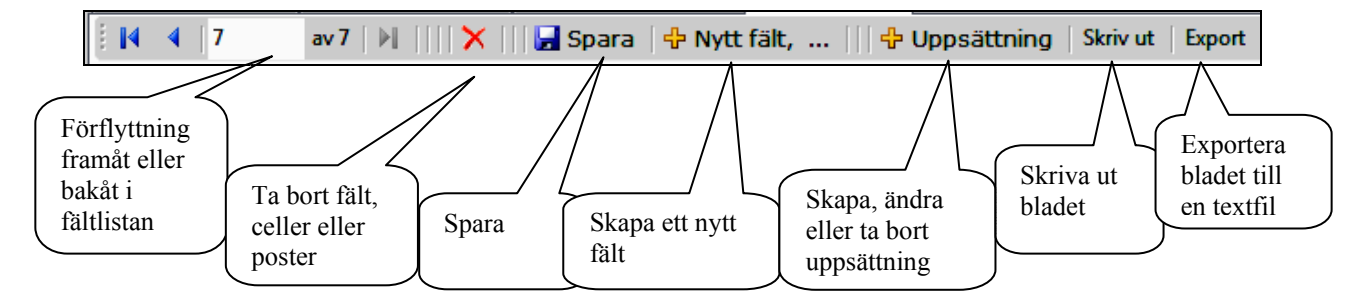

Funktionsknappen *Export* är till för att omvandla maskinprogrammets ingående värden och resultat till ett nytt Excel-dokument via en textfil (se bilaga A).

# Färgernas betydelse i programbladen

Förutsättnings- och maskinbladet innehåller färgfyllda, ändringsbara rutor som har olika betydelse (se nedan).

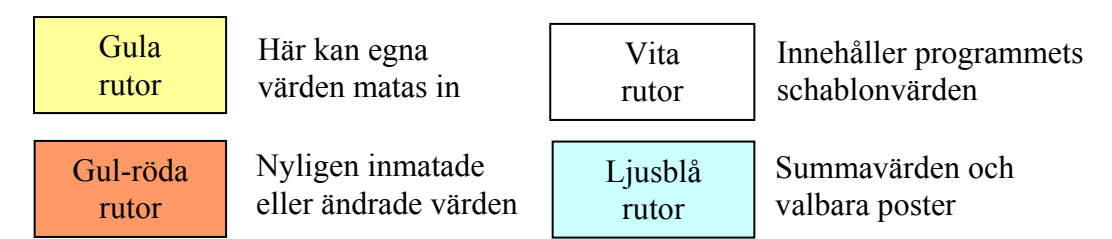

Bladen innehåller också olikfärgade resultat- och informationsrutor. Gråa rutor innehåller kostnadssammanställningar. Resultatvärden visas i de gröna rutorna. Övriga färger (ljusgul, ljusblå, ljusgrå, osv.) i *Sammanställnings*bladet och *Läglighets*bladet är till för att underlätta tolkningen/läsningen av ingående värden (Figur 16).

|   | Id | Maskin             | Maskin<br>storlek | Kr/år,<br>maskin<br>+ arbete | Kr/ha,<br>maskin<br>+ arbete | Kr/tim,<br>maskin<br>+ arbete | Traktor<br>för<br>redskap | Kr/ha,<br>maskin<br>+<br>traktor | Kr/tim,<br>maskin<br>+<br>traktor | Tim/ha |
|---|----|--------------------|-------------------|------------------------------|------------------------------|-------------------------------|---------------------------|----------------------------------|-----------------------------------|--------|
| • | 1  | Traktor, 4-hju     | 100 kW            | 50 513                       | 455                          | 78                            |                           |                                  |                                   |        |
|   | 2  | Skördetröska       | 4.5 m, 125        | 130 488                      | 652                          | 1 044                         |                           |                                  |                                   | 0.63   |
|   | 3  | Skördetröska       | 7.5 m, 23         | 243 798                      | 609                          | 1 585                         |                           |                                  |                                   | 0.38   |
|   | 6  | Plog, växel        | 7 -skärig,        | 151 014                      | 503                          | 705                           | 100 kW                    | 558                              | 783                               | 0.71   |
|   | 7  | Traktor, 2-hju     | 40 kW             | 20 538                       | 236                          | 34                            |                           |                                  |                                   |        |
| * |    | Summa<br>kolumn ei |                   | 718 842                      |                              |                               |                           |                                  |                                   | 2,37   |

Figur 16. Färgningen av rutorna i Sammanställningsbladet syftar till att underlätta läsningen av tabellen.

För att underlätta och guida användaren finns korta förklarande tips till verktygsfältets funktionsknappar, bladflikar och vissa celler/poster vari värdet ej syns till fullo (Figur 17).

| Skördetröska                              | 7.5 m, 23                  | 243 798            | Cammanetällning Läglighet                                                                                                    |
|-------------------------------------------|----------------------------|--------------------|----------------------------------------------------------------------------------------------------|
| Såmaskin med<br>slänhill<br>Såmaskin mex. | 4 m, bogs.<br>Såmaskin med | 28 372<br>släpbill | Resultat till    Skriv ut    Export                                                                                                    |
| Plog, växel<br>delburen                   | 7 -skärig,<br>delburen     | 151 014            | maskin)<br>Överföra detta maskinkostandsresultat till vald "maskinuppsättning<br>-hjul att snara i sammanställningen" se gula ruta till höger |
| Summa kolu                                |                            | 698 304            |                                                                                                    |

Figur 17. Informationstips som dyker upp då markören förs över funktionsknappar och celler som delvis täcker innehållande information.

# 4.2 Start av programmet

Programmet startas genom att klicka på *Startmenyn – Alla program – JTI-SLUs kalkylprogram – Kalkylator för maskinkostnader*.

# 4.3 Skapa, ändra och ta bort egna lagringsplatser

Innan du böjar med själva maskinkalkylen så behöver du skapa dina egna lagringsplatser som dina inmatade värden/data och resultat ska sparas i. Programmet har från start en lagringsplats per blad (ej *Kalkyl*blad) som du antingen kan använda eller ändra namnet på, man kan dock aldrig ta bort samtliga lagringsplatser på bladen.

# Skapa lagringsplatser:

*Förutsättnings*bladet - Här skapar du lagringsplatser, s.k. *Uppsättningar med gårdsförutsättningar*, för inmatning och lagring av din gårds specifika grunddata.

- Klicka på +*Uppsättning* (verktygsfältet)
- I popup-fönstret som dyker upp klickar du på funktionsknappen +*Ny* gårdsförutsättning
- En ny rad med namnet *xxxxxx* dyker upp. Markera namnet och skriv ett eget valfritt namn, t.ex. *Ullgård*
- Tryck *Enter* och klicka sedan på *Spara*.
- Klicka på *Tillbaka till förutsättning*. I bladets övre del kan du se att namnet på den aktuella uppsättningen med förutsättningar har ändrats, från *Förutsättning 1* till *Ullgård* (se nedan).

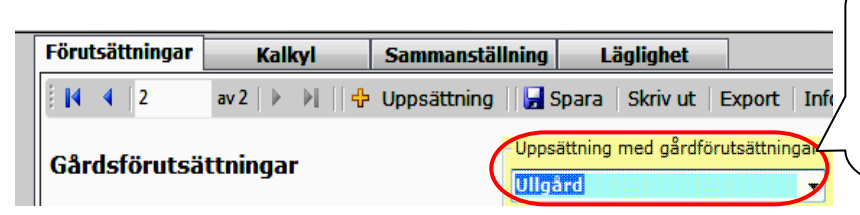

Här kan du alltid se i vilken uppsättning med förutsättningar du jobbar med. Du kan skapa hur många uppsättningar som helst.

*Sammanställnings*bladet – Här skapar du lagringsplatser, s.k. *Maskinuppsättningar*, för att spara dina gjorda maskinkalkyler på *Kalkyl*bladet.

- Klicka på +*Uppsättning* (finns i *Sammanställnings*bladets verktygsfält)
- I popup-fönstret som dyker upp (se nedan) klickar du på funktionsknappen +*Ny uppsättning*
- En ny rad med namnet *xxxxxx* skapas och dyker upp. Markera namnet och skriv ett eget valfritt namn, t.ex. *Msk-upps. ex. gården*

- Tryck *Enter* och klicka sedan på *Spara*. Stäng popup-fönstret genom att klicka på *Avbryt*.
- Gå till *Kalkyl*bladet. I rutan som visar aktuell maskinuppsättning kan du nu se att det står *Msk-upps. ex. gården* (Figur 18)

| Förutsättningar    | Kalkyl          | Sammanställning      | -  | äglighet                                                                  |
|--------------------|-----------------|----------------------|----|---------------------------------------------------------------------------|
|                    | av 41 📔 🕨 👫 🕂 R | esultat till 📋 Skriv | ut | Export                                                                    |
| Kalkyl för en ma   | skin            |                      | (  | Välj maskinuppsättning för att spara<br>denna beräkning i sammanställning |
| Välj maskin        | Traktor, 2-hju  | Isdi 👻               |    | Msk-upps. ex. gården 🗸 🗸                                                  |
| Välj maskinstorlek | 40 kW           | •                    |    | Vald gårdsförutsättning                                                   |
| Inmatning i gula   | gul-röda rutor  |                      |    | Ex. gården                                                                |

Figur 18. Vald gårdsförutsättning och maskinuppsättning i Kalkylbladet.

*Läglighets*bladet – Här skapar du lagringsplatser, s.k. *Grödscenarier*, för att spara dina läglighetsberäkningar på.

- Klicka på + Grödscenario (verktygsfältet).
- I popup-fönstret som dyker upp klickar du på knappen +*Nytt grödscenario*.
- En ny rad med namnet *xxxxxx* skapas och dyker upp. Markera namnet och skriv ett eget valfritt namn, t.ex. *Ex. gården*
- Tryck *Enter* och klicka sedan på *Spara*. Stäng popup-fönstret genom att klicka på *Avbryt*.

# Ändra namn på lagringsplatser

Du ändrar namnet på en redan existerande lagringsplats genom att

- Starta samma popup-fönster som för att skapa lagringsplatser (se ovan)
- Markera namnet på en redan existerande lagringsplats (se nedan)

| 🛃 Hant              | ering av grödscenarier                                                                    |                                                                      |
|---------------------|-------------------------------------------------------------------------------------------|----------------------------------------------------------------------|
|                     | 4 av 4   🕨 🕅     🗙                                                                        | Ta bort     🕂 Nytt grödscenario   🛃 Spara    Skriv ut                |
| Grö                 | dsscenarier                                                                               |                                                                      |
| Här<br>Ändi<br>40 t | kan du skapa en ny, ändra na<br>ra namn på "Grödscenario" ge<br>ecken), och sedan 'Spara' | mn på eller ta bort grödscenarier.<br>enom att redigera i rutan (max |
|                     | Grödscenarionr                                                                            | Grödscenarionamn                                                     |
|                     | 6                                                                                         | 7,5 m tröskan                                                        |
| •                   | 7                                                                                         | test1                                                                |
|                     |                                                                                           |                                                                      |
|                     | Avbryt                                                                                    |                                                                      |

- Skriva in ett eget valfritt namn för lagringsplatsen (max 40 tecken lång)
- Tryck *Enter* och klicka på *Spara*.
- Stäng popup-fönstret genom att klicka på Avbryt. Lagringsplatsens namn är ändrat.

#### Ta bort lagringsplatser

Du tar bort en existerande lagringsplats på bladen genom att

- Starta samma popup-fönster som för att skapa lagringsplatser
- Markera raden/namnet på lagringsplatsen som du vill ta bort och klickar på *Ta bort*.
   Ett popup-fönster med frågan om du vill ta bort lagringsplatsen dyker upp (Figur 19)

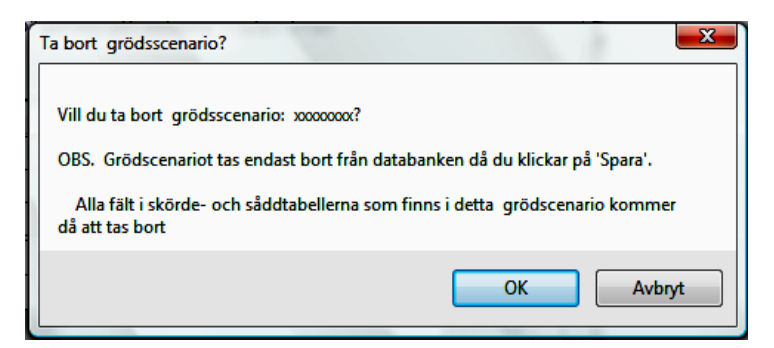

Figur 19. Popup-fönstret med frågan om man vill ta bort grödscenario xxxxxx från Läglighetsbladet.

• Klicka på *Ok* och sedan på *Spara*. Du kan nu se att lagringsplatsen är borttagen.

#### 4.4 Förutsättningsbladet

I programmets första blad, *Förutsättnings*blad, (Figur 20) hittar du de faktorer som påverkar kostnadsberäkningen för hela din maskinpark och som sällan behöver ändras. När du startar programmet första gången kan du anpassa programmet efter förutsättningarna på din gård. I de gula rutorna finns vid programstart generella värden inmatade, ändra dessa så att de passar din egen gård. **Spara** sedan inmatningsvärdena i lämplig uppsättning med gårdsförutsättningar, dessa kommer då att finnas kvar i programmet varje gång du startar det.

Om programmet ger för låga eller höga värden på en viss kostnadspost kan du justera dessa med hjälp av *Justeringsfaktorer*. *Initieringsuppgifter för popup-fönstren "Optimal arbetsbredd"* och *"Läglighetskostnader för skörden/sådden"* hittar du längst ner i bladet.

| Förutsättningar                              | Kalkyl                      | Sammanstä            | Ining Läglighet                                                 |                                      |
|----------------------------------------------|-----------------------------|----------------------|-----------------------------------------------------------------|--------------------------------------|
| 2                                            | av 3   🕨 🔰                  | 🛃 Spara   🕂 l        | Jppsättning   Skriv ut   Export                                 | Info                                 |
| Gårdsförutsä                                 | ttningar                    |                      | Uppsättning med gårdförutsättning<br>Ullgård                    | ar Quickstart<br>▼ Info              |
| ľ                                            |                             | lämpligt<br>värde    | Justeringsfaktorer                                              | lämpligt<br>värde                    |
| Gårdens odlade areal                         |                             | 180 ha               | Maskinens avsaluvärde<br>relaterat till inköpspriset            | 0,90 0.85                            |
| Lerhalt<br>Kalkylränta                       |                             | 30 %<br>5 % 5        | Värdeminsking beroende<br>på årlig användning                   | 0,03 0,03                            |
| Kostnad arbetskraft                          |                             | 200 kr/tirr 200      | Underhållskostnad                                               | 1.0 1.0                              |
| Drivmedelspris                               |                             | 7 kr/l               | Inköpspris för nya maskiner                                     | 1.0 1.0                              |
| Smörjmedelskostnad<br>på drivmedelskostn     | . påslag<br>ad              | <mark>5,0</mark> % 5 | Restvärde vid försäljning                                       | 1.0 1.0                              |
| Förvaringskostnad                            |                             | 60 kr/m2 60          | Inköpspris för begagnade maskiner                               | 1,0 1,0                              |
| Rabatt vid inköp av<br>nya maskiner          |                             | 10 % 10              |                                                                 |                                      |
| Extra tidstillägg                            |                             | 19 % 20              |                                                                 |                                      |
| Gårdens produktions-<br>område, Välj         | Ss: Svealands s             | slätti 👻             |                                                                 |                                      |
| Initieringsuppgifte<br>"Optimiera arbets     | er för popup-föns<br>bredd" | stret<br>Lämpligt    | Initieringsuppgifter för popup<br>"Läglighetskostnader för skör | -fönstret<br>den/sådden"<br>Lämpligt |
| Kostnad för spannmå                          | I                           | 1,2 kr/kg 1.2        | Justeringsfaktor för<br>läglighetskostnad                       | 1 1                                  |
| Traktorkostnad (exkl.<br>bränsle och förare) |                             | 80 kr/tim 80         | Grödareal                                                       | 45 Ha                                |
| Arbetstid i fält                             |                             | 8 tim/dag 8          | Arbetstid i fält                                                | 8 tim/dag 8                          |

Figur 20. En översikt av Förutsättningsbladet med dess olika poster och funktionsknappar.

#### Inmatning av gårdens data

- Starta din session i *Förutsättningsbladet* genom att skapa en lagringsplats (uppsättning med gårdsförutsättningar) för dina gårdsspecifika data (se punkt 4.3).
- Fyll i din gårds specifika värden/data i de gula rutorna (börja ovanifrån). Normvärden eller lämpliga värden för vissa poster hittar du i direkt anslutning till de gula cellerna, se markering. (Figur 21).

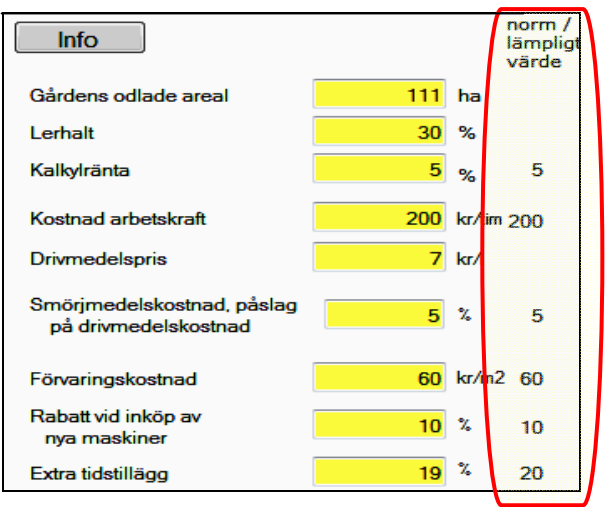

Figur 21. Poster under "Gårdsspecifika förutsättningar".

- *Gårdens odlade areal* arealen som odlas på gården.
- *Lerhalt* markens lerhalt i procent (%). Värdet används vid beräkningar av maskiners bränsleförbrukning i samband med jordbearbetning.
- o Kalkylränta nominell ränta minus inflation. Lämpligt värde är 5 % (2009).
- *Kostnad arbetskraft* totala administrations-, OH (over head)- och lokalkostnader. Norm/lämpligt värde är 200 kr/tim.
- o Drivmedelspris aktuellt drivmedelspris (kr/liter) för gården.
- Smörjmedelskostnad, påslag på drivmedelkostnad lämpligt värde är ca 5 %.
- *Förvaringskostnad* kostnaden för maskinens förvaringsyta, beräknas per m<sup>2</sup>. Lämpligt värde är ca 60 kr/m<sup>2</sup>.
- Rabatt vid inköp av nya maskiner lämpligt värde är 10 %.
- *Extra tidstillägg* tidstillägg för ställtid per arbetspass, förflyttning till fältet, personlig tid osv., i denna tid ingår inte standardtillägg som är relaterade till arbete i fält, dvs. vändtid, fyllning, tömning, mindre avbrott, osv. Lämpligt värde är ca 20 %.
- Välj din gårds produktionsområde i posten *Gårdens produktionsområde*, med hjälp av rullisten (se nedan). En karta över Sveriges indelning i produktionsområden finns i bilaga C. Denna uppgift används för beräkningar av läglighetskostnader.

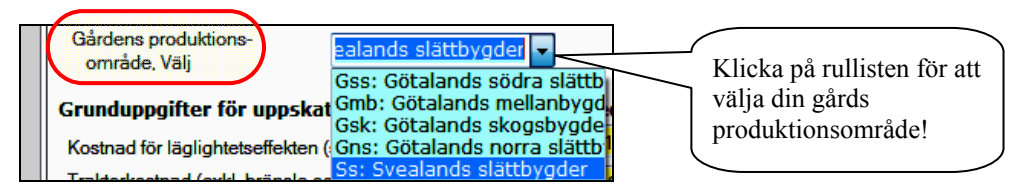

#### Initieringsuppgifter för popup-fönstren

• Initieringsuppgifterna för popup-fönstren "*Optimera maskinernas arbetsbredd*" samt "*Läglighetskostnader för skörden/sådden*" återfinns i den nedre delen av bladet (se nedan). Behåll angivna schablonvärden eller ange nya.

| Initieringsuppgifter för poj<br>"Optimiera arbetsbredd" | pup-fönstret | Lä          | ämpligt     | Initieringsuppgifter för pop<br>"Läglighetskostnader för sk | ıp-fönstret<br>örden/sådden |        |
|---------------------------------------------------------|--------------|-------------|-------------|-------------------------------------------------------------|-----------------------------|--------|
| Kostnad för spannmål                                    | 1,2          | vä<br>kr/kg | ärde<br>1.2 | Justeringsfaktor för<br>läglighetskostnad                   | 1                           |        |
| Traktorkostnad (exkl.<br>bränsle och förare)            | 80           | kr/tim      | 80          | Grödareal                                                   | 45                          | Ha     |
| Arbetstid i fält                                        | 8            | tim/da      | ag 8        | Arbetstid i fält                                            | 8                           | tim/da |

- Kostnad för spannmål, kr/kg initieringsvärde för spannmålskostnaden. Normalt är detta pris mindre än marknadspriset p.g.a. att det handlar om ett virtuellt kilo spannmål som många gånger inte skördades och/eller har en sämre kvalitet. Lämpligt värde 1,2 kr/kg (2009).
- Traktorkostnad (exkl. bränsle och förare), kr/tim initieringsvärde för posten.
   Schablonvärdet på 80 kr/tim avser en 4-hjulsdriven traktor på 100 kW med en årlig användningstid på 500 tim. Postens värde kan erhållas genom att addera raderna 1,2, 5 och 6 i kolumnen kr/tim i tabellen Delkostnad på Kalkylbladet.
- Arbetstid i fält, tim/dag initieringsvärde för posten Arbetstid i fält
- *Justeringsfaktor för läglighetskostnad* Värdet från databasen multipliceras med denna faktor.
- Grödareal, ha initieringsvärde för posten Grödareal.
- o Arbetstid i fält, tim/dag initieringsvärde för posten Arbetstid i fält.
- **OBS!** Glöm inte att spara dina ändringar.

#### Justering av beräknade värden

• Om din kostnadskalkyl för maskinparken ger för låga och/eller för höga värden och inte alls stämmer med dina verkliga värden kan du åtgärda detta genom att de preliminära resultaten som erhålls i *Kalkyl*bladet multipliceras med respektive faktor under *Justeringsfaktorer* (Figur 22). En ändring på någon av dessa poster påverkar samtliga maskinkalkyler. För ytterligare förklaring av de olika termerna och posterna i bladet se kommentarerna i Info-knappen.

| Justeringsfaktorer                                   |     | lämpligt<br>värde |
|------------------------------------------------------|-----|-------------------|
| Maskinens avsaluvärde<br>relaterat till inköpspriset | 0,9 | 0 0,85            |
| Värdeminsking beroende<br>på årlig användning        | 0,0 | 3 0,03            |
| Underhållskostnad                                    | 1   | 0 1,0             |
| Inköpspris för nya maskiner                          | 1   | 0 1,0             |
| Restvärde vid försäljning                            | 1.  | 0 1,0             |
| Inköpspris för begagnade maskiner                    | 1,  | 1,0               |

Figur 22. Lista på Justeringsfaktorer. Lämpliga värden återges markerade.

- Faktor *Maskinens avsaluvärde relaterad till inköpspriset* värdet representerar "värdeminskningen" på maskinen direkt efter inköp. Värdet påverkar begagnade maskiners *Inköpspris* och *Restvärde vid försäljning/skrotning (Kalkyl*bladet).
- Faktor Värdeminskning beroende på årlig användning ingår i beräkningen av Inköpspris (avser gamla maskiner) och Restvärde vid försäljning/skrotning (Kalkylbladet).
- Faktor *Underhållskostnader* det preliminärt beräknade *Underhållskostnaden inkl. eget arbete* multipliceras med denna faktor i *Kalkyl*bladet.
- Faktor *Inköpspris nya maskiner* det preliminärt beräknade *Inköpspriset* för nya maskiner multipliceras med denna faktor i *Kalkyl*bladet.
- Faktor *Restvärde vid försäljning* det preliminärt beräknade *Restvärde vid försäljning* multipliceras med denna faktor i *Kalkyl*bladet.
- Faktor *Inköpspris för begagnade maskiner* det preliminärt beräknade *Inköpspriset* för begagnade maskiner multipliceras med denna faktor i *Kalkyl*bladet.
- Fortsätt vidare genom att klicka på *Spara*. Dina inmatade värden sparas i uppsättningen *Ullgård*.

Du kan skapa flera uppsättningar med förutsättningar och använda dessa för maskinuppsättningar som du skapar i nästkommande blad. Du kan också *Skriva* ut eller *Exportera Förutsättnings*bladet till en textfil som kan importeras vidare till ett Excel dokument (se bilaga A).

• Gå vidare till nästa blad (*Kalkyl*bladet) genom att klicka på bladfliken *Kalkyl*.

# 4.5 Kalkylbladet

*Kalkyl*bladet (Figur 23) innehåller själva maskinkostnadskalkylen. På vänstra delen av bladet görs kalkylarbetet och i den högra delen av bladet redovisas resultaten i både tabell- och diagramform. Kalkylerna görs för en maskin åt gången. När du är färdig med en kalkyl överför du dina resultat till *Sammanställnings*bladet med knappen +*Resultat till …. Kalkyl*bladet medger också att du gör uppskattningar för vissa maskiners optimala arbetsbredd.

I *Kalkyl*bladets popup-fönster, som visar sig då man tryckt på knappen *Beräkna*, kan du anpassa maskinernas kapacitet och bränsleförbrukning utifrån förutsättningarna på din egen gård.

Om du klickar på programmets *Info-knapp*, ges en mer detaljerad beskrivning av de olika posterna i bladet.

I maskinkalkylen är det lämpligt att lägga kostnaden för drivmedel och arbete på redskapet och inte på traktorn. Detta gäller särskilt om du vill beräkna kostnaderna per hektar för olika maskinuppsättningar.

| Förutsättningar                                                      | Kalkyl         | Samr         | nanställr    | ing L    | äglighet                                     |                   |                            |                            |                       |             |
|----------------------------------------------------------------------|----------------|--------------|--------------|----------|----------------------------------------------|-------------------|----------------------------|----------------------------|-----------------------|-------------|
| 4 2 av                                                               | 11   🕨 🔰   🕂   | Resulta      | at till 📋    | Skriv ut | Export                                       |                   |                            |                            |                       |             |
| Kalkyl för en maski                                                  | n<br>          |              | 7            |          | -Välj mas<br>denna be                        | kinupp<br>eräknir | osättning fö<br>ng i samma | r att spara<br>Inställning |                       | Info        |
| Valj maskin                                                          | Traktor, 4-h   | julsdi 👻     | ·            |          | MSK-U                                        | ops.e             | x. garden                  | •                          |                       |             |
| Välj maskinstorlek                                                   | 100 kW         | •            | ·            |          | -Vald går                                    | dsförut           | tsättning                  |                            |                       |             |
| Inmatning i gula gul                                                 | -röda rutor    |              |              |          | Ullaård                                      |                   | ······                     |                            |                       |             |
| Areal                                                                |                | 180          | ) –          | ha       | 3                                            |                   |                            |                            |                       |             |
| Användning i ovanståe                                                | nde areal      | 100          | •            | %        |                                              |                   |                            |                            |                       |             |
| Ålder vid inkön                                                      |                | 0            |              | år       | Kostna                                       | dresu             | ultat                      |                            |                       |             |
|                                                                      |                | 25           | · ·          | 4.       | Total                                        | Dell              | kostnad                    | Figur                      |                       |             |
| Alder vid försäljning<br>Återanskaffningsvärde,<br>standard kvalitet |                | 25<br>230 00 | •            | ar<br>kr | Result                                       | at                | Endast<br>maskin           | Maskin +<br>bränsle        | Maskin +<br>bränsle + | Total<br>Kr |
| Standard Manter                                                      |                |              |              |          |                                              |                   | Kr                         | Kr                         | arbete, Kr            |             |
|                                                                      | Schabl         | onvärde      | Eget vä      | rde      | Kostnad                                      | ner               |                            |                            |                       |             |
| Kapacitet under fältarb                                              | ete            |              |              | ▼ ha/tim | timme                                        |                   | 93                         | 135                        | 373                   | 373         |
| Årlig användning                                                     |                | 650          | 500          | ▼ tim    | Kostnad                                      | per               |                            |                            |                       |             |
| Användning på gården                                                 | s odlade areal |              | 180          | ▼ ha     | hektar                                       |                   | 258                        | 375                        | 1 0 3 6               | 1 036       |
| Inköpspris                                                           | 5              | 76 000       | 576 000      | ▼ kr     | Kostnad                                      | per               | 46 512                     | 67 459                     | 186 459               | 186 459     |
| Restvärde vid försäljnir                                             | ng / 🔄 🗧       | 31 273       | 37 958       | ▼ kr     | år                                           |                   | 40.512                     | 07 433                     | 100 433               | 100 400     |
| skibuling                                                            |                |              |              |          | Välj resul                                   | tat till          |                            |                            |                       |             |
| Underhållskostnader, i<br>eget arbete                                | nkl.           | 11 612       | 7 241        | ▼ kr/år  | "Sammai<br>ning"                             | nställ-           | ۲                          | O                          | O                     | $\odot$     |
| Drivmedelsförbrukning                                                | Bera           | äkna         | 6            | ▼ I/tim  | <u>                                     </u> |                   |                            |                            |                       |             |
| Förvaringsyta, inkl. trafi                                           | kyta           | 8            | 8            | ▼ m2     |                                              |                   |                            |                            |                       |             |
| Skatt och försäkring                                                 |                |              | 1 920        | ▼ kr/år  |                                              |                   |                            |                            |                       |             |
| Extraordinära kostnade                                               | er             | 450          | 0            | ▼ kr/år  |                                              |                   |                            |                            |                       |             |
|                                                                      |                | Återn        | täll och ski | omärden  |                                              |                   |                            |                            |                       |             |
|                                                                      |                |              | man oundui   | onnaraon |                                              |                   |                            |                            |                       |             |

Figur 23. En översikt av Kalkylbladet med dess olika poster och funktionsknappar.

• Starta din session i *Kalkyl*bladet genom att skapa en lagringsplats (Maskinuppsättning) för dina maskinkalkyler (se punkt 3.2)

#### Val av maskin

• Fortsätt vidare genom att *Välja maskin* och *maskinstorlek* med hjälp av rullisterna (se nedan).

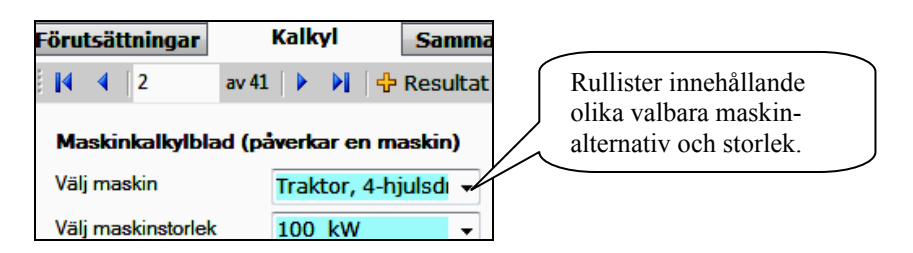

Vid val av vissa maskiner (se bilaga B - Grov metod för beräkning av maskinens optimala arbetsbredd) visar sig funktionsknappen Optimera upp på verktygsfältet (Figur 24). Med dess hjälp kan en grov uppskattning av en vald maskins optimala arbetsbredd göras.

| , | Förutsättningar | Kalkyl          | Sammanställning        | Lägligh      | et       |
|---|-----------------|-----------------|------------------------|--------------|----------|
|   | 11              | av 41   🕨 🔰   🕂 | Resultat till    Skriv | ut    Export | Optimera |

Figur 24. Funktionsknappen "Optimera" som endast visar sig vid val av vissa maskiner.

Vid val av maskiner med *arbetsbredd* och som används upprepade gånger per fält och odlingssäsong, som t.ex. en harv, dyker popup-fönstret *Beräkning av kapacitet för: harv* upp automatiskt (Figur 25). I popup-fönstret kan du anpassa kalkylen efter din gårds förutsättningar och då speciellt med avseende på antalet körningar per fält. Om arealen i popup-fönstret ändras kommer även *Areal* i *Kalkyl*bladet att ändras. Detsamma gäller bränsleförbrukningen som ändras då *Antal körningar per fält* ändras. Klicka *använd i kalkyl* alt. *Avbryt*.

| 💀 Beräkning av fältkapacitet för: Harv                                                                            | • <b>X</b> |  |
|----------------------------------------------------------------------------------------------------|------------|--|
| Ange elle välj                                                                                                    | kriv ut    |  |
| Arealen som maskinen kommer<br>att användas på, ha 180 🗸                                                          |            |  |
| Maskinens arbetsbredd, m 3,5 🗸                                                                                    |            |  |
| Körhastighet i draget, km/timme 8,5 🗸                                                                             |            |  |
| Antal körningar per fält                                                                                          |            |  |
| Gårdens förutsättningar (inkl arrondering)<br>för ett effektivt arbete med<br>denna maskin                        |            |  |
| Effektivitet i fältarbete pga ställtid i fältet,<br>tid för vändning, tömning, fyllning,<br>mindre avbrott osv, % |            |  |
|                                                                                                    |            |  |
| - Kapacitet - Användning, tim/år                                                                                  |            |  |
| 2,8 2,83 <b>63,7</b>                                                                                              |            |  |
| Avbryt Använd i kalkyl                                                                                            |            |  |

Figur 25. Popup-fönster "Beräkning av fältkapacitet för harv".

För maskiner med *arbetsbredd* men som endast används en gång per fält och odlingssäsong, som t.ex. en skördetröska, kan popup-fönstret *Beräkning av fältkapacitet* nås genom att klicka på knappen *Beräkna* (Figur 26). För övriga maskiner, som t.ex. traktorer, visas inte knappen *Beräkna*.

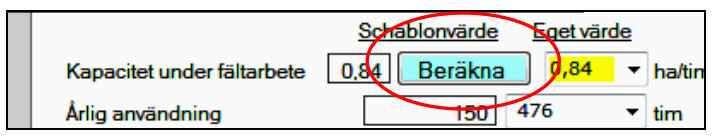

Figur 26. Knappen "Beräkna" som möjliggör beräkningar av fältkapacitet för maskiner med arbetsbredd (egna värden).

#### Inmatning av maskindata

• Börja mata in maskinens värden i bladets översta del (Figur 27). Om du inte vet vilket värde du ska mata in, kan du använda dig av programmets föreslagna värden.

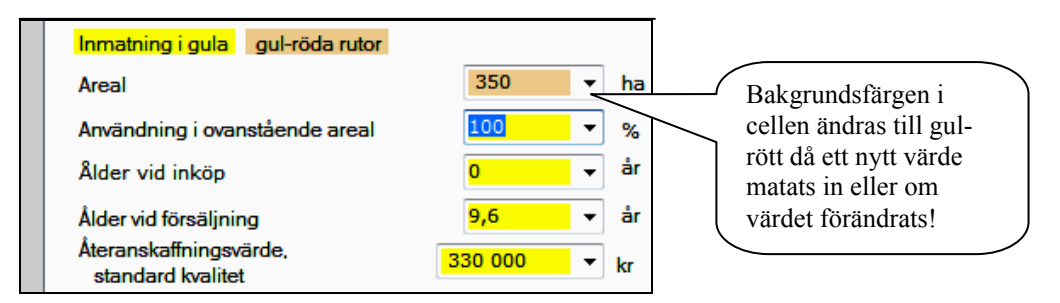

Figur 27. De fem första posterna i Kalkylbladet.

- *Areal* arealen i hektar som vald maskin kommer att användas på. Viktig för beräkning av *Årlig användning* och *Kostnad per hektar* i *Kalkyl*bladet.
- Användning i ovanstående areal om maskinen, t.ex. en traktor, används för ett arbete som ligger utanför posten Areal, som till exempel för snöröjning eller skogsarbete, kan detta justeras här. Används traktorn 20% av den totala tiden för snöröjning eller skogsarbete så används den 80% av tiden på den areal som ska anges här. I denna post fyller du följaktligen i värdet 80.
- Ålder vid inköp maskinens ålder vid inköp. Skriv noll om det är en ny maskin.
   Påverkar bl.a. posterna Inköpspris och Reparations- och underhållskostnad inkl. eget arbete (Kalkylbladet).
- Ålder vid försäljning ändra värdet om det inte stämmer med de antal år som programmet föreslår. Föreslaget värde beräknas automatiskt bl.a. utifrån maskinens årliga användning och dess tekniska livslängd. Maskinernas maximala ekonomiska livslängd är angivet till 25 år i programmet.
- *Återanskaffningsvärde, standardkvalitet* påverkar inköpspriset och underhållskostnaden. Ändra inte värdet om du är osäker.

#### Inmatning av egna värden

• I kolumnen *Eget värde*, gula rutor (Figur 28), kan du justera de värden som programmet föreslår så att de på ett bättre sätt stämmer överens med förutsättningarna för din maskin.

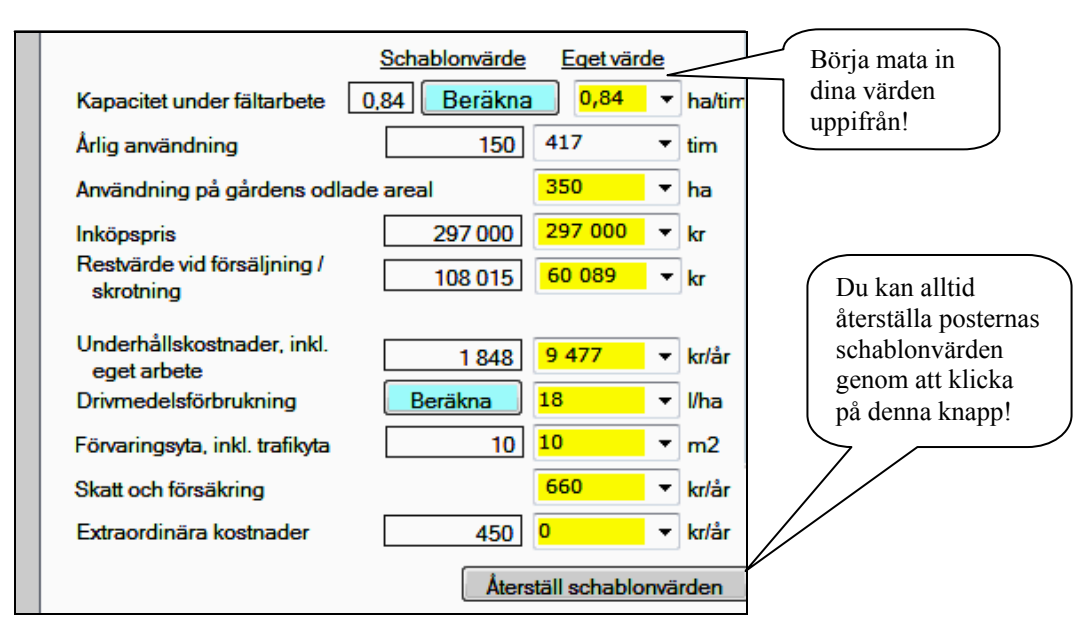

Figur 28. Ingående poster i "Schablon- och Eget värde" kolumnerna i Kalkylbladet.

- Kapacitet under fältarbete i denna uppskattning ingår tidstillägg som hör till arbete i fält, d.v.s. vändtid, fyllning, tömning, mindre avbrott, ställtid i fält, osv. Tid för ställtid per arbetspass, förflyttning till fältet, personlig tid, större avbrott, osv. ingår inte. Tidstillägg för detta görs på Förutsättningsbladet och används för beräkning av arbetskostnaden.
- Årlig användning beräknas automatiskt och regleras av arealen och maskinkapaciteten. Värdet i posten Gårdens odlade areal (Förutsättningsbladet) överförs automatiskt till posten Areal (Kalkylblad) vid val av en ny maskin. Postens värde kan ändras för varje enskilt maskin.
- *Användning på gårdens odlade areal* antal hektar som maskinen totalt används på av *Gårdens odlade areal (Förutsättnings*bladet).
- Inköpspris om maskinen är nyinköpt är detta värde detsamma som återanskaffningsvärde minus *Rabatt vid inköp av nya maskiner (Förutsättnings*bladet). Om maskinen är begagnad beräknas inköpspriset utifrån maskinens ålder och årlig användning.
- *Restvärde vid försäljning/skrotning* påverkas av maskintyp, inköpspris, årlig användning och maskinens ålder.
- *Underhållskostnad inkl. eget arbete* baseras på maskintyp, återanskaffningsvärde, årlig användning och ålder.
- Drivmedelsförbrukning här anges drivmedelsförbrukningen för din valda maskin. För traktor, vagn, lastmaskin och frontlastare beräknas bränsleförbrukningen i liter/timme, för övriga maskiner beräknas den i liter/hektar. Bränslekostnaden bör läggas på redskapet i kalkylen.
- *Förvaringsyta, inkl. trafikyta* Maskinerna kräver en golvyta i maskinhallen motsvarande cirka dubbla maskinytan.
- Skatt och försäkring årlig kostnad för skatt och försäkring.
- *Extraordinära kostnader* kan användas för att t.ex. "bestraffa" en maskin för dess dåliga egenskaper (bristande arbetskomfort, höga omkostnader, dålig arbetskvalitet, osv.) genom att lägga till en extra kostnad på den.
- Inmatade värden som du angett i kolumnen *Eget värde* återställs till schablonvärden om du klickar på knappen *Återställ värdena* (Figur 28). Detsamma sker om du väljer en ny maskintyp eller maskinstorlek.

# Beräkning av maskinens fältkapacitet och drivmedelsförbrukning

• Maskinernas kapacitet under fältarbete kan beräknas genom att klicka på funktionsknappen *Beräkna* (se nedan).

|                            | Schablonvärde | Eget värd | <u>le</u> |
|----------------------------|---------------|-----------|-----------|
| Kapacitet under fältarbete | 0,84 Beräkna  | 0,84      | ▼ ha/tim  |

Knappen kommer inte fram för följande maskiner:

| Traktorer    | Fälthackar | Lastarvagnar |
|--------------|------------|--------------|
| Frontlastare | Inplastare | Lastmaskiner |
| Pressar      | vagnar     |              |

• I popup-fönstret som dyker upp (se nedan), vid klickning av knappen *Beräkna*, anger eller väljer du:

| 🔢 Beräkning av fältkapacitet för: Harv                                                                            |                         |  |
|----------------------------------------------------------------------------------------------------|-------------------------|--|
|                                                                                                    | Ange elle välj Skriv ut |  |
| Arealen som maskinen kommer<br>att användas på, ha                                                                | 180 -                   |  |
| Maskinens arbetsbredd, m                                                                                          | 3,5 🗸                   |  |
| Körhastighet i draget, km/timme                                                                                   | 8,5 🗸                   |  |
| Antal körningar per fält                                                                                          | 1 •                     |  |
| Gårdens förutsättningar (inkl arrondering)<br>för ett effektivt arbete med<br>denna maskin                        |                         |  |
| Effektivitet i fältarbete pga ställtid i fältet,<br>tid för vändning, tömning, fyllning,<br>mindre avbrott osv, % | 95 🔹                    |  |
|                                                                                                    |                         |  |
| - Kapacitet<br>ba/tim-körning ba/tim-år                                                                           | - Anvandning, tim/år    |  |
| 2,8 2,83                                                                                                    | 63,7                    |  |
|                                                                                                    |                         |  |
| Avbryt                                                                                                    | Använd i kalkyl         |  |
|                                                                                                    |                         |  |

Maskinanknutna värden som t.ex. Arealen som maskinen kommer att användas på, Maskinens arbetsbredd, Antal körningar per fält (glöm inte att ett fält kan utgöras av många skiften med samma gröda), osv., för beräkning av maskinens fältkapacitet.

Maskinens kapacitet (ha/timkörning och ha/tim-år) och Användning (tim/år) anges i 2 gröna rutor.

Klicka på Använd i kalkyl

- Vid *Drivmedelsförbrukning* anges drivmedelsförbrukningen för din valda maskin i liter per hektar, värdet gäller dock ej traktorer vilkas bränsleförbrukning anges i liter per timme. Bränsleförbrukningsvärdet kan erhållas på **tre** olika sätt:
  - Programmet föreslår ett värde.
  - Du matar in ett eget värde.
  - Du beräknar ett värde genom att klicka på knappen *Beräkna*. Ett popup-fönster dyker då upp. Utseendet på detta beror på vald maskintyp, t. ex. för beräkning av traktorers bränsleförbrukning visas ett generellt popup-fönster i Figur 29.

| 😸 Bränsleförbrukning under fältarbete, diesel traktor                                                                                                    |                |
|----------------------------------------------------------------------------------------------------|----------------|
| <ul> <li>Motorbelastning vid körning</li> <li>Lätt (0,12 l/tim och kW maxeffekt)</li> <li>Blandad (0,19 l/tim och kW maxeffekt)</li> <li>Hård (0,25 l/tim och kW maxeffekt)</li> </ul> | Skriv ut       |
| Välj eller ange maximal<br>motoreffekt                                                                                                    | Bränsle, I/tim |
|                                                                                                    | 11,4           |

Figur 29. Popup-fönster för beräkning av traktorers bränsleförbrukning.

Välj *Motorbelastning vid körning* och välj eller ange maximal effekt (kW). Bränsleförbrukningen räknas alltid fram i liter per timme och visas i en grön ruta. Klicka på knappen *Använd i kalkyl*.

Programmet genererar också specifika popup-fönster för: så- och

jordbearbetningsmaskiner, vagnar, vissa vall- och transportmaskiner samt tröskor.
Bränsleförbrukningen för dessa maskiner anges i liter per hektar. Nedan följer tre exempel på popup-fönster för dessa maskintyper.

**Exempel 1**: Kultivator - klicka på knappen *Beräkna*, nedanstående popup-fönster dyker upp (Figur 30). Välj eller ange *Arbetsdjup*, *Antal körningar per fält* samt *Markens lerhalt*. Bränsleförbrukningen räknas fram i liter per hektar. Klicka på knappen *Använd i kalkyl*.

| 🔡 Bränsleförbrukning för: Kultivator                                |                                                   |
|---------------------------------------------------------------------|---------------------------------------------------|
| -Arbetdjupt, cm<br>◎ Grund 		 Medel 		 Djupt                        | Skriv ut                                          |
| Arbetsdjup, cm<br>Antal körning per fält<br>Markens lerhalt (5-60%) | Ange eller välj<br>7   2  30  Bränsle, I/ha  18,3 |
| Avbryt                                                              | Använd i kalkyl                                   |

*Figur 30. Popup-fönster för beräkning av bränsleförbrukning för en maskin med arbetsbredd, t.ex. en kultivator.* 

**Exempel 2**: Skördetröska - klicka på knappen *Beräkna*. Nedanstående popup-fönster dyker upp (Figur 31). Välj *Flygande* eller *Stillastående tömning*, välj eller ange värde på *Avkastning*, *Vattenhalt vid skörd*, *Bränsleförbrukning per ton kärna (ca 2 l)*, *Procent av arealen som hackas*, *Mängd halm som hackas per hektar* samt *Bränsleförbrukning per ton halm*. Bränsleförbrukningen räknas fram i liter per hektar (grön ruta). Klicka på knappen *Använd i kalkyl*.

| 💀 Bränsleförbrukning för: Skördetröska                                      |                                |
|-----------------------------------------------------------------------------|--------------------------------|
| - Tömning<br>O Flygande 💿 Stillastående                                     | Skriv ut                       |
| Avkastning (torkad) , ton/ha                                                | <b>5</b> •                     |
| Vattenhalt vid skörd, %<br>Bränsleförbrukning per ton kärna (ca 2 l), l/ton | 2,0 •                          |
| Procent av arealen som hackas, %                                            | 100 -                          |
| Mängd halm som hackas per hektar (ca 3<br>ton), ton/ha                      | 2 •<br>0.5 •                   |
| Bransierordrukning per ton halm (ca 0.5 i); l/ton                           | Bränsle, I/ha –<br><b>18,8</b> |
| Avbryt                                                                      | Använd i kalkyl                |

Figur 31. Popup-fönster för beräkning av bränsleförbrukning för skördetröska.

**Exempel 3:** Vagn (12 ton tippvagn) - klicka på knappen *Beräkna* nedanstående popupfönster dyker upp (Figur 32). Välj eller ange *Typ av väg där transporten utförs, Ton per*  hektar som transporteras, Avstånd i km, Bränsleförbrukning per ton - km. Bränsleförbrukningen räknas fram i liter per hektar. Klicka på knappen Använd i kalkyl.

| 🖶 Bränsleförbrukning för: Vagn                           |                       |  |  |  |  |  |  |
|----------------------------------------------------------|-----------------------|--|--|--|--|--|--|
|                                                          | Skriv ut              |  |  |  |  |  |  |
| Typ av väg där transporten utförs                        |                       |  |  |  |  |  |  |
| 🔘 Mest i fält 🛛 💿 Mest på grus                           | 🔘 Blandat (fält-grus) |  |  |  |  |  |  |
| 🔘 Mest på asfalt 🛛 Blandat (grus-as                      | ifalt)                |  |  |  |  |  |  |
| Ange elle välj                                           |                       |  |  |  |  |  |  |
| Ton per hektar som transporteras, ton                    | 8 🗸                   |  |  |  |  |  |  |
| Avstånd, km                                              | 5 🗸                   |  |  |  |  |  |  |
| Bränsleförbrukning per ton-km (ink.<br>tom retur), liter | 0,1 🗸                 |  |  |  |  |  |  |
|                                                          | Bränsle, l/ha         |  |  |  |  |  |  |
|                                                          | 4                     |  |  |  |  |  |  |
| Avbryt                                                   | Använd i kalkyl       |  |  |  |  |  |  |

Figur 32. Popup-fönster för beräkning av bränsleförbrukning för vagn.

• Kalkylresultaten för maskinen redovisas i en tabell (Figur 33).

| ſ | Kostnadresu                                  | ltat                   |                           |                                     |             |                                                                                                    |
|---|----------------------------------------------|------------------------|---------------------------|-------------------------------------|-------------|----------------------------------------------------------------------------------------------------|
| ſ | Total Delk                                   | costnad                | Figur                     |                                     |             | Kostnadsresultatet för<br>maskinen redovisas som                                                      |
|   | Resultat                                     | Endast<br>maskin<br>Kr | Maskin +<br>bränsle<br>Kr | Maskin +<br>bränsle +<br>arbete, Kr | Total<br>Kr | <b>Total- och delkostnader</b> .<br>Klickar du på fliken <i>Figur</i> så<br>får du kostnadskalkylen i |
|   | Kostnad per<br>timme                         | 78                     | 157                       | 395                                 | 395         | form av ett stapeldiagram!                                                                            |
|   | Kostnad per<br>hektar                        | 29                     | 59                        | 148                                 | 148         |                                                                                                    |
| 1 | Kostnad per år                               | 11 687                 | 23 594                    | 59 294                              | 59 294      |                                                                                                    |
|   | Välj resultat till<br>"Sammanställ-<br>ning" | 0                      | Ø                         | 0                                   | ٥           |                                                                                                    |

Figur 33. Kostnadsresultatet för maskinen. För traktorer väljer programmet automatiskt att kostnaden "Endast maskin" förs över till Sammanställningsbladet. För övriga maskiner väljer programmet automatiskt att "Total" kostnaden förs över.

För traktorer väljer programmet automatiskt att kostnaden för *Endast maskin* ska överföras till *Sammanställnings*bladet. För övriga maskiner väljer programmet automatiskt att den totala kostnaden (*Totalt*) ska överföras. Om du vill att ett annat resultat överförs, markerar du önskat alternativ på "*Välj resultat till sammanställning*" (Figur 33).

# Obs viktigt!

Vid kostnadsberäkningar av hela maskinuppsättningar måste först resultaten för varje maskin överföras till Sammanställningsbladet. Detta görs för en maskin i taget.

- Klicka på funktionsknappen +*Resultat till...* för att överföra kalkylresultatet för maskinen till vald maskinuppsättning (t.ex. *Msk-upps. ex. gården*) i *Sammanställnings*bladet.
- När du är klar med samtliga maskinkalkylberäkningar och kalkylresultatet har överförts till *Sammanställnings*bladet, fortsätter du vidare till nästa blad genom att klicka på bladfliken *Sammanställning*.

#### Grov optimering av maskinens arbetsbredd

• Vid val av vissa maskiner (se bilaga B) visar sig funktionsknappen *Optimera* upp på verktygsfältet. Med dess hjälp kan en grov uppskattning av en vald maskins optimala arbetsbredd göras.

Då man klickar på funktionsknappen *Optimera* dyker nedanstående popup-fönster upp. Om läglighetseffekten beaktas innehåller popup-fönstret 12 st. poster (Figur 34). Om läglighetseffekten inte beaktas alls innehåller popup-fönstret endast 7 poster (Figur 35). Utifrån din gårds rådande förutsättningar och maskinen du val, fyll i eller välj lämpliga värden till popup-fönstrets samtliga poster.

Resultatet, som anges i meter, visas i en grönmarkerad ruta och bör ses som en relativt grov uppskattning av maskinens optimala arbetsbredd. Vid stora arealen kan maskinens beräknade optimala arbetsbredd vara orimligt stor, vilken nödvändigtviss inte betyder att uppskattningen är felaktig, utan kan innebära att fler än en maskin/redskap behövs för att genomföra fältuppgifterna vid optimal tidpunkt.

| 🛃 Optimera arbetsbredd                                               | 1-1-20          | and and a second                                                                                   |                           |                                       |
|----------------------------------------------------------------------|-----------------|----------------------------------------------------------------------------------------------------|---------------------------|---------------------------------------|
| Uppskattning av optimal arbetsbredd                                  | för: Skördetrös | ka                                                                                                 | I                         | nfo Skriv ut                          |
| Med hänsyn till läglighetskostnaden                                  |                 |                                                                                                    |                           |                                       |
| 💿 Ja 💿 Nej                                                           |                 |                                                                                                    |                           |                                       |
|                                                                      | Ange elle välj  |                                                                                                    |                           | Ange elle välj                        |
| Operationens areal, ha                                               | 180 🔻           | Effektivitet i fältarbete pga sta<br>fältet, tid för vändning, töm<br>fyllning, mindre avbrott osv | älltid på<br>ning,<br>, % | 70 -                                  |
|                                                                      |                 | Sannolikhet för tjänligt väder,                                                                    | %                         | 60 🗸                                  |
| Antal fält (grödor) med olika optimala<br>tidpunkter för operationen | 4 🔻             | Fasta kostnader för maskinen<br>per år, %                                                          | I                         | 10,0 •                                |
| Läglighetseffekt, kg/dag och ha                                      | 40 🔻            | Kostnad arbetskraft i fält, kr/t                                                                   | im                        | 240 🔻                                 |
| Grödans värde, kr/kg                                                 | 1,2 🔻           | Maskinpris per meter<br>bredd, kr/m                                                                | 233                       | 3 333 🔻                               |
| Arbetstid i fält, tim/dag                                            | 8,0 -           |                                                                                                    |                           |                                       |
| Körhastighet i draget, km/tim                                        | 5,0 🗸           |                                                                                                    |                           |                                       |
| Avbryt                                                               |                 | i i                                                                                                | Jppskatt<br>arbetsbr      | tad optimal —<br>edd, m<br><b>3,2</b> |

Figur 34. Popup-fönstret för uppskattning av "Optimal arbetsbredd" då hänsyn till läglighetseffekten tas.

| 🛃 Optimera arbetsbredd                                               |                 |                                                                                                    |                                                     |
|----------------------------------------------------------------------|-----------------|----------------------------------------------------------------------------------------------------|-----------------------------------------------------|
| Uppskattning av optimal arbetsbredd f                                | för: Skördetrös | ka                                                                                                   | Info Skriv ut                                       |
| Med hänsyn till läglighetskostnaden                                  |                 |                                                                                                    |                                                     |
| 🔘 Ja 💿 Nej                                                           |                 |                                                                                                    |                                                     |
|                                                                      | Ange elle välj  |                                                                                                    | Ange elle välj                                      |
| Operationens areal, ha                                               | 180 -           | Effektivitet i fältarbete pga stä<br>fältet, tid för vändning, tömr<br>fyllning, mindre avbrott osv, | lltid på<br>ning, 70 <del>-</del><br>%              |
|                                                                      |                 | Sannolikhet för tjänligt väder,                                                                      | %                                                   |
| Antal fält (grödor) med olika optimala<br>tidpunkter för operationen |                 | Fasta kostnader för maskinen<br>per år, %                                                            | 10,0 🗸                                              |
| Läglighetseffekt, kg/dag och ha                                      |                 | Kostnad arbetskraft i fält, kr/ti                                                                    | m 240 -                                             |
| Grödans värde, kr/kg                                                 |                 | Maskinpris per meter<br>bredd, kr/m                                                                  | 233 333 🗸                                           |
| Arbetstid i fält, tim/dag                                            |                 |                                                                                                    |                                                     |
| Körhastighet i draget, km/tim                                        | 5,0 🗸           |                                                                                                    |                                                     |
| Avbryt                                                               |                 | a                                                                                                    | ppskattad optimal ——<br>rbetsbredd, m<br><b>2,3</b> |

*Figur 35. Popup-fönstret för uppskattning av "Optimal arbetsbredd" då hänsyn till läglighetseffekten inte tas.* 

De ingående poster i popup-fönstret "Optimera arbetsbredd" utgörs av:

- *Uppskattning av optimal arbetsbredd för* –maskinen du valt för att uppskatta optimal arbetsbredd för.
- Med hänsyn till läglighetskostnaden om framräknad uppskattad optimal arbetsbredd för maskinen ska beakta läglighetseffekten eller ej. Resultatvärdet har visat sig vara större då läglighetseffekten beaktas, bl.a. p.g.a. fler ingående parametrar i beräkningen.
- Operationens areal, ha arealen i hektar som maskinen kommer att användas på. Om denna post ändras mer än 10% så uppdateras posten *Fasta kostnader för maskinen per* år, % automatiskt enligt schablonsvärden relaterat bl a till maskinens årliga användning och livslängd.
- Antal fält (grödor) med olika optimala tidpunkter för operationen om grödornas mognadstidpunkt i olika fält sker samtidigt så skrivs en 1 i denna post. Om det finns en viss överlappning mellan mognadstidpunkterna för t.ex. 2 fält kan 1,5 skrivas. Om mognadstidpunkten sker tidsmässigt skilda åt, och det rör sig om 2 fält, kan en 2 användas.
- Läglighetseffekt, kg/dag och ha Det finns en tidpunkt då det är optimalt att utföra skörd eller såddoperationen på. Både före och efter denna optimala tidpunkt ökar riskerna för t.ex. ökande torkningskostnader, sämre avkastning och/eller sämre kvalitet med lägre intäkter och kvalitetsavdrag som följd. Detta produktbortfall brukar kallas läglighetseffekt. Läglighetseffekten hänger samman med att gårdens maskinkapacitet inte är tillräckligt stor för att klara av skörde- eller såddoperationen vid den gynnsammaste tidpunkten.
- Grödans värde, kr/kg detta pris multiplicerat med läglighetseffekten ger läglighetskostnaden i kronor per dag. Normalt är detta pris mindre än marknadspriset p.g.a. att det handlar om ett virtuellt kilo spannmål som många gånger inte producerats.
- Arbetstid i fält, tim/dag din arbetstid i fält i timmar per dag.
- *Körhastigheten i draget, km/tim* maskinens körhastighet i draget.

- *Effektivitet i fältarbete, %* föreslagna värden bygger på ASABE (American Society of Agricultural and Biological Engineers) Standards (Feb. 2006).
- *Sannolikheten för tjänligt väder,* % sannolikheten eller risken i procent för bra väder i anslutning till fältoperationen. Schablonvärdet kan sänkas till hälften vid mycket olämpliga väderförhållanden.
- o Fasta kostnader för maskiner per år, % maskinens fasta kostnader i procent per år.
- *Kostnad arbetskraft i fält, kr/tim* arbetskraftkostnaden i kronor per timme plus *Extra tidstillägg* (Förutsättningbladet).
- Maskinpris per meter arbetsbredd, kr beräknas genom att maskinens återanskaffningsvärde minus rabattvärdet vid inköp av ny maskin (Förutsättningbladet) delas med maskinens arbetsbredd (m).
- *Traktorkostnaden exkl. bränsle och förare, kr/tim* traktorkostnaden minus kostnaden för bränsle och förare, i kronor per timme.
- *Uppskattad optimal arbetsbredd, m* (grön ruta) programmets framräknade optimala arbetsbredd i meter för din valda maskin.

## 4.6 Sammanställningsbladet

I detta blad (Figur 36) kan du sammanställa resultaten för samtliga kalkylerade maskiner från *Kalkyl*bladet i en i förväg vald maskinuppsättning. Här kan kostnaden för hela maskinuppsättningar beräknas liksom kostnaden för flera maskinstorlekar för ett och samma redskap. Här kan du också skapa, ändra eller ta bort nya maskinuppsättningar.

| JTTI/S                                                                                                    | LU:s K        | alky        | lator för maskinko             | stnader i lantb       | ruket                        |                              |                               |                             |                                 |                            |
|----------------------------------------------------------------------------------------------------|---------------|-------------|--------------------------------|-----------------------|------------------------------|------------------------------|-------------------------------|-----------------------------|---------------------------------|----------------------------|
| örı                                                                                                    | ıtsätl        | tnin        | gar Kalk                       | yl Sa                 | mmanställning                | Läglighe                     | et                            |                             |                                 |                            |
| •                                                                                                    | 4             | 17          | av 17   🕨                      | - 🛯 🛛 🗙               | 🗐 🛃 Spara 🔤                  | Välj traktor   🕇             | Uppsättning                   | 3 Skriv ut                  | Export                          |                            |
| aı                                                                                                    | nma           | nst         | ällning av kos                 | stnaderna             | för <mark>Ma</mark>          | askinuppsättni               | ing                           |                             | In                              | ıfo                        |
| r                                                                                                    | nask          | ine         | rna i uppsättr                 | ningen:               |                              | 4sk-upps. ex. g              | gården 🗖                      | •                           |                                 |                            |
|                                                                                                    | Id            | •           | Maskin                         | Maskin<br>storlek     | Kr/år*,<br>maskin+<br>arbete | Kr/ha*,<br>maskin+<br>arbete | Kr/tim*,<br>maskin+<br>arbete | Traktor<br>för<br>redskapet | Kr/ha,<br>maskin+<br>traktor    | Kr/ ^<br>ma<br>tra         |
|                                                                                                    |               | 11          | Vält                           | 8.2 m, cr             | 8 452                        | 650                          | 3 399                         | 110 kW                      | 667                             |                            |
|                                                                                                    |               | 12          | Harv                           | 7 m,<br>bogserad      | 16 210                       | 153                          | 837                           | 110 kW                      | 170                             |                            |
|                                                                                                    |               | 13          | Tallriksredskap                | 4.2 m, tung           | 17 166                       | 554                          | 791                           | 80 kW                       | 598                             |                            |
|                                                                                                    |               | 14          | Konstgödselsprid               | 24 m, bog.,<br>4000 l | 13 610                       | 91                           | 915                           | 60 kW                       | 95                              |                            |
|                                                                                                    |               | 15          | Spruta                         | 24 m, bog             | 15 687                       | 105                          | 964                           | 60 kW                       | 110                             |                            |
|                                                                                                    |               | 16          | Skördetröska                   | 5.4 m, 140            | 94 236                       | 628                          | 1 187                         |                             |                                 |                            |
|                                                                                                    |               | 17          | Skördetröska                   | 7.5 m, 23             | 119 973                      | 800                          | 2 100                         | (                           | Kalkylresu                      | ultatet a                  |
| é                                                                                                    |               |             | Summa<br>kolump ei             |                       | 796 632                      |                              |                               |                             | samtliga n                      | naskine                    |
|                                                                                                    |               |             |                                |                       |                              |                              |                               |                             | ingår i ma<br>" <i>Msk-upps</i> | skinup<br>s. <i>ex</i> . g |
| *                                                                                                    | [nfo          |             |                                |                       |                              |                              | 4                             |                             |                                 |                            |
| Gårdens kostnad: hela<br>traktorkostnader, kr       Info       846 580       Gårdens odlade areal, ha       Info       180 |               |             |                                |                       |                              |                              |                               |                             |                                 |                            |
| Såi<br>e                                                                                                    | dens<br>nligt | i ko<br>anv | stnad: traktor<br>/ändning, kr | Info                  | 806 776                      | Gårde                        | ns kostnad, ki                | r/ha                        | Info                            | 4 482                      |

Figur 36. Sammanställningsbladet med dess olika poster och funktionsknappar.

- Starta din session i *Sammanställnings*bladet genom att klicka på knappen **Spara**.
- Välj därefter en traktor till samtliga traktorburna redskap i sammanställningen. Samtliga maskiner som behöver en traktor visas med en gul-röd cellbakgrund i kolumnen *Traktor för redskapet* (figur 37).

|   | Id 🔺 | Maskin                    | Maskin<br>storlek | Kr/år,<br>maskin<br>+ arbete | Kr/ha,<br>maskin<br>+ arbete | Kr/tim,<br>maskin<br>+ arbete | Traktor<br>för<br>redskap | Kr,<br>ma<br>+<br>tra |
|---|------|---------------------------|-------------------|------------------------------|------------------------------|-------------------------------|---------------------------|-----------------------|
| ► | 1    | Traktor, 2-hju            | 40 kW             | 155 274                      | 444                          | 259                           |                           |                       |
|   | 2    | Traktor,<br>4-biuledrivoa | 70 kW             | 37 696                       | 108                          | 58                            |                           |                       |
|   | 3    | Lastmaskin                | Midjestyrd        | 319 082                      | 912                          | 355                           |                           |                       |
|   | 4    | Såmaskin med              | 6 m, kombi,       | 129 196                      | 369                          | 1 395                         | 'Välj en<br>traktor'      |                       |
|   | 5    | Skördetröska              | 4.5 m, 12         | 195 378                      | 558                          | 879                           |                           |                       |

Figur 37. Enda redskapet i "Sammanställningen" som behöver en traktor är såmaskinen.

För att förflytta dig uppåt/neråt mellan maskinerna i Sammanställningen kan du använda dig av markerade funktionsknappar på verktygsfältet (Figur 38).

| <br>💾 JTL/SLU:s Kalkylator for maskinkostnader i lantbruket |             |                      |                                               |  |  |  |  |  |  |
|-------------------------------------------------------------|-------------|----------------------|-----------------------------------------------|--|--|--|--|--|--|
| Förutsättningar                                             | Kalkyl      | Sammanställning      | Läglighet                                     |  |  |  |  |  |  |
|                                                             | av 17 🚺 🕨 📗 | 🗙     🛃 Spara   Välj | j traktor   🕂 Uppsättning   Skriv ut   Export |  |  |  |  |  |  |

Figur 38. Klicka dig uppåt eller neråt i maskinkalkylsammanställningen med hjälp av de markerade pilarna. Siffrorna i fönstret anger att du befinner dig i 1:a raden av totalt 17.

## Val av traktor för ett redskap

 Markera maskinen/redskapet som en traktor ska väljas till genom att klicka med markören på aktuell rad (Figur 37). Klicka därefter på funktionsknappen Välj traktor, se nedan.

| Förutsättningar | Kalkyl      | Sammanställning   | Läglighet        |                         |
|-----------------|-------------|-------------------|------------------|-------------------------|
| ∢    ∢    1     | av 17   🕨 🔰 | 🗙 🔢 层 Spara 🛛 Väl | j traktor 🕂 Upps | ättning Skriv ut Export |

 I popup-fönstret som dyker upp (Figur 39) hittar du information om valt redskap, traktoreffekten redskapet kräver och traktorn som ska väljas. Vid Välj traktor klicka på rullisten och välj passande traktor till redskapet. Obs! Du kan endast välja mellan de traktorer som du tidigare har fört över till den aktuella maskinuppsättningen i Sammanställningsbladet.

| 🛃 Välj taktor     |                                            |
|-------------------|--------------------------------------------|
| Valt redskap:     | Såmaskin med skivbill (typ Rapid) 6 m, kor |
| Detta redskap krä | ver en traktor med ca kW 165               |
| Välj traktor      | 2-hjulsdrivna 40 kW Id: 1 🗸                |
| Avbryt            | Använd i kalkyl                            |
|                   |                                            |

Figur 39. Popup-fönstret "Välj traktor". Här väljer du en lämplig traktor till redskapet.

- Klicka sedan Använd i kalkyl.
- Upprepa proceduren för resterande redskap (om det finns fler redskap som kräver en traktor).
- Du sparar dina resultat i Sammanställningen genom att klicka på *Spara*.

## Kostnadsresultaten för maskinuppsättningen i sammanställningen

• Kostnadsresultatet för vald maskinuppsättning visas i den nedre delen av bladet (Figur 40).

| * Info                                            |              |                          |            |
|---------------------------------------------------|--------------|--------------------------|------------|
| Gårdens kostnad: hela<br>traktorkostnader, kr     | Info 846 580 | Gårdens odlade areal, ha | Info 180   |
| Gårdens kostnad: traktor<br>enligt användning, kr | Info 806 776 | Gårdens kostnad, kr/ha   | Info 4 482 |

Figur 40. Resultatet av kostnadssammanställningen för maskinuppsättningen vissas i tre gråmarkerade rutor i sammanställningsbladets nedre del.

- Gårdens kostnad: hela traktorkostnaden, kr kostnaden inkluderar arbets- och maskinkostnader för maskinerna samt hela traktorkostnaden oberoende av den tid som traktorerna används av redskapen som finns i Sammanställningsbladet. Kostnaden för traktorn då den används vid exempelvis snöröjning inkluderas ej. När maskinerna i sammanställningen enbart används på Areal (Kalkylbladet) blir denna kostnad nästan lika hög som den totala summan för alla maskiner.
- *Gårdens kostnad: traktor enligt användning, kr* kostnaden ger de totala arbets- och maskinkostnader för maskinerna i sammanställningen samt traktorkostnaden. Den är relaterad till den tid som traktorerna används av redskapen på detta blad (antaget att du har valt en traktor till varje redskap).
- *Gårdens odlade areal, ha* –värdet erhålls genom att summavärdet för sista raden i kolumnen (Ha, gårdens areal) delas med antalet maskiner i samma kolumn (ej traktorer).
- *Gårdens kostnad, kr/ha* arbets- och maskinkostnader per hektar. Beräknas genom att *Gårdens kostnader: traktor enligt användning* (rutan till vänster) divideras med *Gårdens odlade areal, ha* (rutan ovanför).

# Övriga knappar i Sammanställningsbladet

- Klicka på funktionsknappen *Export* om du vill exportera *Sammanställnings*bladet till en textfil som i sin tur kan importeras till ett nytt Excel-dokument.
- Om du vill ta bort en maskin i sammanställningen så markerar du önskad rad och klickar på funktionsknappen ta bort (Figur 41). I popup-fönstret som dyker upp väljer du *Ok*.

| JTT/SLU:s Kalkylator för maskinkostnader i lantbruket |             |                   |                                               |  |  |  |  |  |  |  |  |
|-------------------------------------------------------|-------------|-------------------|-----------------------------------------------|--|--|--|--|--|--|--|--|
| Förutsättningar                                       | Kalkyl      | Sammanställning   | Läglighet                                     |  |  |  |  |  |  |  |  |
|                                                       | av 17 🕨 🔰 📗 | 🗙 🛛 🛃 Spara 🗍 Väl | j traktor   🕂 Uppsättning   Skriv ut   Export |  |  |  |  |  |  |  |  |

Figur 41. Funktionsknappen ta bort. Används bl.a. för att ta bort maskiner ur tabell sammanställningen

- Klicka på funktionsknappen *Skriv ut* om du vill skriva ut *Sammanställningsbladet*s uppsättningsresultat.
- Genom att klicka på tabellens huvudrubriker så kan du sortera kolumnernas ingående värden i stigande eller fallande ordning.

# 4.7 Läglighetsbladet

På *Läglighets*bladet (Figur 42) kan läglighetskostnaden för skörd och/eller höst- och vårsådd beräknas. Läglighetskostnaden är den kostnad som uppstår i form av minskade intäkter p.g.a. så kallad läglighetseffekt. Läglighetseffekten är en uppskattning av det produktbortfall som uppstår i form av kvantitets- och kvalitetssänkningar på grund av att maskinkapaciteten inte varit tillräckligt stor för att klara av operationen (t.ex. sådd eller skörd) vid den gynnsammaste tidpunkten. Läglighetseffekten kan uttryckas i kilo per dag.

Grunddata för varje fält eller gröda beräknas med hjälp av ett popup-fönster. Denna är länkad till odlingsdata för varje gröda samt de viktigaste produktionsområden i landet.

| racsattini                                                     | ngar                                                     | Kalkyl                                                                      | Sam                       | ımanställ                                                    | ning L                                                                           | äglighet                                                                        |                                                                                   |                                                                                  |                                                                                                    |        |  |  |
|----------------------------------------------------------------|----------------------------------------------------------|-----------------------------------------------------------------------------|---------------------------|--------------------------------------------------------------|----------------------------------------------------------------------------------|---------------------------------------------------------------------------------|-----------------------------------------------------------------------------------|----------------------------------------------------------------------------------|----------------------------------------------------------------------------------------------------|--------|--|--|
| ( ∢  1                                                         | av 3                                                     | 3   📔      🕽                                                                | K     🛃 s                 | ipara   🕂                                                    | Nytt fält,                                                                       | 🕂 Grà                                                                           | odscenario                                                                        | Skriv ut E                                                                       | xport                                                                                                    |        |  |  |
|                                                                |                                                          |                                                                             |                           |                                                              | Grödscena                                                                        | rio                                                                             |                                                                                   |                                                                                  |                                                                                                    |        |  |  |
| stnader                                                        | r för vald                                               | l grödssce                                                                  | enario                    |                                                              | Ex. gårde                                                                        | en                                                                              | •                                                                                 |                                                                                  | Info                                                                                                    |        |  |  |
| Kostnadssammanställning för skörd och sådd<br>Total Per hektar |                                                          |                                                                             |                           |                                                              |                                                                                  |                                                                                 |                                                                                   |                                                                                  |                                                                                                    |        |  |  |
|                                                                |                                                          | Areal                                                                       | Mas                       | skin                                                         | Arbete                                                                           | Läglighet                                                                       | То                                                                                | tal                                                                              |                                                                                                    |        |  |  |
|                                                                |                                                          | ha                                                                          |                           | kr                                                           | kr                                                                               | kr                                                                              |                                                                                   | kr                                                                               | Hiälninfo om h                                                                                                    | ladet  |  |  |
| Skörd                                                          |                                                          | 150                                                                         | 90                        | 910                                                          | 16 190                                                                           | 31 000                                                                          | 138 1                                                                             | 00                                                                               |                                                                                                    |        |  |  |
| Höstsådd                                                       |                                                          | 137                                                                         | 36                        | 505                                                          | 12 541                                                                           | 0                                                                               | 49 0                                                                              | 46                                                                               | och dess ingaende                                                                                                    |        |  |  |
| Vårsådd                                                        |                                                          | 1.0                                                                         | _                         |                                                              |                                                                                  |                                                                                 |                                                                                   |                                                                                  | knappar och poster                                                                                                    |        |  |  |
| Total 300                                                      |                                                          | 13                                                                          | 3                         | 464                                                          | 1 190                                                                            | 266                                                                             | 4 9                                                                               | 20                                                                               | knappar och po                                                                                                    | 5001.  |  |  |
| Total                                                          |                                                          | 13<br>300                                                                   | 3<br>130                  | 464<br>879                                                   | 1 190<br>29 921                                                                  | 266<br>31 266                                                                   | 4 9<br>192 0                                                                      | 20<br>66                                                                         |                                                                                                    | ,5001. |  |  |
| Total<br>körde- o                                              | och såkosi<br>östsådd                                    | 13<br>300<br>tnader per<br>Vårsådd                                          | 130 fält                  | 464<br>879<br>Uppda                                          | 1 190<br>29 921                                                                  | 266<br>31 266                                                                   | 4 9<br>192 0<br>a Upp                                                             | 20<br>66<br>Flytta ner                                                           |                                                                                                    |        |  |  |
| Total<br>körde- od<br>körd Hå<br>Fält<br>nr                    | och såkost<br>östsådd<br>Ha,<br>areal                    | 13<br>300<br>tnader per<br>Vårsådd<br>Gröda                                 | fält (<br>Maskin          | 464<br>879<br>Uppda<br>Maskin<br>storlek                     | 1 190<br>29 921<br>tera datum<br>Kr,<br>maskin-<br>kostnad                       | 266<br>31 266<br>Flytt<br>Kr,<br>arbets-<br>kostnad                             | 4 9<br>192 0<br>a Upp                                                             | Flytta ner<br>Kr,<br>summa<br>kostnader                                          | Normalt L                                                                                                    |        |  |  |
| Total<br>körde- o<br>körd Hä<br>Fält<br>nr<br>41               | och såkosl<br>östsådd<br>Ha,<br>areal<br>106             | 13<br>300<br>tnader per<br>Vårsådd<br>Gröda<br>Höstvete                     | fält (<br>Maskin<br>Skörd | 464<br>879<br>Uppda<br>Maskin<br>storlek                     | 1 190<br>29 921<br>tera datum<br>Kr, maskin-<br>kostnad<br>64 243                | 266<br>31 266<br>Flytt<br>Kr,<br>arbets-<br>kostnad<br>11 441                   | 4 9<br>192 0<br>a Upp                                                             | Flytta ner<br>Kr,<br>summa<br>kostnader<br>95 273                                | Normalt<br>startdatum<br>2009-08-06                                                                                                    |        |  |  |
| Total<br>körde- o<br>körd Hä<br>Fält<br>nr<br>41<br>50         | och såkost<br>östsådd<br>Ha,<br>areal<br>106<br>31       | 13<br>300<br>tnader per<br>Vårsådd<br>Gröda<br>Höstvete<br>Höstraps         | fält (<br>Maskin<br>Skörd | 464<br>879<br>Uppda<br>Maskin<br>storlek<br>6.3 m,           | 1 190<br>29 921<br>tera datum<br>Kr,<br>maskin-<br>kostnad<br>64 243<br>18 788   | 266<br>31 266<br>Flytt<br>Kr,<br>arbets-<br>kostnad<br>11 441<br>3 346          | 4 9<br>192 0<br>a Upp (<br>Kr,<br>läglighets-<br>kostnad<br>19 589<br>11 411      | Flytta ner<br>Flytta ner<br>Kr,<br>summa<br>kostnader<br>95 273<br>33 545        | Normalt         L           2009-08-06         2009-08-07                                                                                 |        |  |  |
| Total<br>körde o<br>körd Hi<br>Fält<br>nr<br>41<br>50<br>51    | och såkost<br>östsådd<br>Ha,<br>areal<br>106<br>31<br>13 | 13<br>300<br>tnader per<br>Vårsådd<br>Gröda<br>Höstvete<br>Höstraps<br>Korn | fält (<br>Skörd<br>Skörd  | 464<br>879<br>Uppda<br>Maskin<br>storlek<br>6.3 m,<br>6.3 m, | 1 190<br>29 921<br>tera datum<br>Kr, maskin-kostnad<br>64 243<br>18 788<br>7 879 | 266<br>31 266<br>Flytt<br>Kr,<br>arbets-<br>kostnad<br>11 441<br>3 346<br>1 403 | 4 9<br>192 0<br>a Upp (<br>Kr,<br>läglighets-<br>kostnad<br>19 589<br>11 411<br>0 | 20<br>66<br>Flytta ner<br>Kr,<br>summa<br>kostnader<br>95 273<br>33 545<br>9 282 | Normalt         L           startdatum         2009-08-06           2009-08-07         2009-08-07           2009-08-20         2009-08-20 |        |  |  |

Figur 42. Läglighetsbladet med dess olika poster och funktionsknappar.

- Starta din session i *Läglighets*bladet genom att skapa lagringsplatser för dina grödscenarier (se punkt 3.2).
- I läglighetssammanställningen klickar du på funktionsknappen +*Nytt fält*,...(se nedan).

| Förutsättningar | Kalkyl          | Sammanställning    | Läglighet        |                              |
|-----------------|-----------------|--------------------|------------------|------------------------------|
| i∥∢ ∢  1        | av 3   🔰      🗙 | 🛛 🛃 Spara 🏾 🔂 Nytt | fält, 🛛 🖓 🕂 Gröd | scenario   Skriv ut   Export |

• Ett popup-fönster med titeln "*Läglighetskostnader för skörd*" eller "*Läglighetskostnader för sådd*" dyker upp (Figur 43).

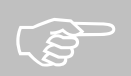

# Obs viktigt!

Det måste finnas en maskin (tröska eller såmaskin) i Sammanställningen för att läglighetsberäkningar ska kunna genomföras.

| 🖳 Läglighetskostnader för skörden                                                     | A                             |                                                                | X                                                                   |
|---------------------------------------------------------------------------------------|-------------------------------|----------------------------------------------------------------|---------------------------------------------------------------------|
| Gröda<br>Höstvete →                                                                   | Maskin<br>Skördetröska 6.3 m, | Info Skriv ut<br>Produktionsområde<br>Ss: Svealands slättby: - |                                                                     |
| Tidigt  Mellan  Sent                                                                  | Nej ○ Ja     Ange elle välj   | Maskinkapach<br>2,22                                           | Valet av maskin<br>(tröska eller såmaskin),<br>bestämmer automatisk |
| Grödareal, ha<br>Sannolikhet för tjänligt väder, %<br>Läglighetseffekt, kg/dag och ha | 45 •<br>64 •<br>44 •          | Antal dagar med läglighet –<br>före start<br><b>7</b>          | ifall popup-fönstret<br>Läglighetskostnader                         |
| Kostnad, kr/kg<br>Arbetstid i fält, tim/dag                                           | 1,2 •<br>8 •                  | Antal skördedagar<br><b>4,0</b>                                | för skörd eller<br>Läglighetskostnader                              |
| Antal perioder som operationen u                                                      | utförs 1                      | Slutdatum skörd<br>18 - aug - 09                               | Jor saaa dyker upp.                                                 |
| Normalt startdatum<br>Läglighetskostnad beräknas frår                                 | Ändra6-aug-09Ändra8-aug-09    |                                                                |                                                                     |
| Startdatum för skörden                                                                | Ändra 15-aug-09               |                                                                |                                                                     |
| Läg                                                                                   | lighetskostnad, kr/ha<br>474  |                                                                |                                                                     |
| Avbryt                                                                                | Använd i kalkyl               |                                                                |                                                                     |

Figur 43. Popup-fönster för läglighetskostnadsberäkning för skörd.

• I popup-fönstrets översta del (se nedan) väljer/markerar du: typ av *Gröda, maskinen* som ska utföra fältoperationen (skördetröska eller såmaskin), *produktionsområde, mognadstid på grödan,* om du odlar *ekologiskt* eller *ej* samt *arbetsår*.

| Gröda    | Maskin                          | Produktionsområde                                                   |
|----------|---------------------------------|---------------------------------------------------------------------|
| Höstvete | Såmaskin med skivbill 👻         | Ss: Svealands slättby                                               |
|          | Ekologisk odling<br>Nej      Ja | Valet av gröda avgör automatiskt<br>om det blir höst eller vårsådd. |

• Välj eller ange i respektive ruta på *Läglighetskostnader för skörd*:

| Grödareal, ha<br>Sannolikhet för tjänligt väder, %<br>Läglighetseffekt, kg/dag och ha<br>Kostnad, kr/kg<br>Arbetstid i fält, tim/dag<br>Antal perioder som operationen utförs | Ange elle välj<br>50 •<br>64 •<br>44 •<br>1,8 •<br>8 •<br>1 • | <ul> <li>Grödarealen som skall sås eller skördas<br/>vid samma tidpunkt.</li> <li>Sannolikheten för tjänligt väder</li> <li>Läglighetseffekten</li> <li>Kostnad för läglighet, kr/kg (grödans<br/>aktuella pris minus 15 %)</li> <li>Din Arbetstid i fält, tim/dag</li> <li>Antal perioder som operationen utförs<br/>på (normalt 1)</li> </ul> |
|----------------------------------------------------------------------------------------------------|---------------------------------------------------------------|----------------------------------------------------------------------------------------------------|
|----------------------------------------------------------------------------------------------------|---------------------------------------------------------------|----------------------------------------------------------------------------------------------------|

• I popup-fönstrets högra del visas programmets värden för:

| Maskinkapacitet ha/tim<br>1,59                         | Maskinkapacitet, ha/tim (från Sammanställningsbladet).                                                           |
|--------------------------------------------------------|----------------------------------------------------------------------------------------------------|
| -Antal dagar med läglighet –<br>före start<br><b>0</b> | Antal dagar med läglighet före start (beräknas utifrån startdatum för operationen och startdatum för läglighet). |
| Antal skördedagar <b>6,2</b>                           | <i>Antal skördedagar</i> utifrån arbetstid i fält, operationsareal maskinkapacitet och tjänligt väder.           |
| Klar med skörden<br>12 - aug - 09                      | Datum när sådden beräknas vara slutförd.                                                                         |

• I popup-fönstrets nedre del hittar du programmets föreslagna värden för:

| Normalt startdatum              | Ändra        | 6-aug-09 |
|---------------------------------|--------------|----------|
| Läglighetskostnad beräknas från | Ändra        | 8-aug-09 |
| Startdatum för skörden          | Ändra        | 6-aug-09 |
|                                 |              |          |
| Lägli                           | abetekostnad | er kr/ha |
| Lagin                           | 16 III       | <b>4</b> |
|                                 |              |          |

*Normalt startdatum* för sådd/skörd i ditt produktionsområde.

Tidpunkten (datum) *Läglighetskostnaden* börjar beräknas ifrån.

"Lämpligt" *startdatum för skörd* (baserat på typ av gröda och aktuell maskintillgänglighet, dvs om maskinen inte är upptagen på ett annat fält).

*Läglighetskostnaden* (kr/ha) om fältoperationen startas vid det föreslagna startdatumet.

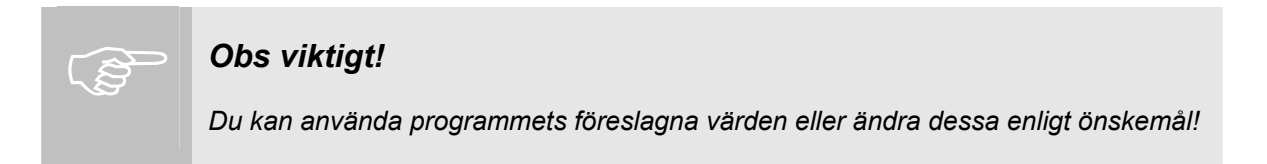

Vill du ändra datumen för ovanstående poster klickar du på funktionsknappen *Ändra*. En kalender dyker då upp. I denna kan du ändra tidpunkten för ovan nämnda operationer genom att klicka på önskat datum (Figur 44).

| Normalt startdatum         | Ändra            | 5-sep-09       | -Välj d | atum          | I —     |         |         |         |         | Y             |   |                 |                                   |   |
|----------------------------|------------------|----------------|---------|---------------|---------|---------|---------|---------|---------|---------------|---|-----------------|-----------------------------------|---|
| Läglighetskostnad beräknas | från Ändra       | 15-sep-09      | F       |               |         |         |         |         |         | Canton.       |   |                 |                                   |   |
| Startdatum för sådden      | Ändra            | 7-sep-09       | 4       |               | ser     | otem    | ber 2   | 2009    |         | •             | l | ſ               | Klicka på önskat                  |   |
|                            |                  |                | 36      | mā<br>31<br>7 | ti<br>1 | on<br>2 | to<br>3 | fr<br>4 | lö<br>5 | 50<br>6<br>12 | 4 |                 | datum för att<br>ändra tidpunkten |   |
|                            | Läglighetskostna | der, kr/ha —   | 38      | 14            | 15      | 16      | 17      | 18      | 19      | 20            |   |                 | för operationen.                  |   |
|                            | 0                |                | 39      | 21            | 22      | 23      | 24      | 25      | 26      | 27            |   | $\overline{\ }$ |                                   | Ϊ |
|                            |                  |                | 40      | 28            | 29      | 30      | 1       | 2       | 3       | 4             |   |                 |                                   |   |
| Aubrat                     | Anut             | and it collect | 41      | 5             | 6       | 7       | 8       | 9       | 10      | 11            | / |                 |                                   |   |

Figur 44. Klickbar kalender som dyker upp då man trycker på funktionsknappen Ändra.

• Gå vidare genom att klicka på *Använd i kalkyl*, för att överföra genomförd kalkyl till Läglighetsbladets resultattabell, eller *Avbryt*, för att gå tillbaka till *Läglighets*bladets huvudsida.

## Resultat av Läglighetskostnadskalkyler

• Resultatet av läglighetskostnadskalkylen visas dels i *Skörde- och såkostnader per fält* (Figur 45) samt i *Kostnadssammanställning för skörd och sådd*, uppdelat i *Total* och *Per hektar* kostnader (Figur 46).

| Skörde- och såkostnader per fält Uppdatera datum Flytta Upp Flytta ner Skörd Höstsådd Vårsådd |            |              |          |        |                   |                           |                           |                                           |                           |                       |   |
|-----------------------------------------------------------------------------------------------|------------|--------------|----------|--------|-------------------|---------------------------|---------------------------|-------------------------------------------|---------------------------|-----------------------|---|
|                                                                                               | Fält<br>nr | Ha,<br>areal | Gröda    | Maskin | Maskin<br>storlek | Kr,<br>maskin-<br>kostnad | Kr,<br>arbets-<br>kostnad | Kr,<br>läglighets <sup>,</sup><br>kostnad | Kr,<br>summa<br>kostnader | Normalt<br>startdatum | L |
|                                                                                               | 41         | 106          | Höstvete | Skörd  | 6.3 m,            | 64 243                    | 11 441                    | 19 589                                    | 95 273                    | 2009-08-06            |   |
|                                                                                               | 50         | 31           | Höstraps | Skörd  | 6.3 m,            | 18 788                    | 3 346                     | 11 411                                    | 33 545                    | 2009-08-07            |   |
|                                                                                               | 51         | 13           | Korn     | Skörd  | 6.3 m,            | 7 879                     | 1 403                     | 0                                         | 9 282                     | 2009-08-20            |   |

Figur 45. Resultatet av läglighetskalkylen för grödscenariot Ex. gården.

| Kostnadssamman<br>Total Per hekt | ställning för<br>ar | skörd och så | bbb          |                 |             |
|----------------------------------|---------------------|--------------|--------------|-----------------|-------------|
|                                  | Areal<br>ha         | Maskin<br>kr | Arbete<br>kr | Läglighet<br>kr | Total<br>kr |
| Skörd                            | 150                 | 90 910       | 16 190       | 31 000          | 138 100     |
| Höstsådd                         | 137                 | 36 505       | 12 541       | 0               | 49 046      |
| Vårsådd                          | 13                  | 3 464        | 1 190        | 266             | 4 920       |
| Total                            | 300                 | 130 879      | 29 921       | 31 266          | 192 066     |

Figur 46. Resultatet av läglighetsberäkningen visas som en tabell och utgörs av Totaloch hektarkostnader.

• Glöm inte att *Spara* dina beräkningar!

# Övriga funktionsknappar

• Med hjälp av resterande funktionsknappar i *Läglighetssammanställningen* (se nedan) kan du genomföra följande uppgifter:

| .ägligt<br>skörd | vårsådd        | Flytta ner | $\mathbf{)}$ |                   |                          |                          |                              |                        |                       |               |
|------------------|----------------|------------|--------------|-------------------|--------------------------|--------------------------|------------------------------|------------------------|-----------------------|---------------|
| Fäl<br>no        | t Ha,<br>areal | Gröda      | Maskin       | Maskin<br>storlek | Kr,<br>maskin<br>kostnad | Kr,<br>arbets<br>kostnad | Kr,<br>läglighets<br>kostnad | Kr, summa<br>kostnader | Normalt<br>startdatum | Lägli<br>från |
| :                | 17 5           | ) Höstraps | Såmas        | 6 m, ko           | 16 052                   | 3 148                    | 0                            | 19 200                 | 2009-08-05            | 200           |
| :                | 18 5           | ) Råg      | Såmas        | 6 m, ko           | 16 052                   | 3 148                    | 0                            | 19 200                 | 2009-09-03            | 200           |
| :                | 16 5           | ) Höstvete | Såmas        | 6 m, ko           | 16 052                   | 3 148                    | 0                            | 19 200                 | 2009-09-05            | 200           |

*Uppdatera datumet* för fältoperationen fr.o.m. **raden där markören står och neråt**. Knappen måste användas för att uppdatera tidpunkterna för fältoperationerna, t.ex. när ett fält tagits bort, flyttats uppåt/neråt i tabellen eller om datumet helt enkelt inte stämmer. Ändras startdatumet för fältoperationen ändras också slutdatumet automatiskt och därmed läglighetskostnaderna. *Flytta upp* - markerat fält i Läglighetssammanställningen flyttas upp en rad.

Flytta ner - markerat fält i Läglighetssammanställningen flyttas ner en rad.

| (j) | Obs viktigt!                                                                                                    |
|-----|----------------------------------------------------------------------------------------------------|
|     | Om du har använt någon av knapparna Flytta upp, Flytta ner eller tagit bort ett<br>fält i tabellen, så <b>måste</b> du uppdatera startdatumet för fältoperationerna med<br>funktionsknappen Uppdatera datum.                                                                                                  |
|     | Kontrollera att programmets framräknade värden för <b>Start</b> - och <b>Slutdatum</b> för fältoperationerna i Läglighetssammanställningen är tidsmässigt korrekta. Om så inte är fallet kan du åtgärda detta genom att markera tabellens översta rad och klicka på funktionsknappen <i>Uppdatera datum</i> . |

*Export* (se nedan) – används för att exportera *Läglighets* bladet till en textfil som i sin tur kan importeras till ett nytt Excel-dokument (se bilaga E).

*Ta bort* fältet/raden  $\Join$  - används för att ta bort markerad rad/fält. Då man klickar på knappen dyker ett popup-fönster med frågan om du vill ta bort raden/fältet. OBS, Glöm inte att uppdatera startdatumet för fältoperationen med knappen *Uppdatera datum*.

**OBS!** Glöm inte att spara dina ändringar med funktionsknappen *Spara* 

# 5 EXEMPEL PÅ MASKIN OCH LÄGLIGHETSKALKYL FÖR EN VERKLIG GÅRD

För att närmare illustrera maskinkalkylprogrammets funktion och användning visas i följande avsnitt en maskin- och läglighetskalkyl för en mellansvensk gård.

## 5.1 Gårdsinformation

Gården som maskinkalkylen ska göras på är en verklig växtodlingsgård i Svealands slättbygder. Dess areal utgörs totalt av 180 ha åkermark med höstvete som den dominerande grödan (tabell 1). Gårdens maskinpark utgörs i huvudsak av tre traktorer med tillhörande redskap, en lastare samt en skördetröska (tabell 2). Vissa av redskapen används mer än en gång per fält som t.ex. tallriksredskapet (tabell 3).

| Grödor        | Tröska | Plog | Så-<br>maskin | Vält | Harv | Tallriks-<br>redskap | Konstgöd-<br>selspridare | Spruta | Hektar |
|---------------|--------|------|---------------|------|------|----------------------|--------------------------|--------|--------|
| Höstraps      | 31     | -    | 31            | -    | -    | 31                   | 31                       | 31     | 31     |
| Höstvete      | 106    | 106  | 106           | -    | 106  | -                    | 106                      | 106    | 106    |
| Korn          | 13     | 13   | 13            | 13   | -    | -                    | 13                       | 13     | 13     |
| Träda, fast   | -      | -    | -             | -    | -    | -                    | -                        | -      | 30     |
| Tot. area, ha | 150    | 119  | 150           | 13   | 106  | 31                   | 150                      | 150    | 180    |

Tabell 1: Gårdens grödfördelning och redovisning av var redskapen används

| Typ av maskin          | Maskinstorlek                       | Ålder<br>(år) | Antal timmar<br>per år (tim/år) | Nuvärde<br>(Tkr) |
|------------------------|-------------------------------------|---------------|---------------------------------|------------------|
| Traktor, 4-hjulsdriven | 60 kW                               | 5             | 360                             | 150              |
| Traktor, 4-hjulsdriven | 80 kW                               | 16            | 270                             | 120              |
| Traktor, 4-hjulsdriven | 110 kW                              | 8             | 310                             | 280              |
| Skördetröska           | 6,3 meter, 190 kW                   | 8             | 68                              | 800              |
| Lastmaskin             | 4-hjulsdriven med redskap           | 19            | 330                             | 100              |
| Vagn för spannmål      | 8 ton tippvagn                      | 24            | -                               | 25               |
| Vagn för spannmål      | 10 ton tippvagn                     | 16            | -                               | 33               |
| Vagn för spannmål      | 12 ton tippvagn                     | 10            | -                               | 35               |
| Växelplog, buren       | 4-skärig                            | 0             | -                               | 100              |
| Såmaskin (typ Rapid)   | 4 meter, kombi, bogs., 4200 L       | 3             | -                               | 200              |
| Vält                   | 8,2 meter Crosskill med sladdplanka | 0             | -                               | 106              |
| Harv                   | 7 meter, bogserad                   | 0             | -                               | 115              |
| Tallriksredskap        | 4,2 meter, tung                     | 3             | -                               | 110              |
| Konstgödselspridare    | 24 meter, bogs., 4000 L             | 18            | -                               | 32               |
| Spruta                 | 24 meter, bogs., 2500 L             | 21            | -                               | 40               |

#### Tabell 2: Gårdens maskinpark

|                     | ,                        |  |
|---------------------|--------------------------|--|
| Redskap             | Antal körningar per fält |  |
| Harv                | 1                        |  |
| Tallriksredskap     | 2                        |  |
| Konstgödselspridare | 1,5 <sup>1)</sup>        |  |
| Spruta              | 1,5 <sup>1)</sup>        |  |

Tabell 3: Körningar per fält på den areal där redskapet används

1) Vissa fält körs 1 gång, andra fält körs 2 gånger.

## 5.2 Skapa lagringsplatser för kalkylen

Innan du böjar med själva inmatningen av gårdens data och därefter med kalkyl- och kostnadsberäkningar, så måste du skapa ett antal lagringsplatser i programbladen för att kunna spara dina inmatnings- och beräkningsdata.

- Starta programmet. I startbladet (tillika *Förutsättningsbladet*) skapar du en uppsättning med gårdsförutsättningar genom att klicka på funktionsknappen +*Uppsättning*. I popupfönstret som dyker upp kan du ändra namnet på en redan befintlig uppsättning till exempelvis *Ex. gården* (eller valfritt namn). Du trycker *Enter* (tangentbordet) och klickar på *Spara*. Stäng sedan popup-fönstret. Lagringsplatsen är nu skapad.
- Gå till *Sammanställnings*bladet och skapa en Maskinuppsättning. Klicka på funktionsknappen +*Uppsättning* (verktygsfältet), i popup-fönstret som dyker upp klicka på en redan befintlig uppsättnings namn och ändra detta till ett annat valfritt namn, t.ex. *Msk-upps ex. gården*. Tryck *Enter* på tangentbordet och klicka på *Spara*. Stäng popup-fönstret genom att klicka på *Avbryt*. Nu finns en lagringsplats för gjorda maskinkalkyler.
- Gå till *Läglighets*bladet för att skapa ett grödscenario. Klicka på +*Grödscenario*, i popupfönstret som dyker upp klickar du på +*Ny grödscenario*, ett nytt grödscenario med namn *xxxxxxx* dyker upp, markera namnet och skriv in ett eget valfritt namn, exempelvis *Ex. gården*. Tryck *Enter* (tangentbordet) och klicka på *Spara*. Lagringsplatsen är nu skapad.

# 5.3 Förutsättningsbladet

- Mata in gårdens specifika data i de gula rutorna. Vid *Gårdens odlade areal* ifylls **180 ha**, för resterande punkter kan de generella värden som finns användas. Inga av justeringsfaktorerna ändras. På *Gårdens produktionsområde*, väljer du **Svealands slättbygder (1)**
- Du sparar dina inmatningar i bladet genom att klicka på funktionsknappen *Spara*. Gårdens specifika data finns nu sparade i uppsättningen *Ex. gården* (2) (Figur 47).
- Klicka på bladfliken *Kalkyl* för att komma vidare till nästa blad (3) (Figur 47).

| Förutsättningar                        | Kalkyi                                                                                                    | Sammans      | tällning        | Läglighet                               |                                               |                         |                 |     |
|----------------------------------------|----------------------------------------------------------------------------------------------------|--------------|-----------------|-----------------------------------------|-----------------------------------------------|-------------------------|-----------------|-----|
|                                        | av 1(3) 🕅 🗍 📲                                                                                                    | • Uppsättnin | g    🛃 S        | para   Skriv ut   E                     | Export Info                                   |                         |                 |     |
| Gårdsförutsä                           | ttningar                                                                                                    |              | Ex. g           | ättning med gårdföru<br>ården           | Info                                          |                         |                 |     |
|                                        |                                                                                                    | lä<br>V      | impligt<br>ärde | Justeringsfakto                         | orer                                          | lá<br>v                 | impligt<br>ärde |     |
| Gårdens odlade are                     | al                                                                                                    | 180 ha       |                 | Maskinens avsalu<br>relaterat till inkö | värde<br>pspriset                             | 0.90                    | 0,85            |     |
| Lerhalt<br>Kalkviränta                 | Irdens odlade areal                                                                                                    |              | 5               | Värdeminsking be<br>på årlig användn    | Värdeminsking beroende<br>på årlig användning |                         | 0,03            |     |
| Kostnad arbetskraft                    | rhalt Ilkylränta Istnad arbetskraft Istnad arbetskraft Istnad arbetskraft Istnad nåelag                                                                                                    |              | 200             | Underhållskostna                        | d                                             | 1.0                     | 1,0             |     |
| Drivmedelspris                         | rdens odlade areal<br>halt<br>kylränta<br>stnad arbetskraft<br>vmedelspris<br>örjmedelskostnad, påslag<br>å drivmedelskostnad<br>varingskostnad<br>batt vid inköp av<br>va maskiner<br>ra tidstillägg |              |                 | Inköpspris för nya                      | maskiner                                      | 1,0                     | 1,0             |     |
| Smörjmedelskostna<br>på drivmedelskos  | ad, påslag<br>stnad                                                                                                    | 5,0 %        | 5               | Restvärde vid försa                     | äljning                                       | 1.0                     | 1,0             |     |
| Förvaringskostnad                      |                                                                                                    | 60 kr/m2     | 60              | Inköpspris för beg                      | agnade maskiner                               | 1.0                     | 1.0             |     |
| Rabatt vid inköp av<br>nya maskiner    |                                                                                                    | 10 %         | 10              |                                         |                                               |                         |                 |     |
| Extra tidstillägg                      |                                                                                                    | 19 %         | 20              |                                         |                                               |                         |                 |     |
| Gårdens produktior<br>område, Välj     | s: Svealands                                                                                                    | slätti - (1  | )               |                                         |                                               |                         |                 |     |
| Initieringsuppgi<br>"Optimiera arbe    | fter för popup-fö<br>tsbredd"                                                                                                    | nstret       | impligt         | Initieringsuppg<br>"Läglighetskos       | jifter för popup-<br>tnader för skör          | -fönstret<br>den/sådden | "<br>Lämplig    | jt. |
| Kostnad för spannr                     | nål                                                                                                    | 1,2 kr/kg    | 1.2             | Justeringsfaktor fö<br>läglighetskostna | d d                                           | 1                       | varde<br>1      |     |
| Traktorkostnad (ex<br>bränsle och föra | d.<br>re)                                                                                                    | 80 kr/tim    | 80              | Grödareal                               | [                                             | 45                      | Ha              |     |
| Arbetstid i fält                       |                                                                                                    | 8 tim/da     | ag 8            | Arbetstid i fält                        |                                               | 8                       | tim/dag 8       |     |

Figur 47. Förutsättningsbladet med gårdens specifika förutsättningsvärden inmatade.

# 5.4 Kalkylbladet

På *Kalkyl*bladet görs själva maskinkostnadskalkylen. Samtliga maskiner kalkyleras en och en och kalkylresultatet överförs också en i taget till en i förväg vald maskinuppsättning på *Sammanställnings*bladet. Maskinernas värden som kommer att matas in i *Kalkyl*bladet finns redovisade i del 4.1, tabell 1-3.

• Välj den maskinuppsättning som dina kalkylerade maskiner kommer att sparas i. I detta exempel anges Msk-upp. ex. gården (Figur48).

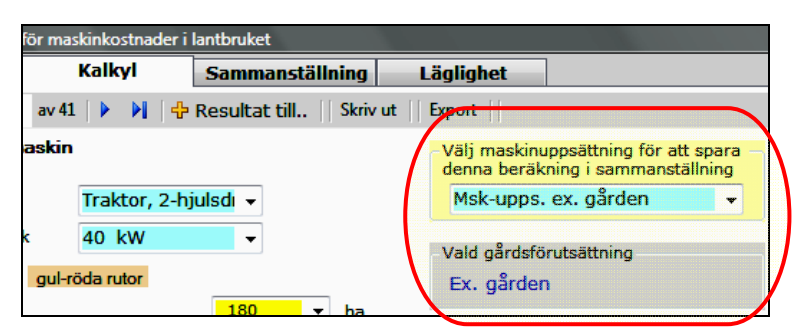

Figur 48. I de markerade rutorna kan du se vilken uppsättning med förutsättningar och vilken maskinuppsättning du jobbar med.

# Inmatning av gårdens maskiner i Kalkylbladet

Exempel traktor 60 kW (Figur 49):

Vid Välj maskin väljs Traktor, 4-hjulsdriven och vid Välj maskinstorlek väljs 60 kW.

- Värdet för posten *Areal* har överförts från *Förutsättningsbladet* (behöver inte fyllas i/ändras för traktorn), d.v.s. **180 ha**.
- *Användning i ovanstående areal* ändras inte **100%**.
- Vid Ålder vid inköp anges **5 år** (traktorns ålder).
- Återanskaffningsvärde, standard kvalitet (ändras inte) 410 000 kr.
- Traktorn har gått **360 timmar per år**, detta fylls i vid Årlig användning.
- Användning på gårdens odlade areal (ändras inte), **180 ha**.
- På Inköpspriset ifylls traktorns nuvärde, 150 000 kr.
- På övriga poster används programmets schablonvärden.
- Kontrollera att rätt maskinuppsättning är vald i tabellen Kostnadsresultat (Total). I detta fall bör radioknappen Endast maskin, i posten Välj resultat till
   "Sammanställning", vara markerad. Överför sedan traktorns kalkylresultat till Mskupps. ex. gården i (Sammanställningsbladet) genom att klicka på funktionsknappen
   +Resultat till.

(Mata in resterande traktorer på samma sätt som ovan.)

| JTI/SLU:s Kalkylator för maskinko           | stnader i lantbruk  | ket           |                                  |                                              |                             |                           |                                     |             |
|---------------------------------------------|---------------------|---------------|----------------------------------|----------------------------------------------|-----------------------------|---------------------------|-------------------------------------|-------------|
| Förutsättningar Kalk                        | yl Samı             | manställr     | ning L                           | äglighet                                     |                             |                           |                                     |             |
| 🛛 📢 📢 🔤 av 41 🛛 🕨                           | 🕨 🕴 Result          | at till       | Skriv ut                         | xport                                        |                             |                           |                                     |             |
| Kalkyl för en maskin                        |                     |               | Välj maskinupp<br>denna beräknin | sättning fö<br>g i samma                     | ör att spara<br>anställning |                           | Tafa                                |             |
| Välj maskin Trak                            | tor, 4-hjulsdı 🧃    | •             | Msk-upps. ex                     | . gården                                     | -                           |                           | 100                                 |             |
| Välj maskinstorlek 60                       | kW 🗖                | •             | Vald gårdsförut                  | sättning                                     |                             |                           |                                     |             |
| Inmatning i gula gul-röda ru                | itor                |               |                                  | Ex. gården                                   | y                           |                           |                                     |             |
| Areal                                       | 180                 | •             | ha                               |                                              |                             |                           |                                     |             |
| Användning i ovanstående are                | al <mark>100</mark> | •             | %                                |                                              |                             |                           |                                     |             |
| Ålder vid inköp                             | 5                   | •             | år                               | Kostnadresu                                  | litat                       |                           |                                     |             |
| Ålder vid försäljning                       | 25                  | •             | år                               | Total Delk                                   | costnad                     | Figur                     |                                     |             |
| Återanskaffningsvärde,<br>standard kvalitet | 410 000             | •             | kr                               | Resultat                                     | Endast<br>maskin<br>Kr      | Maskin +<br>bränsle<br>Kr | Maskin +<br>bränsle +<br>arbete, Kr | Total<br>Kr |
|                                             | Schablonvärde       | Eget vä       | irde                             |                                              |                             |                           |                                     |             |
| Kapacitet under fältarbete                  |                     |               | ▼ ha/tim                         | Kostnad per<br>timme                         | 43                          | 127                       | 365                                 | 365         |
| Årlig användning                            | 650                 | 360           | ▼ tim                            | Kostnad per                                  | 00                          | 254                       | 720                                 | 720         |
| Användning på gårdens odlad                 | le areal            | 180           | ▼ ha                             | nektar                                       | 80                          | 254                       | 730                                 | /30         |
| Inköpspris                                  | 115 590             | 150000        | ▼ kr                             | Kostnad per                                  | 15 501                      | 45 666                    | 131 346                             | 131 346     |
| skrotning                                   | 11 239              | <u>19 658</u> | ▼ kr                             |                                              |                             | ·                         |                                     |             |
| Underhållskostnader, inkl.                  | 8 785               | 3 033         | ▼ kr/år                          | Välj resultat till<br>"Sammanställ-<br>ning" | ۲                           | O                         | O                                   | O           |
| eget arbete<br>Drivmedelsförbrukning        | Beräkna             | 11            | - √ I/tim                        |                                              |                             |                           |                                     |             |
| -<br>Förvaringsyta, inkl. trafikyta         | 8                   | 8             | ▼ m2                             |                                              |                             |                           |                                     |             |
| Skatt och försäkring                        |                     | 1 230         | ▼ kr/år                          |                                              |                             |                           |                                     |             |
| Extraordinära kostnader                     | 450                 | 0             | ▼ kr/år                          |                                              |                             |                           |                                     |             |
|                                             | Åters               | ställ schab   | lonvärden                        |                                              |                             |                           |                                     |             |

Figur 49. Maskinkalkylen för 60 kW traktorn. Observera att det är kostnaden "Endast maskin" som förs över till maskinuppsättningen i Sammanställningsbladet.

Kalkylresultatet för 60 kW traktorn är presenterade som total- och delkostnader i kostnadsresultattabellen (Figur 49). Genom att klicka på fliken *Figur* på tabellen kan man också se kalkylresultatet i form av ett stapeldiagram (Figur 50).

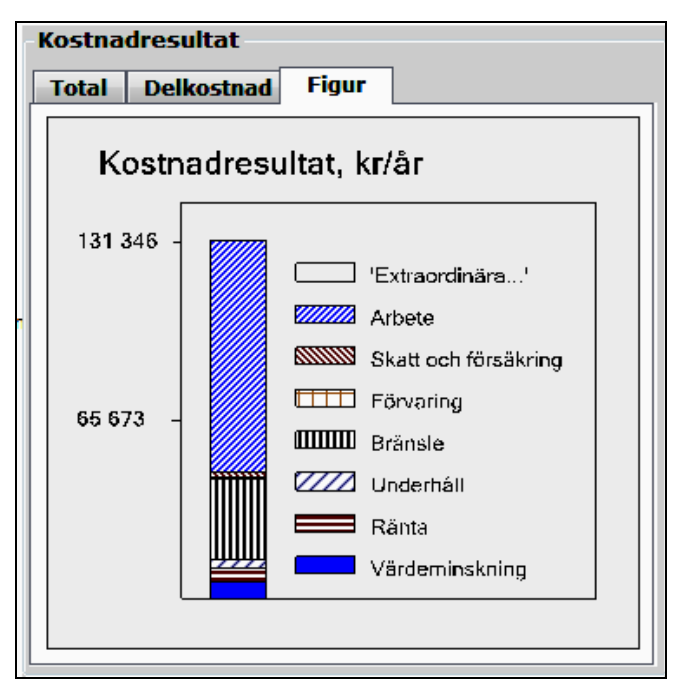

Figur 50. Kostnadsresultatet för 60 kW:s traktorn i form av ett stapeldiagram.

Genom att klicka på bladfliken *Sammanställning* kan man se samtliga tre traktorers kalkylresultat. (Figur 51).

| <u>s/TT</u> | GLU:s Ka                             | lkyla       | ator för m            | askinko          | stnader i        | lantb                       | ruket   |                                                  |                 |                            |          |                        |                    |                          |              |                          |     |
|-------------|--------------------------------------|-------------|-----------------------|------------------|------------------|-----------------------------|---------|--------------------------------------------------|-----------------|----------------------------|----------|------------------------|--------------------|--------------------------|--------------|--------------------------|-----|
| För         | utsätti                              | ning        | jar                   | Kalk             | yl               | Sai                         | mmanstä | llning                                           | ,               | ägligh                     | et       |                        |                    |                          |              |                          |     |
|             | 🛛 📢 🔌 🛛 3 🗰 av 3 🗍 🕨 🕅 🗐 🗙 🗐 🕁 Spara |             |                       |                  |                  |                             |         |                                                  |                 | tor   🕂                    | Uppsät   | tning                  | Skriv              | ut   I                   | Export       |                          |     |
| Sai         | mmar<br>naski                        | nstä<br>ner | ällning a<br>ma i up  | av ko:<br>psätti | stnade<br>ningen | rna f<br>:                  | ör      | Maskinuppsättning Info<br>Msk-upps. ex. gården v |                 |                            |          |                        |                    |                          |              |                          | ifo |
|             | Id                                   | Maskin      |                       | Maski<br>storle  | n<br>k           | Kr/år*,<br>maskin<br>arbete | t       | Kr/ha<br>mask<br>arbet                           | a*,<br>in+<br>e | Kr/tim<br>maskin<br>arbete | *,<br>+  | Trakto<br>för<br>redsk | o <b>r</b><br>apet | Kr/ha<br>maski<br>trakto | ,<br>n+<br>r | Kr/tir<br>mask<br>trakto |     |
|             |                                      | 1 T         | raktor, 4             | -hju             | 60 kW            |                             | 15      | 5 501                                            |                 | 86                         |          | 43                     |                    |                          |              |                          |     |
|             |                                      | 2 T         | Traktor,              |                  | 80 kW            |                             | 17      | 7 122                                            |                 | 95                         |          | 63                     |                    |                          |              |                          |     |
| +           |                                      | 3 Т         | raktor, 4             | -hju             | 110 kW           | l –                         | 28      | 3 585                                            |                 | 159                        |          | 92                     |                    |                          |              |                          |     |
| *           | -                                    | - S         | Summa<br>Solumn e     | .i               |                  |                             | 6:      | 208                                              |                 |                            |          |                        |                    |                          |              |                          |     |
| • [         | Info                                 |             | m                     |                  |                  |                             |         |                                                  |                 |                            |          |                        |                    |                          |              |                          | •   |
| Gå          | rdens<br>raktori                     | kos<br>kosl | itnad: h<br>tnader,   | ela<br>kr        | Info             | ›) [                        | 6       | 1 200                                            |                 | Gården                     | s odlade | areal                  | , ha               |                          | Info         |                          |     |
| Gå          | rdens<br>enligt a                    | kos<br>anvä | stnad: tr<br>ändning, | aktor<br>, kr    | Info             |                             |         | -                                                |                 | Gårde                      | ns kostn | ad, kı                 | r/ha               |                          | Info         |                          |     |

*Figur 51. Sammanställningsbladet med samtliga tre traktorers resultat. Här visas bl.a. hela traktorkostnaden i kr (se markering).* 

## Inmatning av gårdens skördetröska

Vid Välj maskin väljs Skördetröska och vid Välj maskinstorlek väljs 6,3 meter, 190 kW.

- Värdet för posten *Areal* har överförts från *Förutsättningsbladet*, denna areal måste minskas med 30 hektar eftersom tröskan bara går på arealen som tröskas, ej på trädan och skyddsgrödan. Därför matas **150 ha** in på *Areal*.
- Värdet för *Användning i ovanstående areal* ändras inte **100%**.
- Skördetröskans ålder är **8 år** och fylls i vid *Ålder vid inköp*.
- Schablonvärden används på Ålder vid försäljning och Återanskaffningsvärde, standard kvalitet.
- Vid *Kapacitet under fältarbete* används schablonvärdet. Om man vill göra en uträkning själv så kan man klicka på knappen *Beräkna* och räkna ut värdet.
- Skördetröskan har gått 68 timmar per år, det fylls i vid Årlig användning.
- Användning på gårdens odlade areal (ändras inte), **150 ha**.
- På *Inköpspriset* ifylls skördetröskans nuvärde, **800 000 kr**.
- På övriga poster används programmets schablonvärden.
- Kontrollera att rätt maskinuppsättning är vald i tabellen Kostnadsresultat (Total). I detta fall bör radioknappen Total, i posten Välj resultat till "Sammanställning", vara markerad. Överför sedan traktorns kalkylresultat till Msk-upps. ex. gården (Sammanställningsbladet) genom att klicka på funktionsknappen +Resultat till.
- Resultaten är nu överförda till *Sammanställnings*bladet.

## Inmatning av gårdens lastmaskin och vagnar för spannmål

Samtliga maskiner matas in på samma sätt som skördetröskan ovan. Det är viktigt att komma ihåg att ändra tillbaka arealen till **180 hektar** vid A*real*.

För **lastmaskinen** kan posten Ålder vid försäljning anges till **25 år**. Alternativt kan posten Årlig användning anges innan man matar in värdet för Ålder vid inköp.

## Inmatning av gårdens plog, såmaskin och vält

Exempel plog:

- Vid *Välj maskin* väljs **Plog, växel buren** och vid *Välj maskinstorlek* väljs **4-skärig, buren**.
- Vid Areal matas 119 ha in. De 180 ha som överfördes från Förutsättningsbladet (Gårdens odlade areal) måste minskas med 61 hektar eftersom plogen bara går på en viss del av arealen (se tabell 1).
- Värdet för *Användning i ovanstående areal* ändras inte **100%**.
- Plogen är ny och **0 år** fylls i på Ålder vid inköp.
- Schablonvärden används på Ålder vid försäljning, Återanskaffningsvärde, standard kvalitet.
- Schablonvärden används på *kapacitet under fältarbete*, alternativt kan värdet beräknas med hjälp av knappen *Beräkna*.
- Schablonvärdet används på Årlig användning.
- Användning på gårdens odlade areal (ändras inte) 119 ha.
- På Inköpspriset ifylls plogens nuvärde, 100 000 kr.
- På övriga poster används programmets schablonvärden.
- Kontrollera att radioknappen under kolumnen *Total*, i tabellen *Kostnadsresultat* (Total), är markerad. Överför sedan maskinens kalkylresultat till *Sammanställnings*bladets maskinuppsättning *(Msk-upps. ex. gården)* genom att klicka på funktionsknappen +*Resultat till*.
- Resultaten är nu överförda till Sammanställningsbladet.

(Mata in såmaskinen och välten på samma sätt som ovan.)

## Inmatning av gårdens harv, tallriksredskap, konstgödselspridare och spruta

Exempel harv:

- Vid Välj maskin väljs Harv och vid Välj maskinstorlek väljs 7 meter, bogserad.
- Ett popup-fönster med titeln *Beräkning av kapacitet och årlig användning* dyker upp (Figur 52). Detta popup-fönster dyker automatiskt upp för maskiner med arbetsbredd som används upprepade gånger per fält och odlingssäsong. På exempelgården kommer popup-fönstret att dyka upp för: tallriksredskapen, konstgödselspridaren, sprutan och harven. Popup-fönstret är också direkt kopplat till knappen *Beräkna* (vid *Kapacitet under fältarbete*).

| 📲 Beräkning av fältkapacitet för: Harv                                                                            |                         |
|----------------------------------------------------------------------------------------------------|-------------------------|
|                                                                                                    | Ange elle välj Skriv ut |
| Arealen som maskinen kommer<br>att användas på, ha                                                                | 106 🗸                   |
| Maskinens arbetsbredd, m                                                                                          | 7 🗸                     |
| Körhastighet i draget, km/timme                                                                                   | 8,5 🗸                   |
| Antal körningar per fält                                                                                          | 1 -                     |
| Gårdens förutsättningar (inkl arrondering)<br>för ett effektivt arbete med<br>denna maskin                        | Normal 🗸                |
| Effektivitet i fältarbete pga ställtid i fältet,<br>tid för vändning, tömning, fyllning,<br>mindre avbrott osv, % | 92 •                    |
|                                                                                                    |                         |
| Kapacitet                                                                                                    | - Användning, tim/år —  |
| 5,5 5,47                                                                                                    | 19,4                    |
|                                                                                                    |                         |
| Avbryt                                                                                                    | Använd i kalkyl         |
|                                                                                                    |                         |

Figur 52. Popup-fönstret "Beräkning av kapacitet för harv".

I *Arealen som maskinen kommer att användas på*, skrivs **106 ha**. I nästföljande två rader används programmets schablonvärden. I *Antal körningar per fält* skrivs **1** (harven kommer endast att användas en gång per fält). I nästföljande två rader används programmets schablonvärden. Resultaten avseende harvens kapacitet och användning visas som två gröna rutor. Harvens användning i tim/år är 19,4. Klicka *Använd i kalkyl* för att komma vidare.

- Användning i ovanstående areal ändras inte.
- Harven är ny och **0** år fylls i på *Ålder vid inköp*.
- Schablonvärden används på Ålder vid försäljning, Återanskaffningsvärde, standard kvalitet.
- Användning på gårdens odlade areal ändras inte, **106 ha**.
- På Inköpspriset (rad 14) ifylls harvens nuvärde, 115 000 kr.
- På övriga poster används programmets schablonvärden.
- Kontrollera att radioknappen Total (Välj resultat till Sammanställning) är markerad i tabellen Kostnadsresultat. Överför sedan maskinens kalkylresultat till Sammanställningsbladets maskinuppsättning Msk-upps. ex. gården genom att klicka på funktionsknappen +Resultat till.
- Resultaten är nu överförda till Sammanställningsbladet.

(Mata in tallriksredskapet, konstgödselspridaren och sprutan på samma sätt som ovan.)

• Nu finns samtliga maskinkalkyler för exempelgårdens maskinpark i *Sammanställnings*bladets maskinuppsättning *Msk-upps. ex.gården* (Figur 53).

| Föru     | utsättni        | ngar Kalk                          | yl San                  | nmanställning                | Läglighe                                     | t                             |                             |                                  |                           |
|----------|-----------------|------------------------------------|-------------------------|------------------------------|----------------------------------------------|-------------------------------|-----------------------------|----------------------------------|---------------------------|
| 1        | _ ∢   1         | av 17   🕨                          | M     🗙                 | 🛃 Spara 🛛 Välj               | traktor   🕂                                  | Uppsättning                   | Skriv ut                    | Export                           |                           |
| San<br>n | nmans<br>naskin | tällning av kos<br>erna i uppsättr | itnaderna fö<br>ningen: | ör Mask                      | k <mark>inuppsättnir</mark><br>K-upps. ex. g | ården                         | )                           |                                  | [nfo                      |
|          | Id              | Maskin                             | Maskin<br>storlek       | Kr/år,<br>maskin +<br>arbete | Kr/na,<br>maskin<br>+<br>arbete              | Kr/tim,<br>maskin +<br>arbete | Traktor<br>för<br>redskapet | Kr/ha,<br>maskin<br>+<br>traktor | Kr/ti<br>mas<br>+<br>trak |
| ►        | 1               | Traktor, 4-hju                     | 60 kW                   | 15 501                       | 86                                           | 43                            |                             |                                  |                           |
|          | 2               | Traktor,<br>4-biulsdrivpa          | 80 kW                   | 17 122                       | 95                                           | 63                            |                             |                                  |                           |
|          | 3               | Traktor, 4-hju                     | 110 kW                  | 28 585                       | 159                                          | 92                            |                             |                                  |                           |
|          | 4               | Skördetröska                       | 6.3 m, 190              | 107 154                      | 714                                          | 1 575                         |                             |                                  |                           |
|          | 5               | Lastmaskin                         | 4-hjulsdri              | 115 959                      | 644                                          | 351                           |                             |                                  |                           |
|          | 6               | Vagn                               | 8 ton                   | NaN                          | NaN                                          | NaN                           | 'Välj en                    | ??                               |                           |
|          | 7               | Vagn                               | 10 ton typ              | 56 567                       | 314                                          | 377                           | 'Välj en tr                 | ??                               |                           |
|          | 8               | Vagn                               | 12 ton                  | 57 407                       | 319                                          | 383                           | 'Välj en<br>traktor' med    | ??                               |                           |
| _        |                 | ml                                 |                         |                              |                                              |                               |                             |                                  |                           |

Figur 53. Sammanställningsbladet med gårdens samtliga maskinkalkyler inmatade. Klicka på de markerade rullisterna för att se alla poster.

## Val av traktorer till maskinerna/redskapen

• I *Sammanställnings*bladet ska traktorer väljas till samtliga redskap som behöver en traktor. Dessa har en gul-röd bakgrund och texten *Välj en traktor med* (Figur 53). Detta innebär att lämplig traktor ska väljas till: vagnarna (3 st.), plogen, såmaskinen, välten, harven, tallriksredskapet, konstgödselspridaren och sprutan

Markera raden för redskapet du vill välja en traktor till (t.ex. plogen) och klicka därefter på funktionsknappen *Välj traktor*. Ett popup-fönster med information om valt redskap samt dess krav på traktorkapacitet dyker upp (Figur 54). Vald plog kräver en traktor med minst 80 kW:s effekt. Genom att klicka i listrutan vid *Välj traktor* visas att det finns 3 st. traktorer inmatade. Traktorn med **110 kW:s** effekt väljs. Klicka sedan på *Använd i kalkyl*.

| 🤬 Välj taktor                                    |  |
|--------------------------------------------------|--|
| Valt redskap: Plog, växel buren 4 -skärig, buren |  |
| Detta redskap kräver en traktor med ca kW 80     |  |
| Välj traktor 4-hjulsdrivna 60 kW Id: 1 🗸         |  |
| Avbryt Använd i kalkyl                           |  |

Figur 54. Popup-fönster för val av lämplig traktor till redskap.

I *Sammanställnings*bladet visas att en traktor (110 kW) valts till redskapet (plogen) genom att den gul-röda bakgrunden och texten – Välj en traktor, har ersatts av den valda traktorns information, se markeringen nedan.

|     |    | Id | Maskin        | Maskin<br>storlek | Kr/år,<br>maskin +<br>arbete | Kr/ha,<br>maskin<br>+<br>arbete | Kr/tim,<br>maskin +<br>arbete | Traktor<br>för<br>redskapet | Kr/ha,<br>maskin<br>+<br>traktor | Kr/tin<br>maski<br>+<br>trakto |
|-----|----|----|---------------|-------------------|------------------------------|---------------------------------|-------------------------------|-----------------------------|----------------------------------|--------------------------------|
|     |    | 4  | Skördetröska  | 6.3 m, 190        | 107 154                      | 714                             | 1 575                         |                             |                                  |                                |
| III |    | 8  | Vagn          | 12 ton            | 57 407                       | 319                             | 383                           | 'Välj en<br>traktor' med    | ??                               |                                |
|     | ۶. | 9  | Plog, växel b | 4 -skärig,        | 63 966                       | 538                             | 522                           | 110 kW                      | 633                              | (                              |
| Ш   |    | 10 | Såmaskin med  | 4 m, kombi,       | 49 037                       | 323                             | 839                           | 'Vāli en<br>traktor' med    | ??                               |                                |
|     |    | 11 | Vält          | 8.2 m, cr         | 8 452                        | 650                             | 3 399                         | 'Välj en tr                 | ??                               |                                |
|     |    | 12 | Hany          | 7 m,              | 16 210                       | 153                             | 837                           | 'Välj en                    | 22                               |                                |
| Ш   | •  |    |               |                   |                              |                                 |                               |                             |                                  | •                              |

(Gör på samma sätt som ovan och välj en lämplig traktor till samtliga resterande redskap på *Sammanställnings*bladet.)

• Klicka på *Spara*. Maskinuppsättningen sparas.

## Kostnadsresultaten för Msk-upps. ex. gården i sammanställningsbladet

• Sammanställningen av maskinkalkylen, inkl. traktorer till redskapen, för exempelgårdens maskinuppsättning finns nu i *Sammanställnings*bladet (Figur 55).

| Γ | För      | utcättni                     | ngar Kalk                                                                                  | vi Sa                                 | mman               | ställning        | Läol                                   | iahot                              | ]                       |                         |                         |   |  |
|---|----------|------------------------------|--------------------------------------------------------------------------------------------|---------------------------------------|--------------------|------------------|----------------------------------------|------------------------------------|-------------------------|-------------------------|-------------------------|---|--|
| ĺ |          | 1                            | 5 av 15                                                                                    | > > > > > > > > > > > > > > > > > > > |                    | Spara   V        | älj traktor                            | r   🕂 Upp                          | osättning               | Skriv ut Export         |                         |   |  |
|   | Sai<br>r | mmans<br>naskine             | tällning av ko<br>erna i uppsätt                                                           | stnaderna f<br>ningen:                | för                | Ma:<br>M         | s <mark>kinupps</mark> ä<br>sk-upps. ( | <mark>ittning</mark><br>ex. gårder | n 🔻                     |                         | Info                    |   |  |
|   |          | Id                           | Maskin                                                                                     | Maskin<br>storlek                     | e                  | Kr/l,<br>drivmed | Kr/tim,<br>arbete                      | %,<br>ränta                        | Ha/år,<br>egen<br>areal | Kr/år, total<br>kostnad | Ha,<br>gårdens<br>areal | * |  |
|   |          | 10                           | Såmaskin me                                                                                | 4 m, kom                              | 8 435              | 7,0              | 200                                    | 5                                  | 152                     | 54 410                  | 180                     |   |  |
|   |          | 11                           | Vält                                                                                       | 8.2 m,<br>cross-killyält              | 2 <mark>853</mark> | 7,0              | 200                                    | 5                                  | 13                      | 8 677                   | 180                     |   |  |
|   |          | 12                           | Harv                                                                                       | 7 m, bogs                             | 3 <mark>989</mark> | 7,0              | 200                                    | 5                                  | 106                     | 17 973                  | 180                     |   |  |
| l |          | 13                           | Tallriksredskap                                                                            | 4.2 m, tung                           | 5 510              | 7,0              | 200                                    | 5                                  | 31                      | 18 541                  | 180                     |   |  |
| l | •        | 20                           | Vagn                                                                                       | 8 ton tipp                            | 0 000              | 7,0              | 200                                    | 5                                  | 180                     | 49 860                  | 180                     |   |  |
| l | *        |                              | Summa<br>kolumn ei                                                                         |                                       | 7 727              |                  |                                        |                                    |                         | 592 567                 | 2 160                   |   |  |
|   | •        |                              |                                                                                            |                                       |                    |                  |                                        |                                    |                         |                         | +                       |   |  |
|   | Gå       | Info<br>rdens ko<br>raktorko | ostnad: hela<br>ostnader, kr                                                               | Info                                  |                    | 632 380          | Gård                                   | lens odlad                         | le areal, ha            | i Info                  | 180                     | ) |  |
|   | Ga       | rdens ko<br>enligt an        | Gårdens kostnad: traktor<br>enligt användning, kr Info 592 567 Gårdens kostnad, kr/ha Info |                                       |                    |                  |                                        |                                    |                         |                         |                         |   |  |

Figur 55. Sammanställningsbladets maskinkalkylresultat för maskinuppsättningen "Mskupps. ex.gården".

- I bladets nedre del kan vi se kalkylresultatet av ex. gårdens maskinkalkyl (Msk-upps. ex. gården). I denna kan man se:
  - $\circ$  Gårdens kostnad: hela traktorkostnaden, kr 632 380
  - $\circ$  Gårdens kostnad: traktor enligt användning, kr 592 567

• Kostnad (egen areal), kr/ha - 3292

(Mer detaljerad information om maskinkostnadsresultatet finns i info-knapparna, se ovanstående figur)

#### 5.5 Läglighetskostnadskalkyl för skördetröskan och såmaskinen

- Gå till *Läglighets*bladet genom att klicka på bladfliken *Läglighet*. Här kan läglighetskostnaden för skördetröskan och såmaskinen beräknas.
- Skördetröskan kommer totalt att användas på 150 ha åkermark. Av detta är 106 ha höstvete, 31 ha höstraps och 13 ha korn. Vi börjar med läglighetskalkylen för höstvete:
  - Klicka på funktionsknappen +Nytt fält.
  - Ett nytt popup-fönster med titeln Läglighetskostnaden för skörden dyker upp. Vid Gröda väljer du Höstvete, vid Maskin välj Skördetröska 6,3 m, 190 kW, vid Produktionsområde väljer du Svealands slättbygder, som Mognadstid markerar du Mellan, vid Ekologisk odling markerar du Nej, vid arbetsår väljer du 2009, i posten Grödareal väljer/anger du 106 ha, resterande punkter ändras inte (schablonvärden). Klicka sedan på Använd i kalkyl.
  - Samma procedur görs för resterande grödor (höstraps och korn).
  - Stäng popup-fönstret genom att klicka på Avbryt.
- I bladets övre tabell *Kostnadssammanställning för skörden och sådden* visas hektar- och totalkostnader (1) för tröskan med höstvete som gröda (Figur 56). I bladets nedre tabell, *Skörde- och såkostnader per fält*, under fliken *Skörd* finns nu en ny rad med läglighetskostnadsberäkningen för höstvete. I denna kan vi se att programmet föreslår den 06-aug som mognadsdatum för höstvete och att utifrån gårdens förutsättningar (t.ex. typ av skördetröska, produktionsområde, osv.) förväntas skörden starta den 06-aug och avslutas den 15-aug (2) (Figur 56).

| Förutsättningar            | Kalkyi                                                         | Sammans       | tällning L             | äglighet                   |             |                |                  |                     |  |  |
|----------------------------|----------------------------------------------------------------|---------------|------------------------|----------------------------|-------------|----------------|------------------|---------------------|--|--|
| i∥∢ ∢  1                   | av1   🕅      🕽                                                 | < 📋 🛃 Spara   | 🕂 Nytt fält, 🛛         | 🕂 Grö                      | dscenario   | Skriv ut       | Export           |                     |  |  |
| Kostnader för              | vald grödssce                                                  | nario         | Grödscena<br>Ex. gårde | Grödscenario<br>Ex. gården |             |                |                  | Info                |  |  |
| Kostnadssam<br>Total Per h | Kostnadssammanställning för skörd och sådd<br>Total Per hektar |               |                        |                            |             |                |                  |                     |  |  |
| (1)                        | Areal<br>ha                                                    | Maskin<br>kr  | Arbete<br>kr           | Läglighet<br>kr            | Tot         | al<br>kr       |                  |                     |  |  |
| Skörd                      | 106                                                            | 64 243        | 11 441                 | 19 589                     | 95 27       | '3             |                  |                     |  |  |
| Höstsådd                   | 0                                                              | 0             | 0                      | 0                          |             | 0              |                  |                     |  |  |
| Vårsådd                    | 0                                                              | 0             | 0                      | 0                          |             | 0              |                  |                     |  |  |
| Total                      | 106                                                            | 64 243        | 11 441                 | 19 589                     | 95 27       | '3             |                  |                     |  |  |
|                            |                                                                |               |                        | (4)                        |             |                |                  |                     |  |  |
| Skörde- och så             | kostnader per                                                  | fält Upp      | datera datum           | <b>Flytt</b> a             | a Upp       | Flytta n       | er               |                     |  |  |
| Skörd Höstså               | dd Vårsådd                                                     |               |                        |                            |             |                |                  |                     |  |  |
| Fält Ha,<br>nr area        | Gröda<br>al                                                    | äglighet från | Startdatum<br>skörd    | Slutdat<br>skörd           | tum Kr<br>m | r/ha,<br>askin | Kr/ha,<br>arbete | Kr/ha,<br>läglighet |  |  |
|                            |                                                                |               | (2)                    |                            |             |                |                  | (3)                 |  |  |
| 41                         | 106 Höstvete                                                   | 2009-08-08    | 2009-08                | -06 20                     | 09-08-15    | 606            | 108              | 185                 |  |  |
|                            |                                                                |               |                        |                            |             |                |                  |                     |  |  |
| •                          |                                                                |               |                        |                            |             |                |                  | 4                   |  |  |

Figur 56. Tabellresultatet av läglighetskalkylen för skörden av höstvete.

Antal skördedagar skulle således bli ~ 9. Programmet anger vidare att läglighetskostnadsberäkningen skulle starta den 08-aug, eftersom skörd efter denna tidpunkt inte längre är optimal. Antal dagar med läglighetskostnad under operationens gång skulle således bli ~ 7, och kostnaden för detta anges till *185* kr/ha (3) och *19 589* kr (4) för hela fältet (Figur 56).

- Efter att läglighetskostnadsberäkningen av skörd och sådd gjorts för gårdens övriga grödor (höstraps och korn), markerar du den första resultatraden under fliken *Skörd* och klickar på funktionsknappen *Uppdatera datum*. Skördeoperationstidpunkterna för samtliga grödor i sammanställningen kommer då att uppdateras. Detsamma görs med resultaten för flikarna vår- och höstsådd. Kontrollera med jämna mellanrum att datumangivelserna för fältoperationerna i tabellen *Skörd och såddkostnader per fält* anges i tidsmässigt korrekt sekvens, om så inte är fallet bör knappen *Uppdatera datum* användas. Använd också uppdatera knappen om du har flyttat ett fält upp eller ner i tabellen.
- Den totala kostnadssammanställningen för skörden och sådden för läglighetskalkylen på exempelgården visas i Figur 57.

| Kostnadsammanställning för skörden och sådden |             |              |              |                 |             |  |  |  |  |
|-----------------------------------------------|-------------|--------------|--------------|-----------------|-------------|--|--|--|--|
| Total Per hektar                              |             |              |              |                 |             |  |  |  |  |
|                                               | Areal<br>ha | Maskin<br>kr | Arbete<br>kr | Läglighet<br>kr | Total<br>kr |  |  |  |  |
| Skörd                                         | 150         | 90 910       | 16 190       | 31 000          | 138 100     |  |  |  |  |
| Höstsådd                                      | 137         | 36 505       | 12 541       | 0               | 49 046      |  |  |  |  |
| Vårsådd                                       | 13          | 3 464        | 1 190        | 266             | 4 920       |  |  |  |  |
| Total                                         | 300         | 130 879      | 29 921       | 31 266          | 192 066     |  |  |  |  |

Figur 57. Exempelgårdens totala kostnadssammanställning för läglighetskalkylen.

• Klicka på *Spara* för att spara kostnadsresultatet i Läglighetsuppsättning *Ex. gården*.

# Läglighetskostnadsjämförelse mellan olika tröskor

• Anta nu att gårdsägaren vill göra en kostnadsjämförelse mellan olika skördetröskor (Tabell 4), och därmed få en uppfattning om den mest kostnadseffektiva tröskan. Hur skulle läglighetskostnaden och den allmänna kostnadsbilden se ut för tröskorna (förutsatt att samtliga ingående parametrar/förutsättningar är desamma)?

| Typ av maskin | Maskinstorlek     | Ålder<br>(år) | Antal timmar<br>per år (tim/år) | Nuvärde<br>(Tkr) |
|---------------|-------------------|---------------|---------------------------------|------------------|
| Skördetröska  | 5,4 meter, 140 kW | 8             | 79                              | 600              |
| Skördetröska  | 6,3 meter, 190 kW | 8             | 68                              | 800              |
| Skördetröska  | 7,5 meter, 230 kW | 8             | 57                              | 1000             |

Tabell 4. Skördetröskor som ska kostnadsberäknas och jämföras

Börja med att göra en läglighetskalkyl för den minsta tröskan (5,4 meter, 140 kW effekt).

• Gå till *Kalkyl*bladet och gör en maskinkalkyl för tröskan (se punkten kalkyl för Skördetröskan i kapitel 4.2), överför sedan resultatet till *uppsättningen Msk-upps. ex. gård (Sammanställnings*bladet).

 Gå till Läglighetsbladet och skapa ett nytt grödscenario med namnet 5,4 m tröskan. Detta gör du genom att klicka på +Grödscenario. I popup-fönstret som dyker upp klickar du på + Ny grödscenario, skriver namnet på den nya uppsättningen och klickar på Spara. I rutan för läglighetsuppsättningar har du nu två stycken grödscenarier (Figur 58).

|   | ställning  | Läglighet           |                    |
|---|------------|---------------------|--------------------|
|   | 🕂 🕂 🕂      | fält, 🔢 🕂 🕂 Grö     | dscenario Skriv ut |
|   | Gröc       | Iscenario           |                    |
| ( | 5,4        | m tröskan           |                    |
|   | Ex.<br>5,4 | gården<br>m tröskan |                    |

Figur 58. Namnet på båda läglighetsuppsättningarna, Ex. gården och 5,4 m tröskan.

- I rutan för Grödscenario, välj 5,4 m tröskan och gör en kostnadssammanställning för exempelgårdens skördeoperation. Detta gör du genom att klicka på +Nytt fält, fylla i posterna i popup-fönstret (både för den nya skördetröskan) och klicka på Använd i kalkyl. Kostnadskalkylen hamnar nu i den nya läglighetsuppsättningen. Klicka på Spara.
- Upprepa punkt 2 och 3 för 7,5 m tröskan.

Resultatet av läglighetskalkylen för de nya tröskorna visas i figur 59 och figur 60. I figuren kan vi bl.a. se att totalkostnaden per hektar för läglighet uppgår till 300 kr.

| Kostnadsammanställning för skörden och sådden<br>Total Per hektar |             |              |              |                 |             |  |  |  |
|-------------------------------------------------------------------|-------------|--------------|--------------|-----------------|-------------|--|--|--|
|                                                                   | Areal<br>ha | Maskin<br>kr | Arbete<br>kr | Läglighet<br>kr | Total<br>kr |  |  |  |
| Skörd                                                             | 150         | 75 311       | 18 889       | 39 951          | 134 151     |  |  |  |
| Höstsådd                                                          | 137         | 36 505       | 12 541       | 0               | 49 046      |  |  |  |
| Vårsådd                                                           | 13          | 3 464        | 1 190        | 266             | 4 920       |  |  |  |
| Total                                                             | 300         | 115 280      | 32 620       | 40 217          | 188 117     |  |  |  |

Figur 59. Kostnadssammanställningen för 5,4 m skördetröskan.

| Kostnadsammanställning för skörden och sådden<br>Total Per hektar |             |              |              |                 |             |  |  |  |
|-------------------------------------------------------------------|-------------|--------------|--------------|-----------------|-------------|--|--|--|
|                                                                   | Areal<br>ha | Maskin<br>kr | Arbete<br>kr | Läglighet<br>kr | Total<br>kr |  |  |  |
| Skörd                                                             | 150         | 106 400      | 13 600       | 25 744          | 145 744     |  |  |  |
| Höstsådd                                                          | 137         | 36 505       | 12 541       | 0               | 49 046      |  |  |  |
| Vårsådd                                                           | 13          | 3 464        | 1 190        | 266             | 4 920       |  |  |  |
| Total                                                             | 300         | 146 369      | 27 331       | 26 010          | 199 710     |  |  |  |

Figur 60. Kostnadssammanställningen för 7,5 m skördetröskan.

Kostnadssammanställningen/resultatet (bl.a. läglighet) för samtliga tröskor visas i nedanstående tabell (Tabell 5).

Tabell 5. Kostnadsresultatet för samtliga undersökta tröskor (finns ej i programmet)

|                      |                 |           | 0    |               |     |               | 0     | <i>*</i>     |  |
|----------------------|-----------------|-----------|------|---------------|-----|---------------|-------|--------------|--|
| Skördetröska         | Lägligh-kostnad |           | Arbe | Arbetskostnad |     | Maskinkostnad |       | Totalkostnad |  |
|                      | На              | Alla fält | На   | Alla fält     | На  | Alla fält     | На    | Alla fält    |  |
| 5,4 meter, 140<br>kW | 268             | 40 217    | 217  | 32 620        | 769 | 115 280       | 1 254 | 188 117      |  |
| 6,3 meter, 190<br>kW | 208             | 31 266    | 199  | 29 921        | 873 | 130 879       | 1 280 | 192 066      |  |
| 7,5 meter, 230<br>kW | 173             | 26 010    | 182  | 27 331        | 976 | 146 369       | 1 331 | 199 710      |  |

I tabell 5 kan vi se att läglighets- och arbetskostnaden minskar ju större och högre kapacitet tröskan har. Man kan å andra sidan se att maskinkostnadsökningen blir markant högre ju större tröskan är, skillnaden mellan den minsta och den största tröskan i exempelgården är drygt 27% högre. Sammantaget innebär detta att de kostnadsfördelar som erhållits med en större och kraftigare tröska (7,5 m, 230 kW) i form av lägre läglighets- och arbetskostnader har ätits upp och i slutändan blivit mer kostsam p.g.a. den stegrande maskinkostnaden. Kostnadsmässigt och utifrån gårdens förutsättningar så ger den minsta tröskan (5,4 m, 140 kW) den sammantaget lägsta totalkostnaden per hektar av samtliga tre undersökta tröskor (Figur 61).

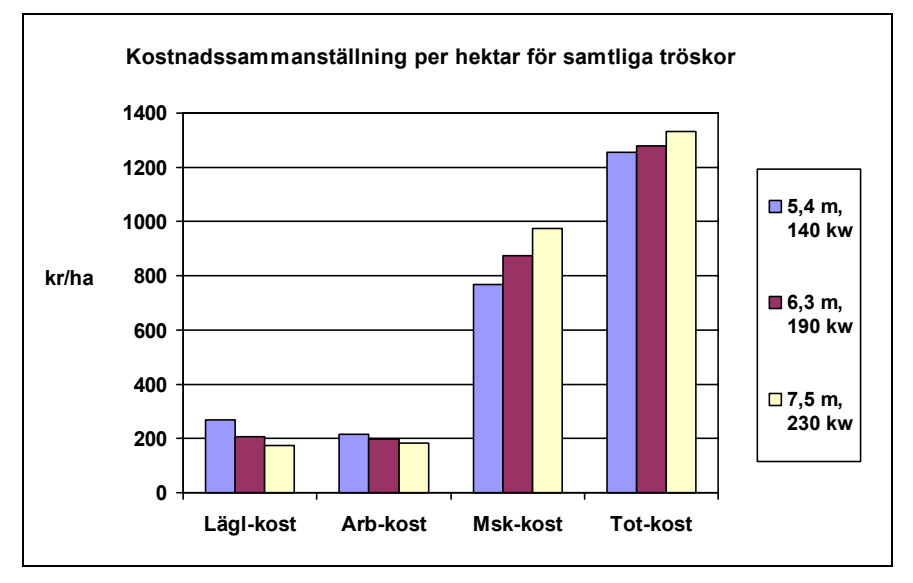

Figur 61. Läglighets- arbets-, maskin- och totalkostnaden per hektar för samtliga tröskor. Lägst är totalkostnaden för 5,4 m tröskan (figuren finns ej i programmet).

## Optimering av tröskstorlek för exempel gården

För att erhålla en grov uppskattning för den mest optimala tröskstorleken för exempel gården, under de aktuella förutsättningar, görs en optimering av arbetsbredden på följande viss:

- Gå till *Kalkyl*bladet.
- I posterna Välj maskin och Storlek, väljer du Skördetröska och 5,4 m, 140 kw.
- Klickar på funktionsknappen Optimera
- I popup-fönstret som dyker upp (Figur 62), fyller du i ingående poster. I posten *Operationens areal, ha* anger du 150 ha, i *Antal fält* anger du 1 (detta trots att det finns 3 grödor, och anledningen är helt enkelt att höstvetearealen är den mest dominerande i relation till övriga 2 grödors areal), *Läglighetseffekt* anges till 40,

*Arbetstid i fält* anges till **8** tim, Sannolikhet för tjänligt väder anges till 60% och övriga poster lämnas oförändrade.

Resultatet av den uppskattade optimala arbetsbredden för tröskan visas i en grönmarkerad ruta och anges till 4,3 m. Kalkylresultatet antyder att gården mycket väl skulle kunna klara sig med en mindre skördetröska, nämligen en 4,5 m 125 kW tröska

| 😸 Grov uppskattning av "optimal" arbe                                                    | tsbredd          |                                                                                                    |                                             |
|------------------------------------------------------------------------------------------|------------------|----------------------------------------------------------------------------------------------------|---------------------------------------------|
| Uppskattning av optimal arbetsbredd f<br>Med hänsyn till läglighetskostnaden<br>Ja O Nej | för: Skördetrösl | ka 🗌                                                                                                    | Info Skriv ut                               |
| Operationens areal, ha                                                                   | Ange elle välj   | Effektivitet i fältarbete pga ställtid<br>fältet, tid för vändning, tömning,<br>fyllning, mindre avbrott osv, % | Ange elle välj<br>på                        |
| Antal fält (grödor) med olika optimala<br>tidpunkter för operationen                     | 1 💙              | Sannolikhet för tjänligt väder, %<br>Fasta kostnader för maskinen<br>per år, %                                  | 60 ¥<br>10,0 ¥                              |
| Läglighetseffekt, kg/dag och ha                                                          | 40 🗸             | Kostnad arbetskraft i fält, kr/tim                                                                              | 240 🗸                                       |
| Grödans värde, kr/kg                                                                     | 1,2 🗸            | Maskinpris per meter<br>bredd, kr/m                                                                             | 233 333 🖌 🗸                                 |
| Arbetstid i fält, tim/dag                                                                | 8,0 🗸            |                                                                                                    |                                             |
| Körhastighet i draget, km/tim                                                            | 5,0 💌            |                                                                                                    |                                             |
| Avbryt                                                                                   |                  | - Uppsl<br>arbet                                                                                                | kattad optimal —<br>sbredd, m<br><b>4,3</b> |

Figur 62. Uppskattad optimal arbetsbredd för ex. gårdens tröska.

## **6 REFERENSER**

MSDN (2005). Visual Studio 2005 Professional Edition. Microsoft Visual Basic 2005. http://msdn.microsoft.com/en-us/library/ms950416.aspx (februari 2009)

Access (2003). Microsoft Office Access. Part of the Microsoft Office Professional Edition 2003.

http://office.microsoft.com/en-us/access/default.aspx (februari 2009)

## 7 BILAGOR

## Bilaga A. Export av bladet till en textfil för vidare import till en Excel fil

- Klicka på funktionsknappen Export.
- Följande popup-fönster dyker då upp:

| Spara som                                                 | in Dette          | 100 March 10              | urbete | теаэкарес . | X                                                                      |
|-----------------------------------------------------------|-------------------|---------------------------|--------|-------------|------------------------------------------------------------------------|
|                                                           | ord 🕨             |                           | •      | 5 Sök       | Skriv ett valfritt filnamn och ange<br>var filen ska sparas. Klicka på |
| 🌗 Ordna 👻 📲 Vis                                           | a 🔻 📑 Nyn         | napp                      | _      |             | knappen <i>Spara</i> . I detta exempel                                 |
| Favoritlänkar                                             | Namn              | Storlek                   | Тур    | Senast ände | har filnamnet angetts till Msk-                                        |
| <ul> <li>Nyligen besökta pl</li> <li>Skrivbord</li> </ul> | at                | Marcelo                   |        |             | <i>upps. Ex. gården</i> och att filen sparas på skrivbordet.           |
| Mappar                                                    | ^                 | Bilder telefon<br>Filmann |        |             | -                                                                      |
| Filnamn:                                                  | Msk-upps. ex. g   | ården                     | -      |             | <b>_</b>                                                               |
| Filformat:                                                | bat files (*.bat) |                           |        |             | <b>_</b>                                                               |
| ) Dölj mappar                                             |                   |                           |        | Spara       | Avbryt                                                                 |

- Ett popup-fönster med information om var textfilen skall sparas dyker upp. Välj ställe och klicka på *Ok*.
- Öppna Excelprogrammet
- I Excelprogrammet klickar du på *Arkiv* och sedan *Öppna*. Du anger namnet eller letar upp textfilen där du lagrade den. Klicka på *Öppna*. Följande popup-fönster dyker upp (se nedan)

| Textimportguiden - Steg 1 av 3                                                                                                    |  |  |  |  |  |  |
|----------------------------------------------------------------------------------------------------|--|--|--|--|--|--|
| Textguiden har fastställt att dina data är Med fast bredd.<br>Välj Nästa om detta är korrekt eller välj den datatyp som passar bäst. |  |  |  |  |  |  |
| Ursprunglig datatyp                                                                                                    |  |  |  |  |  |  |
| Välj den typ som bäst passar filens data:                                                                                            |  |  |  |  |  |  |
| Avgränsade fält - Semikolon, tabbar e dyl avgränsar fälten.                                                                          |  |  |  |  |  |  |
| Med fast bredd - Fälten är justerade i kolumner med blanksteg mellan varje kolumn.                                                   |  |  |  |  |  |  |
| Börja importera från <u>r</u> ad: 1 Fil <u>u</u> rsprung: MS-DOS (PC-8)                                                              |  |  |  |  |  |  |
| 1 Maskinsammanstallning i uppsattning: Msk-upps. ex. garden 📩                                                                        |  |  |  |  |  |  |
| 2 ID # Maskin # Maskinstorlek # Kr/ar, maskin+arbete # Kr/ha, mas                                                                    |  |  |  |  |  |  |
| 3 1 # Traktor, 4-hjulsd # 60 kW # 15 501 # 86 # 43 # #<br>4 2 # Traktor 4-hjulsd # 80 kW # 17 122 # 95 # 63 # #                      |  |  |  |  |  |  |
| 5 3 # Traktor, 4-hjulsd # 110 kW # 28 585 # 159 # 92 #                                                                               |  |  |  |  |  |  |
| · · · · · · · · · · · · · · · · · · ·                                                                                                |  |  |  |  |  |  |
| Avbryt < Föregående Nästa > Slutför                                                                                                  |  |  |  |  |  |  |

Se till att radioknappen *Avgränsade fält* är markerad

Klicka på Nästa

• Ett nytt popup-fönster dyker upp (se nedan). I denna markerar du *Annan* som *Avgränsare* (detta eftersom textfilen har som kolumnavgränsare tecknet #).

| Textimportguiden - Steg 2 av 3                                                                           | ? ×                                                                |
|----------------------------------------------------------------------------------------------------|--------------------------------------------------------------------|
| <sup>·</sup> Här anger du vilka avgränsare din datafil innehåller. Du kan se hur texten behandlas nedan. |                                                                    |
| Avgränsare                                                                                               | epade avgränsare                                                   |
| ■ Blanksteg V Annan: # Textavgränsa                                                                      | re:                                                                |
| Förhandsgranskning                                                                                       | Markera detta tecken<br># eftersom textfilen<br>använder denna som |
| Maskinsammanstallning i uppsattning: Msk-upps. ex.<br>ID                                                 | A garden Maskin kolumnavgränsare.                                  |
| 1 2 3                                                                                                    | Trakto<br>Trakto<br>Trakto                                         |
| <                                                                                                    | •                                                                  |
| Avbryt < <u>F</u> öregående                                                                              | ista > Slutför                                                     |

• Klicka på *Slutför* (du erhåller textfilen i ett nytt Excel dokument).

#### Bilaga B. Beräkningsmetoder

Maskinernas återanskaffningsvärde och schablonpriser baseras på Maskinkostnader (2008). Beräkningsmetoderna för punkterna 6 - 10 är baserade enligt ASABE Standards (2008a & 2008b).

1. Maskinens ålder vid försäljning.

$$\mathring{A}_f = \frac{T_l}{\mathring{A}_a}$$

 $Å_f$  = Beräknad ålder vid försäljning (år) (Max. värde = 25 år). T<sub>1</sub> = Maximal teknisk livslängd för maskinen (tim)

 $\dot{A}_a = Arlig användning (tim/år)$ 

2. Maskinens kapacitet under fältarbete

Baseras på formeln föreslagen av Hunt (1995) och data från ASABE Standards (2008b).

$$K_f = \frac{K_h * A_b * A_{tv}}{10}$$

 $K_f$  = Kapacitet under fältarbete (ha/tim).  $K_h$  = Körhastighet (km/h)  $A_b$  = Arbetsbredd (m)

- A<sub>tv</sub> = Arbetstekniskt verkningsgrad (decimal)
- 3. Maskinens årliga användning.

$$\mathring{A}_a = \frac{\mathring{A}_{aa}}{K_c}$$

 $\dot{A}_a = \dot{A}rlig användning (tim)$  $\dot{A}_{aa} = \dot{A}rlig användningsareal (ha)$  $K_f = Kapacitet under fältarbetet (ha/tim)$ 

4. Uppskattning inköpspris ny maskin.

$$I_{p} = A_{v} - (A_{v} * \frac{R_{n}}{100}) * Jf_{1}$$
  

$$I_{p} = Ink \ddot{o} pspris ny maskin (kr)$$
  

$$A_{v} = A teranskaffningsvärde (kr)$$
  

$$R_{n} = Rabatt vid ink \ddot{o} p av maskin (kr)$$
  

$$Jf_{1} = Justeringsfaktor Ink \ddot{o} pspris för nya maskin (Föruts ättningsbladet)$$

5. Maskinens användningskoefficient i programmet.

$$A_{k} = \frac{\dot{A}_{a}}{S_{v}}$$
  

$$A_{k} = \text{Användningskoefficient för maskinen}$$
  

$$\dot{A}_{a} = \text{Årlig användning (tim)}$$
  

$$S_{v} = \text{Schablonvärde (tim)}$$

6. Uppskattad inköpspris för en begagnad maskin, "extremt" använt (användningskoefficient > 3).

$$I_p = A_v * Jf_2 * Jf_3 (V_m + Jf_4 (-2)) \wedge A_i$$

- $I_p$  = Inköpspris (kr)
- $Å_v = Å$ teranskaffningsvärde (kr)
- Jf<sub>2</sub> = Justeringsfaktor *Inköpspris begagnade maskiner* (*Förutsättnings*bladet)
- Jf<sub>3</sub> = Justeringsfaktor *Maskinens avsaluvärde relaterat till inköpspriset* (*Förutsättnings*bladet)
- $V_m = V$ ärdeminskningsfaktor (denna bilaga, tabell 1)
- Jf<sub>4</sub> = Justeringsfaktor Värdeminskning beroende på årlig användning (Förutsättningsbladet)

$$Å_i = Ålder vid inköp (år)$$

7. Uppskattad inköpspris för en "normal" använd begagnad maskin (användningskoefficient  $\leq$  3)

$$I_p = \mathring{A}_v * Jf_2 * Jf_3 (V_m + Jf_4 (1 - A_k)) \land \mathring{A}_i$$

- $I_p$  = Inköpspris (kr)
- $Å_v = Å$ teranskaffningsvärde (kr)
- Jf<sub>2</sub> = Justeringsfaktor Inköpspris begagnade maskiner (Förutsättningsbladet)
- Jf<sub>3</sub> = Justeringsfaktor *Maskinens avsaluvärde relaterat till inköpspriset* (*Förutsättnings*bladet)

 $V_m = V$ ärdeminskningsfaktor (denna bilaga, tabell 1)

- Jf<sub>4</sub> = Justeringsfaktor Värdeminskning beroende på årlig användning (Förutsättningsbladet)
- $A_k$  = Användningskoefficient för maskinen
- $Å_i = Å$ lder vid inköp (år)
- 8. Maskinens restvärde vid försäljning/skrotning.

$$R_{v} = (I_{p} * Jf_{5} (V_{m} + Jf_{4} (-2)) \wedge (\mathring{A}_{f} - \mathring{A}_{i})$$

- R<sub>v</sub> = Restvärde vid försäljning/skrotning (kr)
- Jf<sub>5</sub> = Justeringsfaktor *Restvärde vid försäljning (Förutsättnings*bladet)
- Jf<sub>4</sub> = Justeringsfaktor Värdeminskning beroende på årlig användning (Förutsättningsbladet)

 $V_m = V$ ärdeminskningsfaktor (denna bilaga, tabell 1)

9. Reparations & underhållskostnad inkl. eget arbete för en ny maskin.

$$R_k = (Rf_1 * \mathring{A}_v * Jf_6 \left[ \mathring{A}_f \frac{\mathring{A}_a}{1000} \right] \wedge Rf_2) \div \mathring{A}f$$

 $R_k$  = Reparations- och underhållskostnad inkl. eget arbete för en ny maskin (kr/år)

- $Å_a = Årlig användning (tim)$
- $Å_v = Å$ teranskaffningsvärde (kr)
- $Å_{f}$  = Beräknad ålder vid försäljning
- $Rf_1 = Reparations faktor (denna bilaga, tabell 1)$
- $Rf_2 = Reparations faktor (denna bilaga, tabell 1)$
- Jf<sub>6</sub> = Justeringsfaktor Underhållskostnad (Förutsättningsbladet)

10. Reparations och underhållskostnad inkl. eget arbete för en begagnad maskin.

$$R_{k} = (\mathring{A}_{v} * Jf_{6} * R_{f1}(\frac{\mathring{A}_{f} * \mathring{A}_{a}}{1000})^{\wedge} Rf_{2}) - (\mathring{A}_{v} * Jf_{6} * Rf_{1}((\frac{\mathring{A}_{i} * \mathring{A}_{a}}{1000})^{\wedge} Rf_{2})) \div (\mathring{A}_{f} - \mathring{A}_{i})$$

- $R_k$  = Reparations- och underhållskostnad inkl. eget arbete för en begagnad maskin (kr/år)
- $Å_v = Å$ teranskaffningsvärde (kr)
- $Å_f$  = Beräknad ålder vid försäljning (år)
- $Å_a = Årlig användning (tim)$
- Åi = Ålder vid inköp (år)
- Jf<sub>6</sub> = Justeringsfaktor Underhållskostnad (Förutsättningsbladet)
- $Rf_1 = Reparations faktor (denna bilaga, tabell 1)$
- $Rf_2 = Reparations faktor (denna bilaga, tabell 1)$
- Maskinens drivmedelsförbrukning.
   För traktorer, vagnar, lastmaskiner och frontlastare beräknas bränsleförbrukningen i liter/timme (l/tim), för övriga maskiner beräknas den i liter/hektar (l/ha).
- 12. Maskinens förvaringsyta inkl. trafikyta.

$$F_y = M_y * 2$$

 $F_y$  = Maskinens förvaringsyta/golvyta (m<sup>2</sup>)

- $M_y$  = Maskinytan (m<sup>2</sup>). Maskinytan för en medelstor traktor är ca 8 m<sup>2</sup> och för en skördetröska ca 36 m<sup>2</sup>.
- 13. Skatt och försäkring för maskinen. Beräkningen enligt Ekman (1997)

$$Sf = \left(\frac{\dot{A_v}}{1000}\right) * F_{sf}$$

- Sf = Skatt och försäkring för maskinen (kr/år)
- $Å_v = Å$ teranskaffningsvärde (kr)
- $F_{sf}$  = Skatt- och försäkringsfaktor (denna bilaga, tabell 1)

#### -Framräknade värden på maskinkostnader enligt ovanstående uppgifter, i kr/år.

1. Maskinens värdeminskning.

$$Vm = \frac{(I_p - R_v)}{(\mathring{A}_f - \mathring{A}_i)}$$

Vm = Maskinens värdeminskning (kr/år)

- I<sub>p</sub> = Inköpspris (kr)
- $R_v$  = Restvärde vid försäljning eller skrotning (kr)
- $Å_{f}$  = Beräknad ålder vid försäljning (år)
- $Å_i = Å$ lder vid inköp (år)

2. Räntekostnaden.

$$R = \frac{(I_p + R_v)}{2} * \frac{R_k}{100}$$
  

$$R = \text{Ränta (kr/år)}$$
  

$$I_p = \text{Maskinens inköpspris (kr)}$$
  

$$R_v = \text{Maskinens restvärde (kr)}$$
  

$$R_k = \text{Aktuell kalkylränta (%)}$$

3. Reparations- och underhållskostnaden.

Värdet på denna post kommer från *Underhållskostnader inkl. eget arbete* (K*alkyl*bladet).

4. Bränsle och smörjmedelskostnaden.

$$BS = D_f * A_a * D_p (1 + \frac{Sm_k}{100})$$

 $\begin{array}{ll} BS &= Bränsle \ och \ smörjmedelkostnaden \ (kr/år) \\ D_{f} &= Drivmedelsförbrukning \ (l/ha \ och \ eller \ l/tim) \\ Å_{a} &= Årlig \ användning \ (tim) \\ D_{p} &= Aktuell \ drivmedelspris \ (kr/l) \\ Sm_{k} &= Maskinens \ smörjmedelkostnad, påslag på \ drivmedelkostnaden \ (\%) \end{array}$ 

5. Förvaringskostnaden för maskinen.

 $Fk = F_y * F_k$ 

 $\begin{aligned} Fk &= F \ddot{o} r varingskostnad (kr/år) \\ F_y &= F \ddot{o} r varingsyta inkl. trafikyta (m<sup>2</sup>) \\ F_k &= F \ddot{o} r varingskostnad (kr/m<sup>2</sup>) \end{aligned}$ 

6. Skatt och försäkringskostnaden.

Värdet på denna post kommer från Skatt och försäkring (Kalkylbladet).

7. Arbetskostnad.

$$Ak = \mathring{A}_a * K_a \ (1 + \frac{X_t}{100})$$

 $\begin{aligned} Ak &= Arbetskostnad (kr/år) \\ \dot{A}_a &= Årlig användning (tim) \\ K_a &= Kostnad arbetskraft (kr) \\ X_t &= Extra tidstillägg (%) ($ *Förutsättnings* $bladet). \end{aligned}$ 

8. Extraordinära kostnader.

Värdet på denna post kommer från Extraordinära kostnader (Kalkylbladet).

|           |                                     | Värdeminsk-  | Reparations- |        | Max. tek.   | Skatte-         |
|-----------|-------------------------------------|--------------|--------------|--------|-------------|-----------------|
|           |                                     | ningsfaktor* | Fakto        | orer*  | Livslängd*  | faktor**        |
| Nr        | Maskin                              | $V_{m}$      | $Rf_1$       | $Rf_2$ | $T_1$ (tim) | F <sub>sf</sub> |
| 1         | Traktor, 2-hjulsdrivna              | 0,85         | 0,007        | 1,8    | 12000       | 3               |
| 2         | Traktor, 4-hjulsdrivna              | 0,89         | 0,003        | 1,8    | 14000       | 3               |
| 3         | Betesputsare, grönyteputsare        | 0,8          | 0,44         | 2,0    | 2000        | 1               |
| 4         | Betesupptagare                      | 0,78         | 0,59         | 1,3    | 2000        | 1               |
| 5         | Blastkross                          | 0,8          | 0,27         | 1,4    | 2000        | 1               |
|           |                                     |              |              |        |             |                 |
| 6         | Fastgödselspridare                  | 0,8          | 0,4          | 1,3    | 2000        | 1               |
| 7         | Flytgödselspridare, tankvagn        | 0,8          | 0,4          | 1,3    | 2000        | 1               |
| 8         | Frontlastare                        | 0,85         | 0,04         | 1,8    | 4000        | 1               |
| 9         | Frontmonterad kultivator            | 0,85         | 0,18         | 1,7    | 2000        | 1               |
| 10        | Fälthack                            | 0,75         | 0,15         | 1,6    | 2000        | 1               |
|           |                                     |              |              |        |             |                 |
| 11        | Harv                                | 0,85         | 0,27         | 1,4    | 2000        | 1               |
| 12        | Inplastare                          | 0,88         | 0,23         | 1,6    | 2000        | 1               |
| 13        | Konstgödselspridare                 | 0,75         | 0,4          | 1,3    | 1200        | 1               |
| 14        | Kultivator                          | 0,85         | 0,27         | 1,4    | 2000        | 1               |
| 15        | Lastarvagn                          | 0,85         | 0,16         | 1,6    | 2000        | 1               |
|           |                                     |              |              |        |             |                 |
| 16        | Lastmaskin                          | 0,85         | 0,003        | 1,8    | 10000       | 3               |
| 17        | Majssåmaskin                        | 0,85         | 0,32         | 1,3    | 2000        | 1               |
| 18        | Multikultivator (disk, pinne, vält) | 0,85         | 0,18         | 1,7    | 2000        | 1               |
| 19        | Ogräsharv                           | 0,85         | 0,27         | 1,4    | 2000        | 1               |
| 20        | Omrörare, pumpar                    | 0,79         | 0,4          | 1,6    | 2000        | 1               |
|           |                                     |              |              |        | • • • •     |                 |
| 21        | Plog, teg                           | 0,79         | 0,29         | 1,8    | 2000        | 1               |
| 22        | Plog, växel buren                   | 0,79         | 0,29         | 1,8    | 2000        | 1               |
| 23        | Plog, växel delburen                | 0,79         | 0,28         | 1,4    | 2000        | 1               |
| 24        | Potatissättare och kupare           | 0,8          | 0,32         | 2      | 2000        | 1               |
| 25        | Potatisupptagare                    | 0,78         | 0,19         | 1,4    | 2500        | 1               |
| 26        | D · · · • 1 ·                       | 0.0          | 0.22         | 1.2    | 2000        | 1               |
| 26        | Precisionssamaskin                  | 0,8          | 0,32         | 1,3    | 2000        | l               |
| 27        | Pressar                             | 0,85         | 0,23         | 1,6    | 2000        | l               |
| 28        | Radrensare                          | 0,85         | 0,27         | 1,4    | 2000        | l               |
| 29        | Rotorkultivator                     | 0,8          | 0,23         | 1,7    | 2000        | l               |
| 30        | Skördetröska                        | 0,9          | 0,03         | 1,6    | 3000        | 2               |
| 21        |                                     | 0.79         | 0.4          | 17     | 2000        | 1               |
| 31<br>22  | Slattorno glin                      | 0,78         | 0,4          | 1,/    | 2000        | 1               |
| 52<br>22  | Stattermaskin                       | 0,76         | 0,4          | 1,/    | 2000        | 1               |
| 35<br>24  | Spruta<br>Stemme alain              | 0,81         | 0,4          | 1,5    | 1500        | 1               |
| 54<br>25  | Stenmaskin                          | 0,85         | 0,27         | 1,4    | 2000        | 1               |
| 35<br>(ta | Samaskin med skivbill (typ Rapid)   | 0,85         | 0,32         | 1,3    | 2000        | I               |

Tabell 1. Värdeminsknings\*-, reparations\*- och skattefaktorer\*\*, samt maskinernas maximala tekniska livslängd\*

|    |                                    | Värdeminsk-  | Reparations- |        | Max. tek.   | Skatte-  |
|----|------------------------------------|--------------|--------------|--------|-------------|----------|
|    |                                    | ningstaktor* | Faktorer*    |        | Livslangd*  | Taktor ^ |
| Nr | Maskin                             | $V_{m}$      | $Rf_1$       | $Rf_2$ | $T_1$ (tim) | $F_{sf}$ |
| 36 | Såmaskin med släpbill              | 0,85         | 0,32         | 1,3    | 2000        | 1        |
| 37 | Tallrikskultivator (disk och vält) | 0,85         | 0,18         | 1,7    | 2000        | 1        |
| 38 | Tallriksredskap                    | 0,85         | 0,18         | 1,7    | 2000        | 1        |
| 39 | Vagn                               | 0,8          | 0,19         | 1,3    | 2000        | 1        |
| 40 | Vält                               | 0,89         | 0,16         | 1.3    | 2000        | 1        |
| 41 | Vändare, strängläggare             | 0,79         | 0,17         | 1,4    | 2000        | 1        |
| 42 | Övriga självgående maskiner        | 0,85         | 0,03         | 1,8    | 3000        | 2        |

\*: Baserad på ASABE Standards (2008b)

\*\*: Ekman (1997)

# Grov metod för beräkning av maskiners optimala arbetsbredd

Beräkningsformeln enligt Hunt (1995)

1. Med hänsyn till läglighetseffekten

W = 
$$\sqrt{\frac{100 * c * A}{(FC\%) * p * S * e} (L + T + \frac{L_f * V * A}{(sc) * (nt) * U * h})}$$

2. Utan hänsyn till läglighetseffekten

W = 
$$\sqrt{\frac{100 * c * A}{(FC\%) * p * S * e}(L+T)}$$

- W = Optimal maskinbredd (m)
- c = Konstant (10)
- A = Grödareal (ha)
- p = Pris per meter maskinbredd (kr/m)
- S = Hastighet (km/tim)
- e = Fältverkningsgrad (decimal)
- L = Arbetskostnad (kr/tim)
- T = Traktorkostnaden, exkl. förare och bränsle, (kr/tim)
- $L_f = L$ äglighetseffekt (kg/ha och dag)
- V = Värde läglighetseffekt (kr/kg)
- sc = 2 (för tidig eller för sen fältoperation i relation till optimal tidpunkt för fältoperationen), 4 (för en balanserad fältoperation, d.v.s. kring optimal tidpunkt)
- nt = Antal grödor med olika optimal operationstidpunkt, t.ex. sådd eller skörd
- U = Sannolikhet för känsligt väder (decimal)
- h = Arbetstid i fält (tim/dag)
- FC% = Fasta kostnader per år (avskrivning + ränta + förvaring + skatt + försäkring) i procent (%) (se tabell 2)

#### Lista över de maskiner som en optimering av arbetsbredd kan utföras på

- 1. Frontmonterad kultivator
- 2. Konstgödselspridare
- 3. Majssåmaskin
- 4. Ogräsharv
- 5. Plog, växel hel- och delburen
- 6. Precisionssåmaskin
- 7. Skördetröska
- 8. Såmaskin med skivbill (Rapid)
- 9. Tallrikskultivator (disk och vält)
- 10. Vält

- 11. Harv
- 12. Kultivator
- 13. Multikultivator (disk, pinne och vält)
- 14. Plog, teg
- 15. Potatisupptagare
- 16. Rotorkultivator
- 17. Spruta
- 18. Såmaskin med släpbill
- 19. Tallriksredskap
- 20. Övriga självgående maskiner

## Metod för beräkning av läglighetskostnad

Ekvationen baseras på ASABE Standards (2008a).

Initieringsvärdena för popup-fönstret för läglighetskostnader grundas på undersökningar av:

- Mattson (1990): såtiden och läglighetseffekten för vårsäd
- Nilsson (1976) och de Toro (2004): läglighetseffekt för höstsådden och skörd samt deras operationstider.
  - 1. Maskinens läglighetskostnad.

$$Lk = \frac{D_{fo} * L_{e} * P_{kg}}{P_{a}} + \frac{0.5 * D_{uo} \times L_{e} * P_{kg}}{P_{a}}$$

- Lk = Läglighetskostnad (kr/ha)
- D<sub>fo</sub> = Antal dagar med läglighetseffekt före operationen
- D<sub>uo</sub> = Antal dagar med läglighetseffekt under operationen
- $P_{kg}$  = Pris per kilo för läglighetseffekt (kr/kg)
- $L_e = L\ddot{a}glighetseffekt (kr/dag)$
- $P_a$  = Antal perioder som operationen utförs på (för ett enda fält är värdet 1)
| Användningstid, år | FC värde, % |
|--------------------|-------------|
| 1                  | 100         |
| 2                  | 53          |
| 3                  | 37          |
| 4                  | 29          |
| 5                  | 25          |
| 6                  | 22          |
| 7                  | 20          |
| 8                  | 18          |
| 9                  | 17          |
| 10                 | 16          |
| 11                 | 15          |
| 12 - 15            | 13          |
| >15 - 18           | 12          |
| >18 - 22           | 11          |
| > 22               | 10          |

Tabell 2. Värdet för fasta kostnader per år i procent (FC%) relaterad till användningstid (Hunt, 1995; modifierad)

#### Referenser

ASABE Standards, 2008a. ASAE EP496.3 FEB2006. Agricultural Machinery Management. http://asae.frymulti.com/azdez.asp?search=1&JID=2&AID=21786&CID=s2000&T=2

ASABE Standards, 2008b. ASAE D497.5 FEB2006. Agricultural Machinery Management Data.

http://asae.frymulti.com/azdez.asp?search=1&JID=2&AID=21787&CID=s2000&T=2

Ekman, S. 1997. Programhandledning till JTI-Maskinkalkyl. Version 1.1. Jordbrukstekniska institutet, Uppsala

Hunt, D. 1995. Farm Power and Machinery Management. 9th edition. Iowa State University Press, USA. 363 sidor.

Maskinkostnader 2008. Underlag och kakylexempel på timkostnader för lantbruksmaskiner. Hushållningsällskapet 2008; Maskinkalkylgruppen.

Mattson, R. 1990. Såtidens betydelse för vårsädens avkastning och kvalitet. Sveriges lantbruksuniversitet, Konsulentavdelningens rapporter; Allmänt 163; 57 sidor.

Nilsson, B. 1976. Planering av jordbrukets maskinsystem. Problem, modeller och tillämpningar. Sveriges lantbruksuniversitet, Institution för arbetsmetodik och teknik; rapport nr. 38.

de Toro A. 2004. Assessment of field machinery performance in variable weather conditions using discrete event simulation. *Agraria* 462; Acta Universitatis Agriculturae Sueciae; Sveriges lantbruksuniversitet. <u>http://diss-epsilon.slu.se/archive/00000553/</u>

# Bilaga C. Sveriges indelning i produktionsområden

### (enligt "Områdesindelningar i lantbrusstatistiken" (SBC))

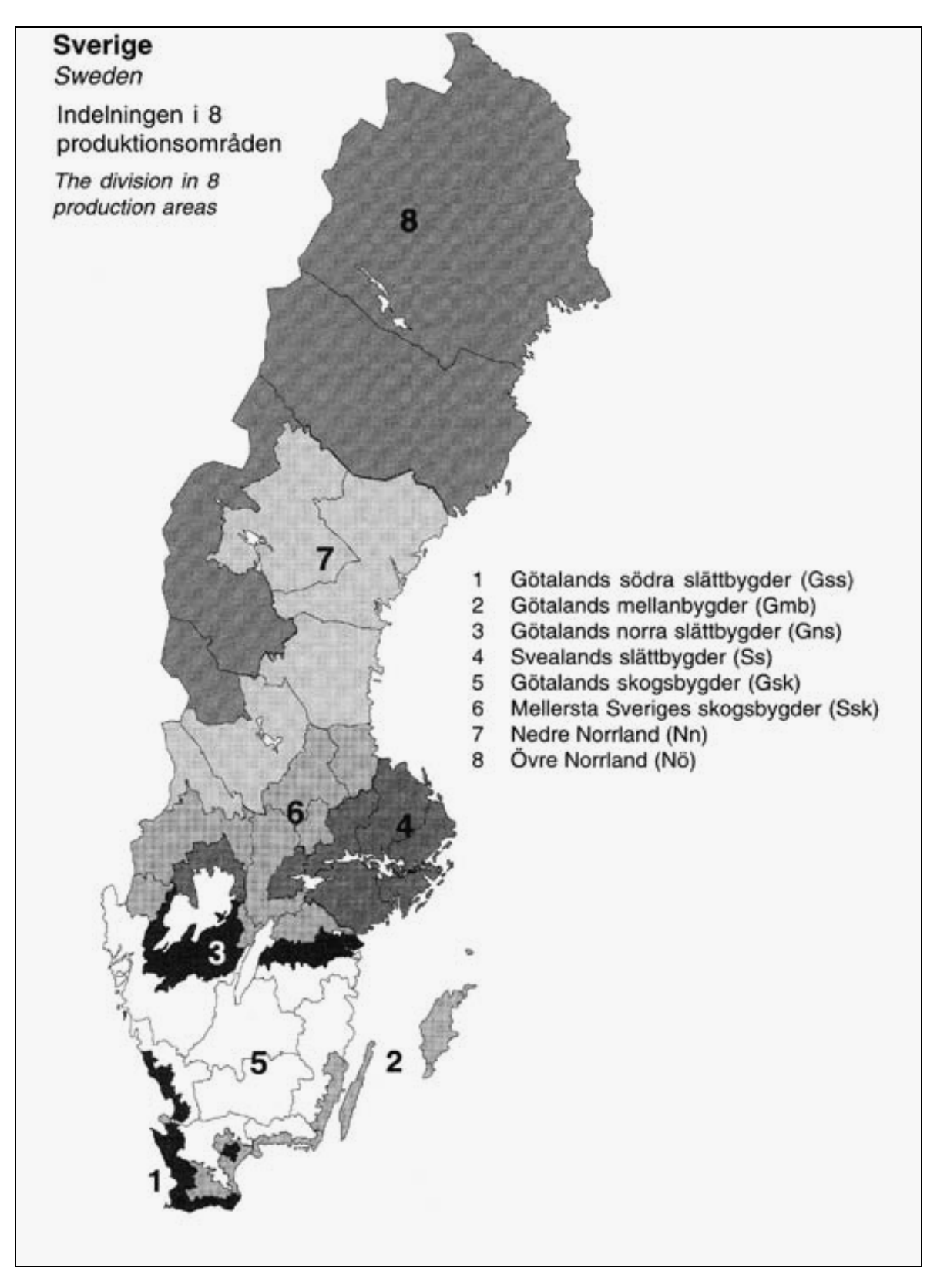

#### Tidigare publikationer i denna serie:

#### Earlier publications in this series:

- 001 2008 Nilsson, D. & Bernesson, S. Pelletering och brikettering av jordbruksvaror En systemstudie
- 002 2008 Bernesson, S., Olsson, J., Rodhe, L., Salomonsson, E. & Hansson, P-A. Inblandning av aska från biobränslen i flytande biogasrötrest
- 003 2008 Gunnarsson, C., Olsson, J., Lundin, G. & de Toro, A. Spannmål till energi ökad lönsamhet genom anpassning av odlingssystemet
- 004 2008 Johansson, T. & Lund, J-E. Upprepad röjning av björk och sälg.
- 005 2009 Cardoso, P. M., Olsson, J. & de Toro, A. Manual till JTI/SLU:s kalkylprogram för maskinkostnader i Excel.

## SLU Institutionen för energi och teknik Box 7032 750 07 UPPSALA Tel. 018-67 10 00 pdf.fil: <u>www.et.slu.se</u>

## SLU

Department of Energy and Technology Box 7032 SE-750 07 UPPSALA SWEDEN Phone +46 18 671000